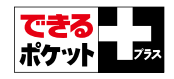

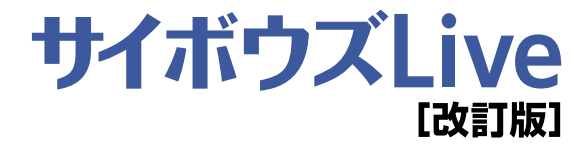

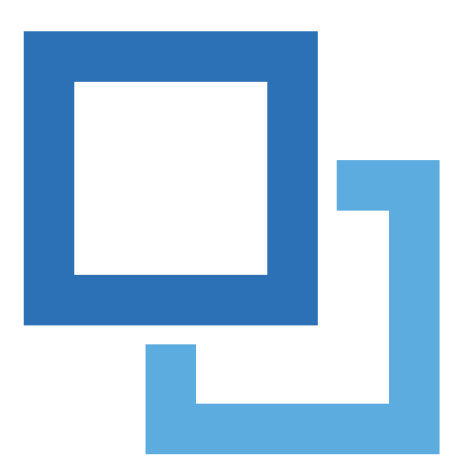

#### 加山恵美・エディポック& できるシリーズ編集部

インプレスジャパン

できるポケット+ ebook「サイボウズ Live 改訂版」は、6000万 部突破のできるシリーズのコンセプトを生かし、コラボレーションツ ール「サイボウズ Live」の使いかたを、わかりやすく解説した電子 書籍です。

### ●本書の読み方

レッスンごとに詳細な手順付きでサイボウズ Live の操作方法を解説。 すぐにサイボウズ Live の操作方法と活用ワザを身につけることがで きます。

#### ◆手順見出し

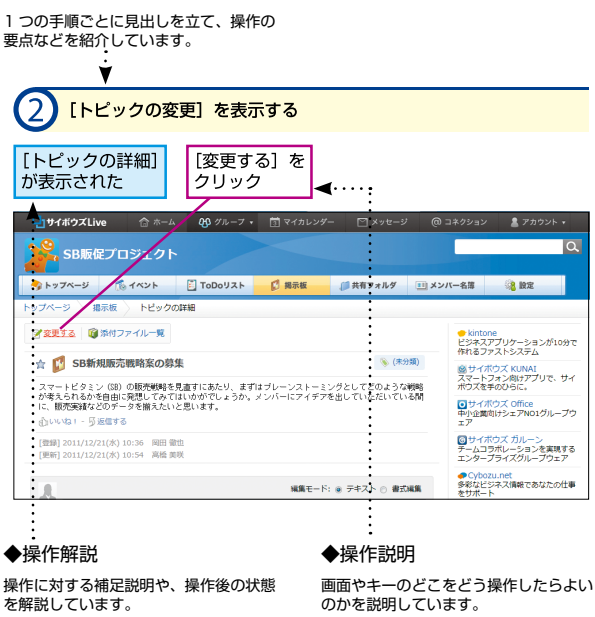

「できる」、「できるシリーズ」は、株式会社インフレスジャパンの登録商標です。 Microsoft、Windowsは、米間 Microsoft Comportion の登録商標です。 「サイボウズ」、「KUINAI」は、サイボウズ株式会社の登録商標です。 その他、本文中の製品をおよびサービス名は、一般に合相脱メーカーおよびサービス提供元の商標または登録商標です。 なお、本文中には"および ® マークは明記していません。

Copyright © 2014 Impress Japan Corporation. All rights reserved. 本書の内容はすべて、著作権法によって保護されています。 著者および発行者の許可を得す、転載、複写、複製等の利用はできません。

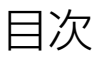

|    | 基                     | 本               | 編                       | · · · · ·       |             |                   |       |       | 5      |
|----|-----------------------|-----------------|-------------------------|-----------------|-------------|-------------------|-------|-------|--------|
| 1  | サイ<br>サイ              | ボウン<br>イボウ      | <sup>ズLive</sup><br>ッズL | e の特長<br>ive でで | きるこ         | とを見て              | みよう   |       | 6      |
| 2  | ユー<br>サイ              | ザー<br>イボウ       | 登録<br>フズL               | ive を使          | えるよ         | うにする              | らには — |       | 10     |
| 3  | グル<br>プロ              | ープ(<br>]ジュ      | D作成<br>: クト             | ·用のグノ           | レープを        | 作成す               | るには・  |       | 16     |
| 4  | <mark>メン</mark><br>グル | バーC             | D招待<br>パにメ              | ンバーな            | を追加す        | るには               |       |       | 20     |
| 5  | ホー<br>サイ              | ムと:<br>イボウ      | <sup>グルー</sup><br>ッズ L  | プのトッ<br>ive の画  | プページ<br>面の見 | 方を覚え              | によう — |       | 24     |
| 6  | 揭示<br>連絡              | 板<br>各事項        | 東を共                     | 有した!            | <b>ンディス</b> | カッシ               | ョンした  | りするには | \$ —30 |
| 7  | 返信<br>コン              | マト              | を引                      | 旧して             | 反信する        | っには -             |       |       | 38     |
| 8  | イベメン                  | ント<br>バー        | -でス                     | .ケジュ-           | ールを共        | 有する               | こは —  |       | 44     |
| 9  | ToD<br>メン             | )o リ:<br>ハバー    | <mark>スト</mark><br>-にタ  | スクを割            | 削り当て        | るには               |       |       | 48     |
| 10 | 添付<br>トヒ              | ファ・<br>ニック      | ィル<br>ッなど               | の本文や            | シコメン        | トにファ              | マイルを涼 | 「付するに | は —54  |
| 1  | 共有<br>プロ              | フォノ<br>]ジュ      | レダ<br>: クト              | ・のファ・           | イルをグ        | ゚ループ <sup>・</sup> | で共有す  | るには - |        |
| 12 | 検索過去                  | <del>、</del> のや | り取                      | りを検察            | 索するに        | :は —              |       |       | 66     |

|    | 活用編                                                   | 71 |
|----|-------------------------------------------------------|----|
| 13 | 個人設定<br>詳細なプロフィールを設定するには                              | 72 |
| 14 | コネクション<br>サイボウズ Live で連絡先を管理するには ――――                 | 76 |
| 15 | チャット<br>メンバーと個別にやり取りするには                              | 80 |
| 16 | アンケート<br>メンバーにアンケートを取るには                              | 84 |
| 17 | マイカレンダー<br>プロジェクト以外の予定をサイボウズ Live で管理するには—            | 88 |
| 18 | サイボウズ Live シンク<br>Google カレンダーの予定をサイボウズ Live に取り込むには— | 92 |
| 19 | モバイル利用<br>スマートフォンからサイボウズ Live を利用するには ———             | 98 |

●用語の使い方

本文中では「Microsoft® Windows 7」のことを「Windows 7」または「Windows」と記述しています。また、本文 中で使用している用語は、基本的に実際の画面に表示される名称に則っています。

●本書の前提

各レッスンは、「Windows 7 Home Premium」がインストールされているパソコンと、iPhone 5s (iOS 7.1 搭載) で、 インターネットに常時接続されている環境を前提に画面を再現しています。Windows 8.1、8、Vista や Mac をご利用の 場合、一部画面や操作が異なることがありますが、基本的に同じ要領で手順を進められます。 ●本書に掲載されている情報について

本書の活用編のレッスン15、19で紹介する操作は2014年3月現在、基本編(レッスン1~12)で紹介する操作は 2012年12月現在、活用編のレッスン13~14、16~18で紹介する操作は2011年5月の情報です。本書の発行後、 本書で解説するサービスの内容は変更される可能性があります。

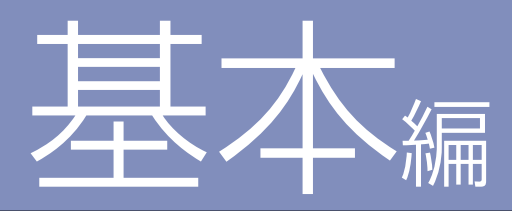

サイボウズ Live は、オンライン上で連絡事項や スケジュールなどを共有し、プロジェクトの進捗管理や 情報共有に活用できるコラボレーションツールです まずはユーザー登録を行い、基本機能を使ってみましょう

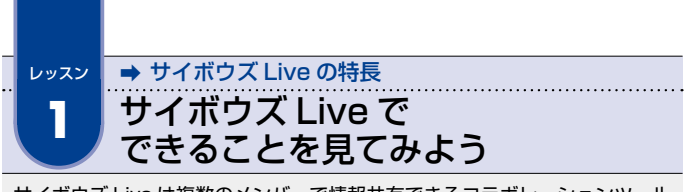

サイボウズ Live は複数のメンバーで情報共有できるコラボレーションツール です。Web ブラウザー上で掲示板やスケジュールなどを確認できます。

### サイボウズ Live とは?

サイボウズ Live は、オンライン上にプロジェクト用のグルー プを作成し、プロジェクトメンバーと情報共有できるコラボレー ションツールです。メンバー全員で掲示板にコメントを書き込ん だり、スケジュールを登録したりして、プロジェクトの進行やサ ークルの運営などに役立てることができます。1 グループにつき 300 名までなら、無料でいくつでもグループを作成できます。

インターネットに接続できる環境があればいつでもどこでも利 用できるので、遠隔地にいるメンバーとも手軽にコミュニケーシ ョンが行えます。さっそくサイボウズ Live にユーザー登録して、 ビジネスやプライベートに活用しましょう。

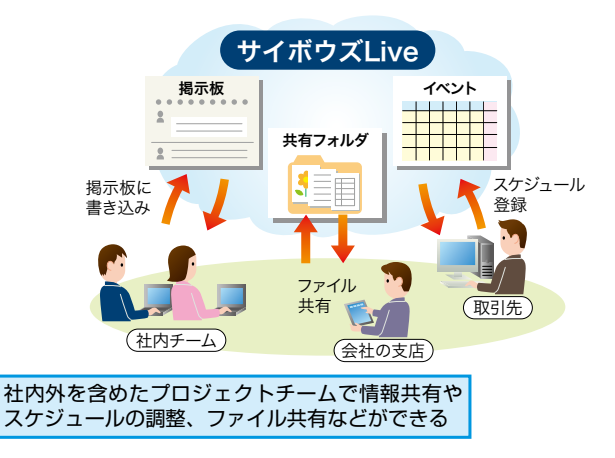

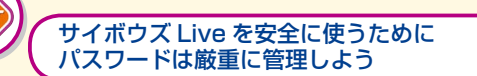

サイボウズ Live 上でやり取りするデータは「SSL」という技術で 暗号化されるため、通信経路から外部に情報が漏れたり、情報を盗 み見されたりする心配はありません。ただし、サイボウズ Live に ログインするためのパスワードが知られてしまうと、勝手にログイ ンされる可能性があります。不正に利用されないためにも、パスワー ドは厳重に管理しましょう。

### メールに代わるコラボレーションを実現

ビジネスやプライベートでの連絡手段として日常的に使われて いるメールは、CC や BCC、メーリングリストが使えるとはいえ、 1対1のやり取りが基本です。複数の人の意見を集約したり、ス ケジュールを調整したりすることには向いていません。また、大 量のメールが届くと、重要なメールを見落とす可能性もあります。

一方、複数のメンバーとの情報共有を前提としたサイボウズ Live では、掲示板を使ってメンバーの意見をまとめたり、カレ ンダーの機能を使ってスケジュールを調整したりすることが簡単 にできます。更新された情報はサイボウズ Live 上でマーキング 表示されるので、情報の見落としを防ぐこともできます。

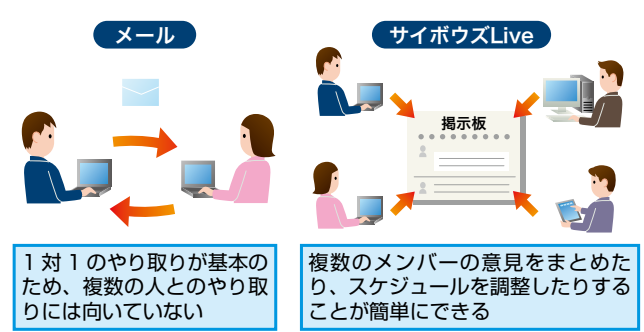

### コラボレーションに必要な機能がワンセット

サイボウズ Live には、グループのメンバーと情報共有するためのさまざまな機能が備わっています。

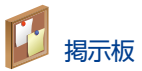

メンバー全員でプロジェクトの連絡事項などを書き込み、情報 を共有できます。コメントを書き込んだり、そのコメントに返信 したりしてディスカッションすることができます。

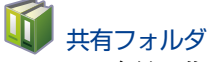

メンバー全員で共有したいファイルを、1 グループにつき最大 1GB まで保存しておくことができます。ファイルの更新やフォ ルダの管理も簡単にできます。

# ToDo リスト

プロジェクトの進行やスケジュールに合わせて ToDo を登録で きます。担当するメンバーや進捗状況なども設定でき、登録した ToDo はカレンダーに表示されます。

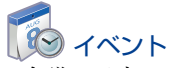

会議の予定やマイルストーンを登録できます。登録した予定は メンバー全員で共有でき、会議室やプロジェクターなどの設備を 予約することもできます。

このほか、個別のメンバーとやり取りするための「チャット」、 グループ以外の個人的な予定を管理するための「マイカレンダー」 などの機能もあります。

# スマートフォンや携帯電話からも簡単にアクセス

サイボウズ Live には、パソコンからはもちろん、iPhone や Android といったスマートフォンや、携帯電話からもアクセスで きます。2012 年 1 月現在はパソコンからアクセスした場合と同 等の機能が提供されており、外出先でも更新された情報を確認 したり、スケジュールを変更したりできます。また、iPhone と Android 用のアプリも提供されています。

画面はスマートフォンや携帯電話からでも見やすいように設計 されているので、目的の情報にすばやくアクセスできます。

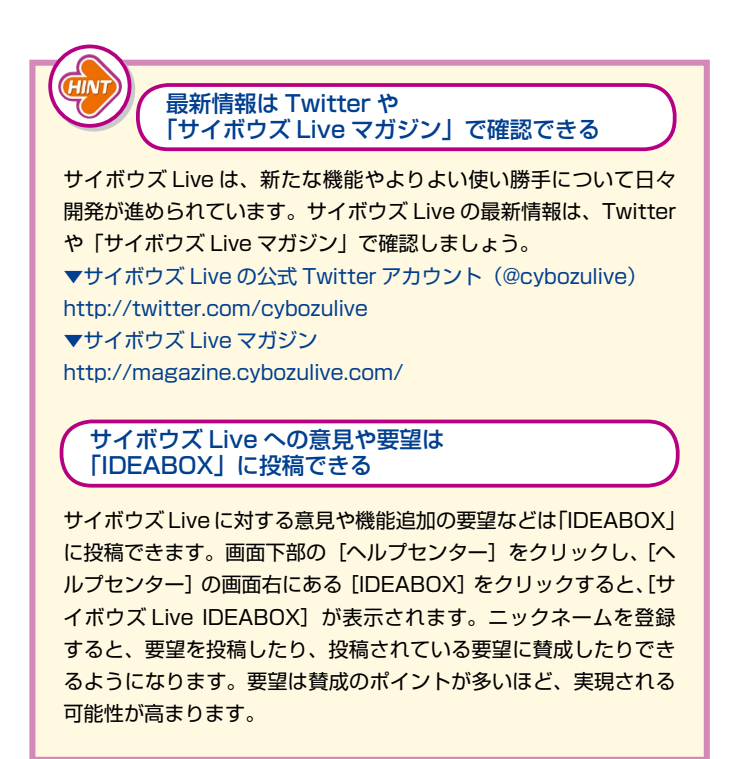

基本編

1

● サイボウズ Live の特長

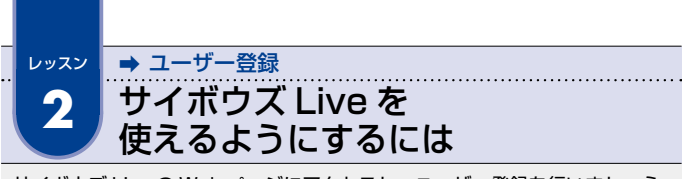

サイボウズ Live の Web ページにアクセスし、ユーザー登録を行いましょう。 メールアドレスやパスワードなどを登録します。

# ユーザー登録を行う

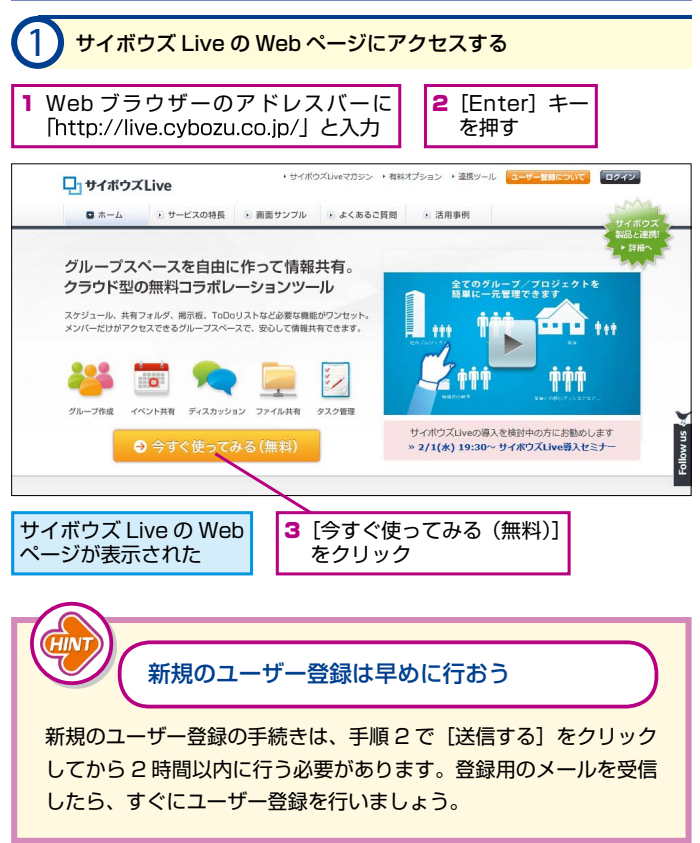

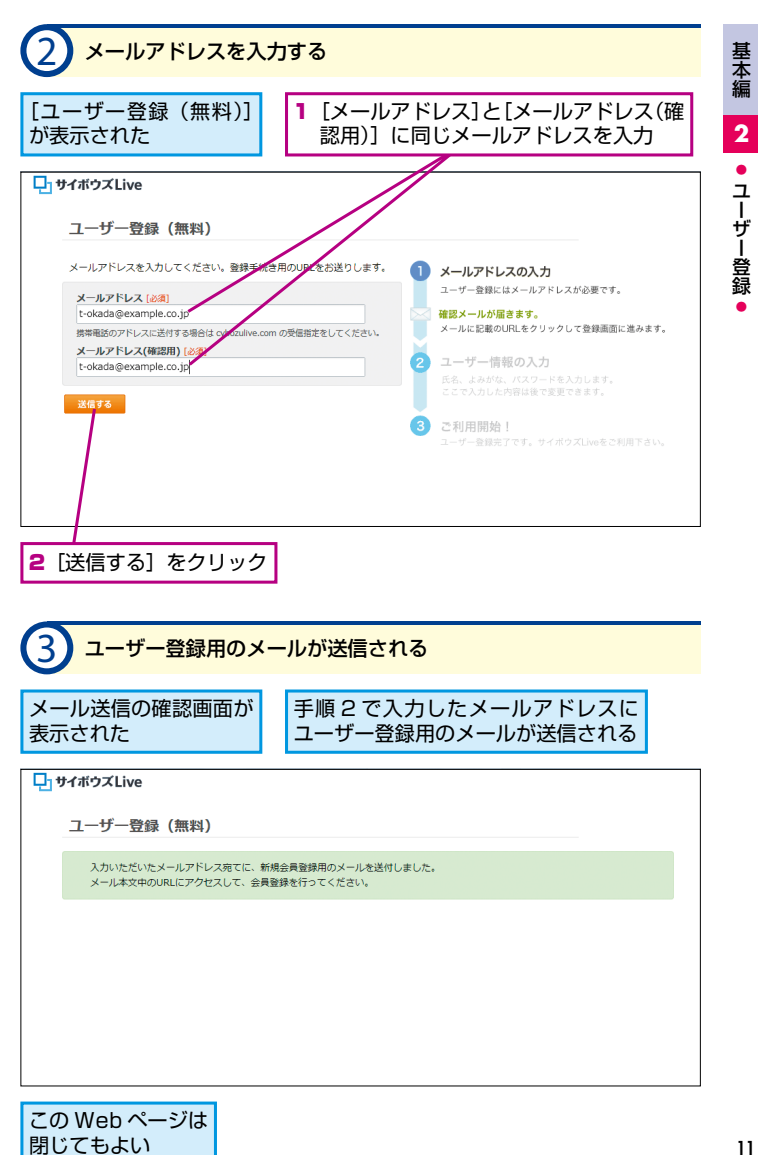

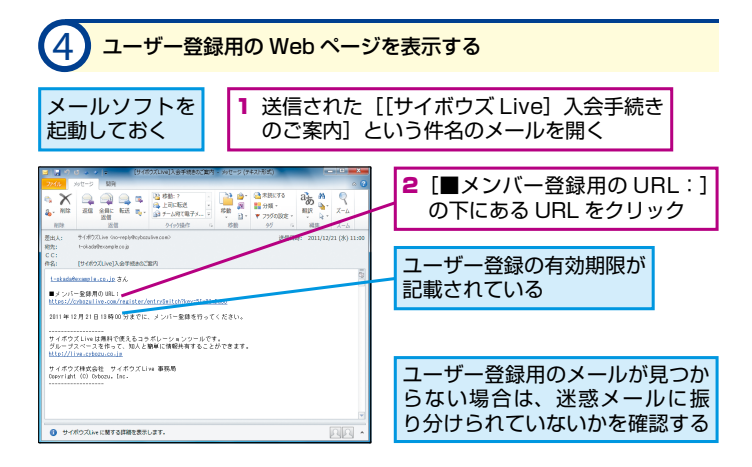

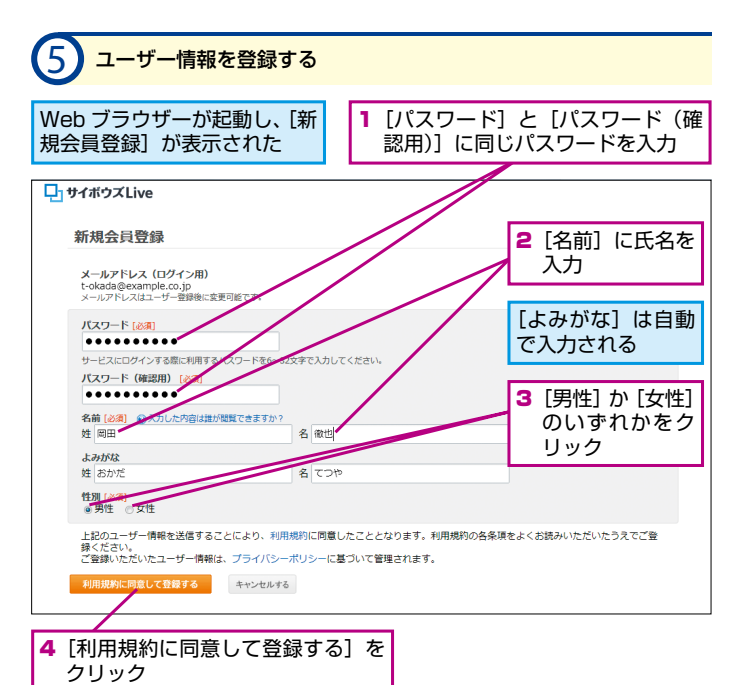

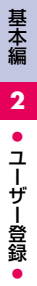

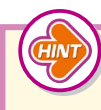

### サイボウズ Live のホームは ブックマークしておこう

サイボウズ Live 上の情報はメンバーによって頻繁に更新されます。 すぐにサイボウズ Live の Web ページにアクセスできるように、手 順6のホームの画面をブックマーク(Internet Explorer の場合は 「お気に入り」に登録)しておきましょう。

### サイボウズ Live から退会するには

サイボウズ Live から退会するには、画面上部の [アカウント] を クリックし、[個人設定] をクリックします。[アカウント情報] が 表示されたら、[退会する] をクリックしましょう。

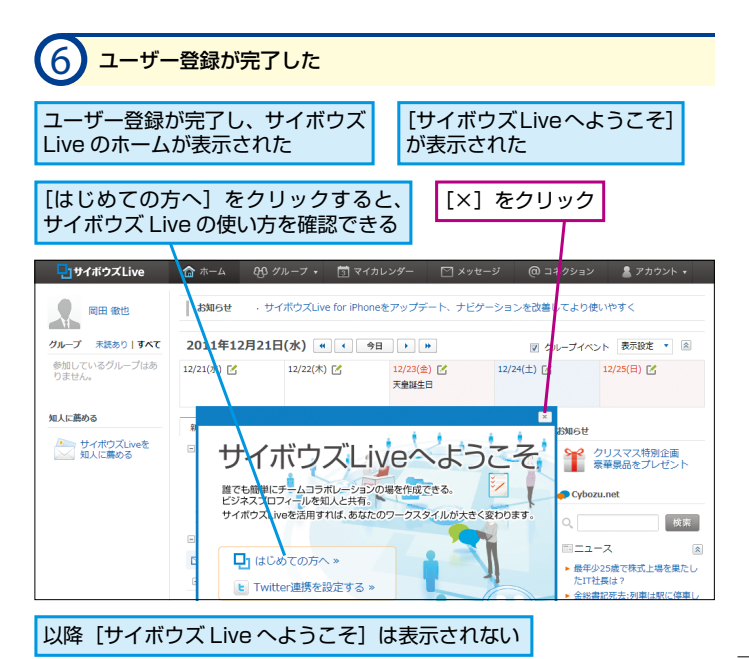

# ログアウトする

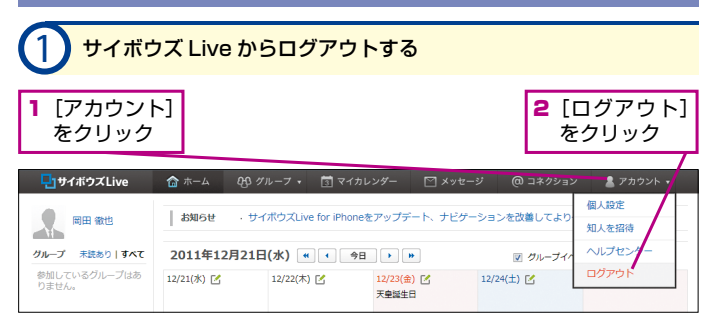

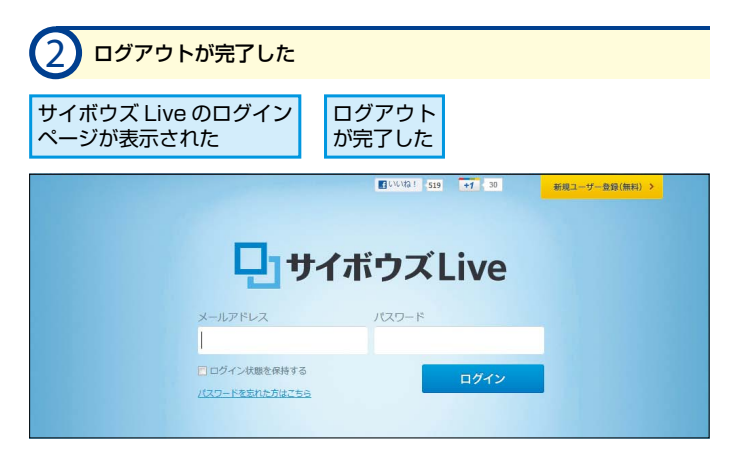

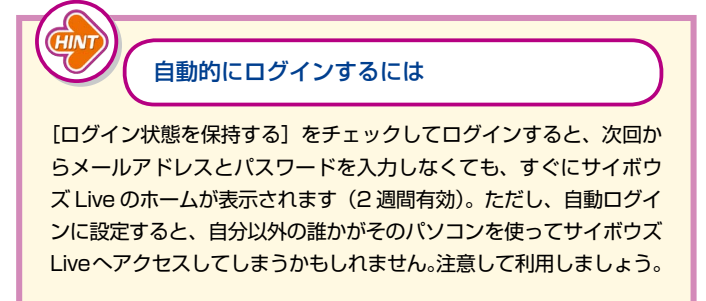

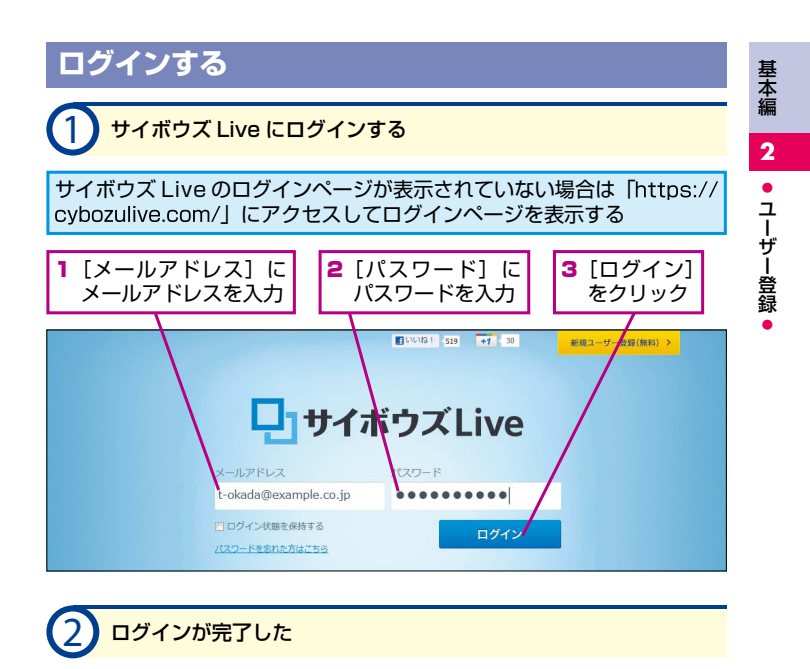

| サイボウズ Live のホームが表示された |            |           |                |             | ブインが     | 完了した     | -         |
|-----------------------|------------|-----------|----------------|-------------|----------|----------|-----------|
|                       | ☆ ホーム €    | 投 グルーフ •  | 園 マイカレンダー      | ☑ × >       | セージ @    | コネクション   | 💄 アカウント 🔹 |
| 日田 徹也                 | お知らせ       | サイボウズLive | for iPhoneをアッフ | デート、ナビ      | ゲーションを改  | 善してより使いや | すく        |
| グループ 未読あり   すべて       | 2011年12月   | 21日(水) 💌  | (今日)           | •           | V        | グループイベント | 表示設定 🔻 🙁  |
| 参加しているグループはあ<br>りません。 | 12/21(氷) 🗹 | 12/22(木)  | ☑ 12/23<br>天皇調 | (金) 🗹<br>生日 | 12/24(土) | 3 12/2   | 5(日) 🗹    |
| 知人に薦める                | 新着情報 To    | Do アンケート  | お気に入り          |             |          | お知らせ     |           |

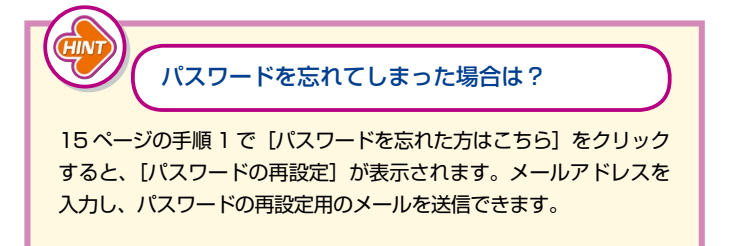

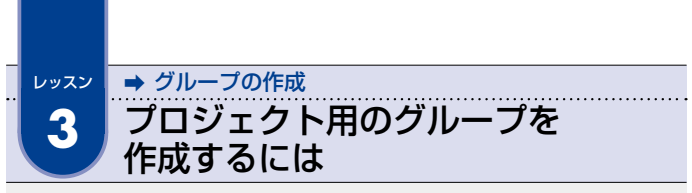

サイボウズ Live は、チームやプロジェクトなどで情報を共有するときに役立 ちます。まずはグループを作成し、グループの基本情報を登録しましょう。

| <ol> <li>[ブルー]</li> </ol> | プ作成]を               | 表示する                      |                     |            |         |                                |
|---------------------------|---------------------|---------------------------|---------------------|------------|---------|--------------------------------|
| レッスン2を                    | 参考に、サ               | イボウズl                     | _ive にログ~           | インして       | おく      |                                |
| 1 [グループ]<br>をクリック         | <b>2</b> [グ<br>をク   | ループを <sup>、</sup><br>フリック | 作成]                 |            |         |                                |
|                           | 🏠 뉴-스 219 :         | グループ 🔹 🔂 マ                | イカレンダー 🛛 メッ         | セージ @ :    | コネクション  | 💄 アカウント 🔹                      |
| 2 同田 徽也                   | お知らせ<br>して<br>ま知らせ  | グループを作成                   | モアップデート、ナビ          | ゲーションを改善   | きしてより使い | やすく                            |
| グループ 未読あり   すべて           | 2011年12月21          | 日(水) 🔍 🕕                  | 今日 ) ))             |            | グループイベン | ▶ 表示設定 ▼ 🙈                     |
| 参加しているグループはあ<br>りません。     | 12/21(水) 🗹          | 12/22(木) 🗹                | 12/23(金) 🗹<br>天皇誕生日 | 12/24(土) [ | 3       | 12/25(日) 🗹                     |
| 知人に薦める                    | 新薪情報 ToDo           | アンケート                     | お気に入り               |            | -       |                                |
| ー サイボウズLiveを              | - 参加グループ            |                           |                     |            | 90400   | リフフフ特別公面                       |
|                           | <u>88</u>           | <u>s</u> i 🗹              |                     |            | T 🐇     | シヘミヘ19が正画<br>華景品をプレゼント<br>.net |
|                           | グループを マイカ<br>作る(無料) | レンダー メッセージ                |                     |            | Q,      | 検索                             |

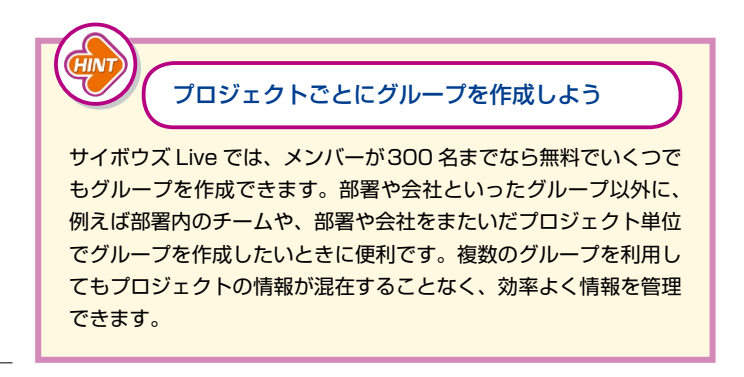

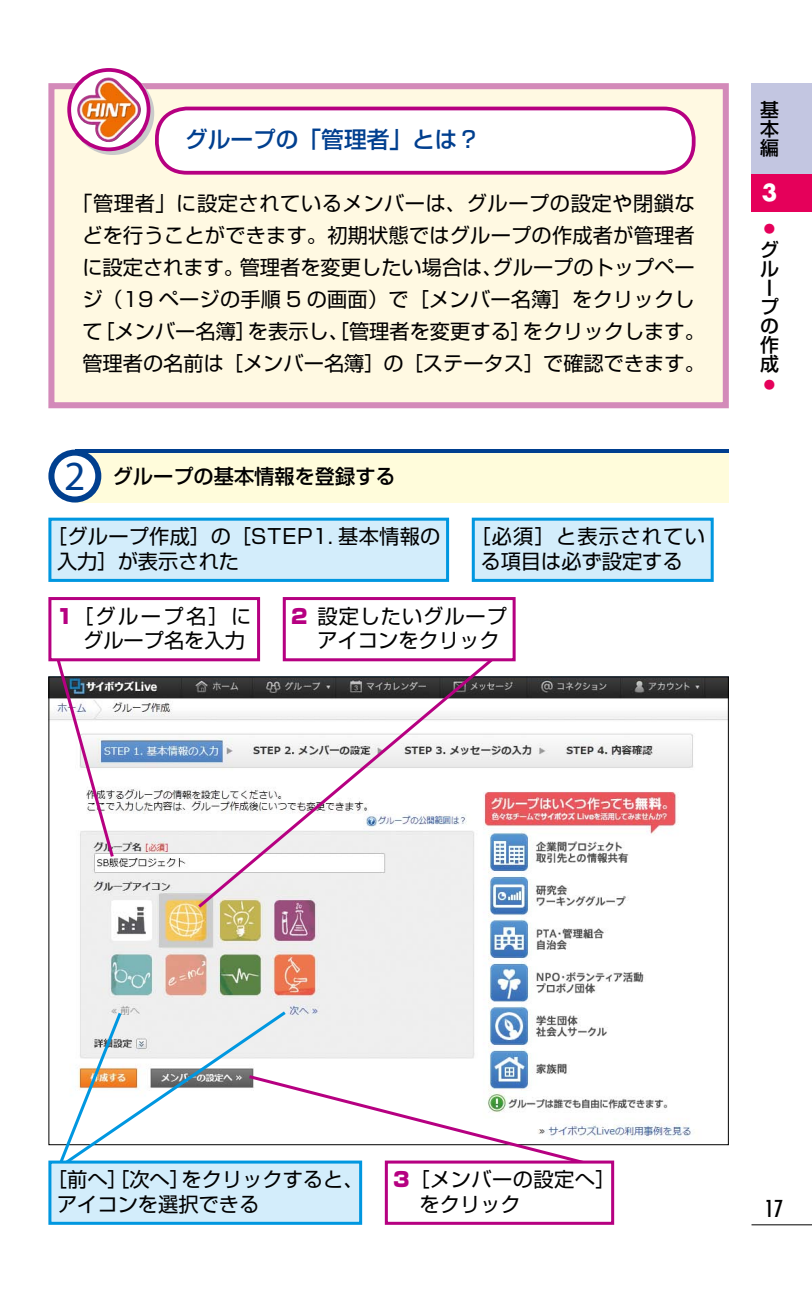

| [STEP2.メン<br>設定] が表示さ                     | バーの                           | グルー<br>ので、                             | -プのメン<br>ここでは                              | バーはレッフ<br>グループだけ                         | スン 4 で登<br>けを作成す                | 録する<br>る  |
|-------------------------------------------|-------------------------------|----------------------------------------|--------------------------------------------|------------------------------------------|---------------------------------|-----------|
| グループに                                     | 辺行でキフ                         |                                        | [ <b>X</b> w <b>t</b> 7                    | -ジの入力/                                   | <u></u>                         | -         |
| 人数を確認                                     |                               |                                        | をクリッ                                       | ク<br>ク                                   | ,'<br>                          |           |
| し<br>サイボウズLive                            | 合 ホーム 00                      | グループ・                                  | 団 マイカレンダー                                  | □ メッセージ @                                | ゆ コネクション                        | 🖁 アカウント 🔻 |
| STED 1 Hatim                              |                               | 2 12.15-15-1                           | DID TED                                    |                                          | STED 4 内容和                      | \$2 170   |
|                                           |                               | 2.7.77                                 |                                            |                                          |                                 |           |
| グループに招待する知                                | 人を入力・選択してく                    | ください。 (複)                              | 図石回時に入力・3mm<br>タン です ビル ゴの                 | くさまり)<br>発行いたい はんだい 一                    | P De ett sig i - ate att -s -t- |           |
| グループに招待する知,<br>このグループに招待で?<br>ロメールアドレスを入力 | 人を入力・選択して。<br>きる人数は、残り199<br> | ください。(複<br>3名(最大 200<br>5選択 <b>ご</b> T | &名向時に入力・加大<br>名)です。グループの<br>witterのフォローから遠 | できます)<br>参加メンバーは、グルーフ<br>訳 『Facebookの友達が | プ作成後に変更できま<br>から選択              | す。        |

| 4 グループの基本情報を確認する                                                                       |
|----------------------------------------------------------------------------------------|
| [STEP4. 内容確認]<br>が表示された 1 手順2で登録した情報が表示<br>されていることを確認                                  |
| ■サイボウズLive 合ホーム 役 グルーフ ・ 団 マイカレンダー □ メッセージ @ コネクション ▲アカウント・<br>ホーム ) グループ作成(グループ作成の提集) |
| STEP 1. 基本情報の入力 ▶ STEP 2. メンバーの設定 ▶ STEP 3. メッセージの入力 ▶ STEP 4. 内容確認 ▶ STEP 5. 完了       |
| 次の清報でグループを作品します。                                                                       |
| グループ名<br>● 58版紀プロジェクト                                                                  |
| 記時権限<br>すべてのメンバーが設待可能                                                                  |
| グループ概要<br>売り上げが使い スマートビタン セプロジェクト                                                      |
|                                                                                        |
| メンパー意<br>上環 20名<br>・ 知る 06575 - 2 [作成する] をクリック                                         |

| 5 <u>グループの</u>                                                  | 作成が完了した                         |            |                              |    |  |  |  |
|-----------------------------------------------------------------|---------------------------------|------------|------------------------------|----|--|--|--|
| 作成したグループのトップ 登録したグループの概要は[編集] なージが表示された 登録したグループの概要は[編集]        |                                 |            |                              |    |  |  |  |
| 📲 🎙 イボウズ Live 合ホーム 🥴 グルーフ ・ 🛅 マイカレンダー 🗠 メッセージ @ コネクシップ 🛔 アカウント・ |                                 |            |                              |    |  |  |  |
|                                                                 |                                 |            |                              |    |  |  |  |
| トップページ 「し イベン」                                                  | - 🚺 ToDoリスト 💋 掲示板               | ジャング 共有フォ  | ・ルダ 💷 メンバー名簿 🆓 設定            |    |  |  |  |
| イベント                                                            | グループ概要                          |            | ◎ リンク集 / 編集3                 | する |  |  |  |
| <b>未完了ToDo 0件</b><br>予定はありません。                                  | 売り上げが伸び悩んでいる健康飲料な<br>を見直すプロジェクト | k「スマートビタミン | ) の販売税時 共有リンクはありません。<br>[編集] |    |  |  |  |
| 参加メンバー 🕂 追加する                                                   | 最近の更新                           |            |                              |    |  |  |  |
| A. 回田 徵也                                                        | ✓ 確認済みにする [未読のみ                 | すべて]       | 🐏 通知圈歴                       |    |  |  |  |
| ●グループの公開範囲は?                                                    | 💋 揭示板                           |            | 2 金輝                         |    |  |  |  |
|                                                                 | □ 挨拶・自己紹介トビック                   | 🧕 岡田 徹也    | 16:12                        |    |  |  |  |
|                                                                 | □ 連絡・雑談トビック                     | 🧕 岡田 徹也    | 16:12                        |    |  |  |  |
|                                                                 | 回 けらめてせくボウブLiveを使い              | ● 田田 御竹    | 16:17                        |    |  |  |  |

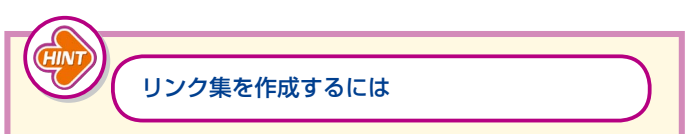

グループのトップページにはリンク集を作成して表示できます。有 益な情報が提供されている Web サイトなどのリンクを表示してお けば、メンバー間で情報共有できるでしょう。リンク集を作成する には、[リンク集] にある [編集する] をクリックし、[リンクを追 加する] をクリックします。[追加するリンクの情報を入力してく ださい。]が表示されたら、リンク先の URL とタイトルを入力し、[追 加する]をクリックします。グループのトップページに戻ったら、[編 集完了] をクリックすると、Web サイトがリンク集に追加されます。

### グループを閉鎖するには

グループのトップページで [設定] をクリックすると、[設定(基本情報)] が表示されます。グループの管理者であれば、[閉鎖する] をクリックしてグループを閉鎖できます。 基本編

3

グループの作成

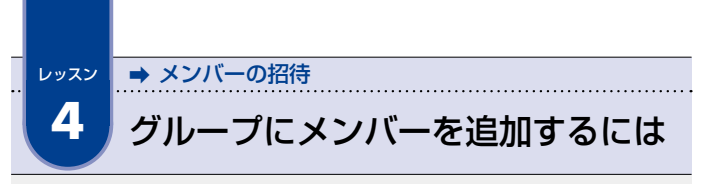

グループを作成したら、チームやプロジェクトのメンバーを追加しましょう。 メンバーを追加するには招待メールを送信します。

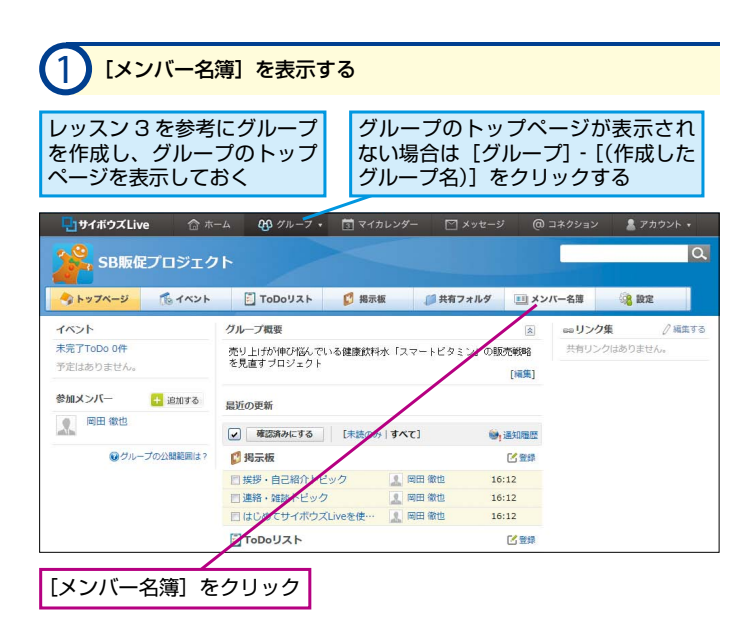

作成したグループはホームにも表示される 作成したグループや参加しているグループはホームに表示されま す。グループのトップページに移動するには、画面上部の[グループ] をクリックして各グループ名をクリックするか、ホームの画面左側 や画面下部に表示されるグループ名をクリックします。

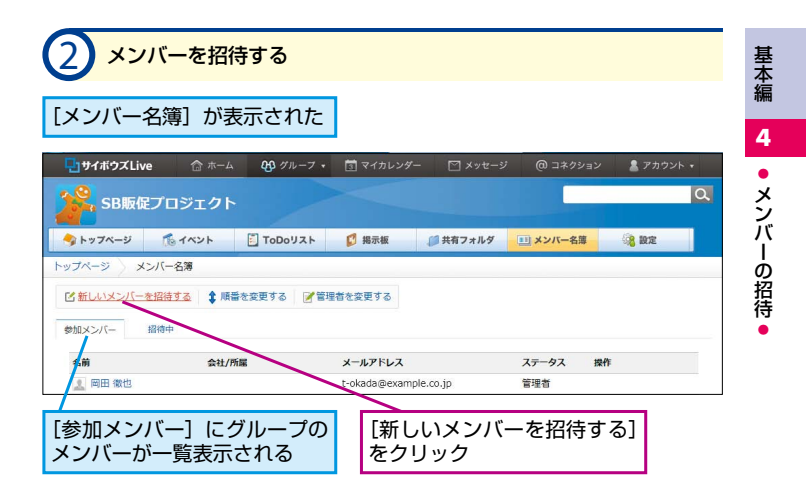

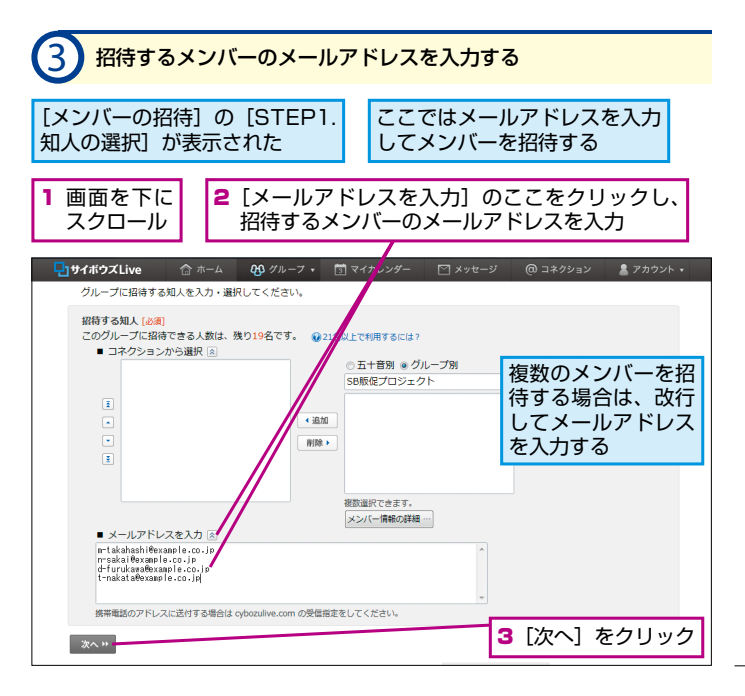

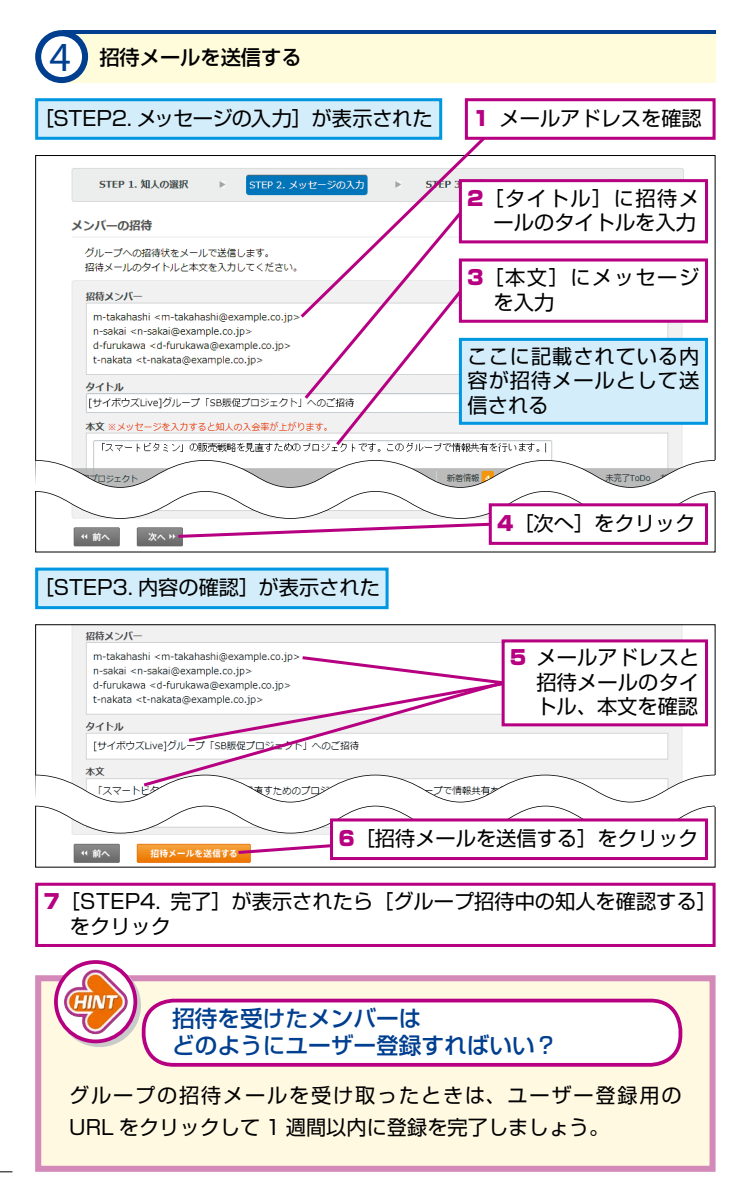

| 5 招待メールの送信が完了した                                     |                              |                        |                      |                         |  |  |  |
|-----------------------------------------------------|------------------------------|------------------------|----------------------|-------------------------|--|--|--|
| 招待メールが<br>招待した人には、招待メールを送信し<br>たことを通知するメールが送信される    |                              |                        |                      |                         |  |  |  |
| グループへの参加が完了<br>メンバー] にメンバーか                         | 了すると、[参加<br>□一覧表示される         | [招待中]<br>が一覧表記         | に招待中<br>示される         | のメンバー                   |  |  |  |
| ・<br>サイボウズLive 🏫 ホーム                                | 🍄 グルーフ 🔹 🛅 マイカレンタ            | ー 🖂 メッセージ              | @ コネクション             | 💄 アカウント 🔹               |  |  |  |
| <mark>了</mark> 会 SB販促プロジェクト                         |                              |                        |                      | ٩                       |  |  |  |
| ジ 10-1ペント E                                         | ToDoリスト 🚺 掲示板                | ● 共有フォルダ               | メンバー名薄               | · 1872                  |  |  |  |
| ビ \$1しいメンバーを招待する     ダ 管理者をま     参加メンバー     招待中(4名) | 変更する                         |                        |                      |                         |  |  |  |
| 名前                                                  | ステータス                        | 有効期限                   |                      |                         |  |  |  |
| 🔔 m-takahashi                                       | 招待中                          | 2012/1/22(日) 12:39     | 🔒 招待を中止す             | 5                       |  |  |  |
| 🤱 n-sakai                                           | 招待中                          | 2012/1/22(日) 12:39     | 😹 招待を中止す             | 5                       |  |  |  |
| 🤱 d-furukawa                                        | 招待中                          | 2012/1/22(日) 12:39     | 🔒 招待を中止す             | 5                       |  |  |  |
| 🔝 t-nakata                                          | 招待中                          | 2012/1/22(日) 12:39     | 🔒 招待を中止す             | 5                       |  |  |  |
|                                                     |                              |                        |                      |                         |  |  |  |
| [招待中] と表示され<br>ている場合は、まだ<br>グループへの参加が               | 招待を受けた<br>は 22 ページ<br>を参考にグル | メンバー<br>の HINT<br>ープへの | [招待を<br>をクリッ<br>メンバ- | 中止する]<br>ックすると<br>-の招待を |  |  |  |

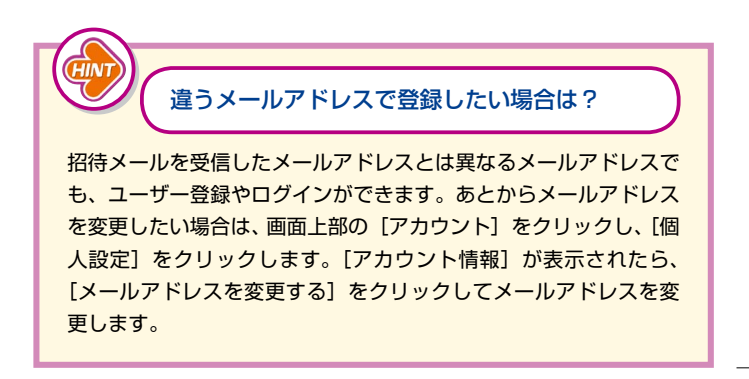

基本編

4

● メンバーの招待

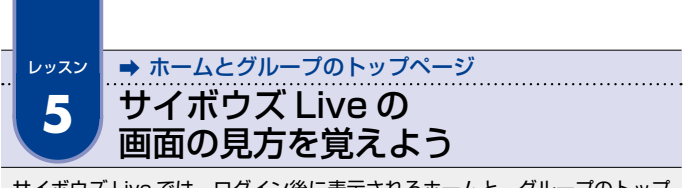

サイボウズ Live では、ログイン後に表示されるホームと、グループのトップ ページをよく利用します。それぞれの画面の見方を覚えておきましょう。

|                             | Live のホームを表示する                            | 5                   |                  |
|-----------------------------|-------------------------------------------|---------------------|------------------|
| グループが表示さ<br>[ホーム] をクリッ      | れている場合は<br>ック                             |                     |                  |
|                             | ーム 投 グルーフ 🔹 🗊 マイカレンダー                     | 🖾 メッセージ 🛛 @         | コネクション 🙎 アカウント 🔹 |
| SB販促プロジェク<br>◆トップページ 「◎イベント | 7 ト<br>ToDoリスト<br>び 掲示板                   | ◎共有フォルダ 💷 メン        | Q.<br>バー名簿 後定    |
| イベント                        | グループ概要                                    |                     | eeeリンク集 / 編集する   |
| 未完了ToDo 0件<br>予定はありません。     | 売り上げが伸び悩んでいる健康鉄料水「スマー<br>を見直すブロジェクト       | トビタミン」の販売戦略<br>[編集] | 共有リンクはありません。     |
| 参加メンバー 🛨 追加する               | 温近の更新                                     |                     |                  |
| 周田 徹也                       |                                           | ● 通知履歴              |                  |
| . 高橋 美咲                     | 😰 揭示板                                     | 1 登録                |                  |
| 泉 中田 勉                      | □挨拶・自己紹介トピック 🔝 岡田                         | 徹也 12:04            |                  |
| ● 古川 大貴                     | <ul> <li>連絡・雑談トビック</li> <li>図田</li> </ul> | 徹也 12:04            |                  |
| allin<br>仮井奈々子              | 🗌 はじめてサイボウズLiveを使… 🤱 岡田                   | 徽也 12:04            |                  |
|                             | ToDoリスト                                   | 「登録                 |                  |

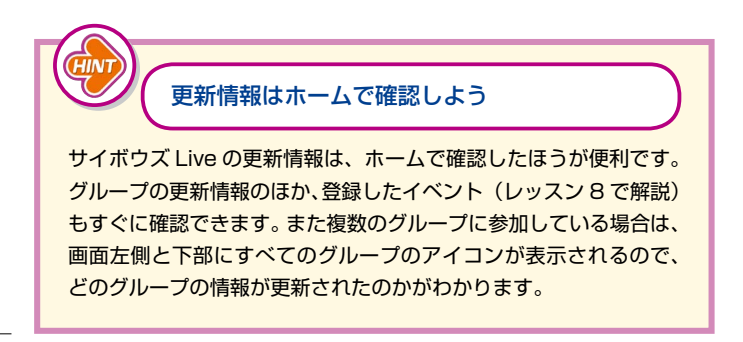

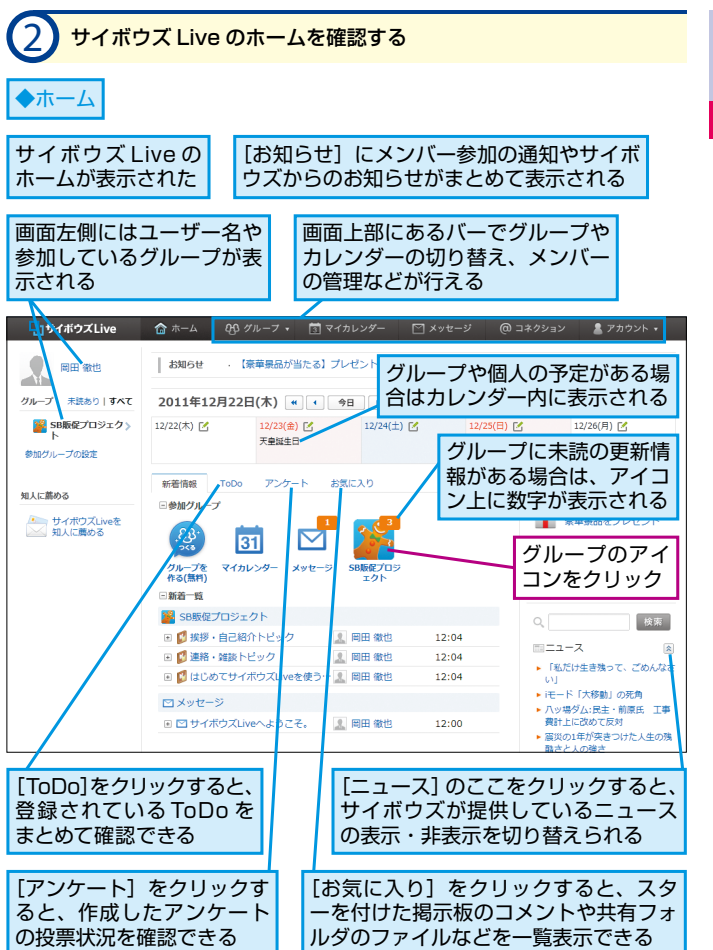

| 3 <u>グループの</u> ト                                                                                                  | <b>ヽップペ</b> ージ          | を確認す         | 3                        |        |                 |  |
|----------------------------------------------------------------------------------------------------|-------------------------|--------------|--------------------------|--------|-----------------|--|
| ◆グループのトッ?                                                                                                    | プページ                    | グルーフ         | ゚゚のトップ                   | ページ    | が表示された          |  |
| [イベント] には登録した<br>イベントや未完了・期限切<br>れの ToDo が表示される<br>グループのバーでは、イベントや ToDo<br>の登録、掲示板への書き込み、共有フォ<br>ルダやメンバーの管理などが行える |                         |              |                          |        |                 |  |
| 「」<br>サイボウズLive 合ホ・                                                                                               | -ム 00 グループ・             | 同 マイカレンダ     | - 🖂 Xッセーシ                | ⁄ @⊐:  | ネクション 🙎 アカウント 🔹 |  |
| いた。<br>SB販促プロジェク                                                                                                  | ·F /                    |              |                          |        | ٩               |  |
|                                                                                                    | ToDoU21                 | 🚺 揭示板        | ↓ 単有フォルダ                 | 三 メンバー | -名簿 🦓 設定        |  |
| 1421                                                                                                    | グループ概要                  |              |                          | 8      | □□リンク集 / 編集する   |  |
| 未完了ToDo 0件<br>予定はありません。                                                                                           | 売り上げが伸び他、で<br>を見直すブロジェク | いる健康飲料水「ス    | マートビタミン」の豚               | 远戦略    | 共有リンクはありません。    |  |
|                                                                                                    |                         | $\backslash$ |                          | [補集]   |                 |  |
| 参加メンバー <u>+</u> 追加する                                                                                              | 最近の更新                   |              |                          |        |                 |  |
|                                                                                                    | ✓ 確認済みでする               | [未読のみ すべ     | כן 📦                     | 通知履歷   |                 |  |
|                                                                                                    | 😰 揭示板                   |              |                          | 【 登録   |                 |  |
| 中田勉                                                                                                    | 回挨拶・自己紹介ト               | 290          | 2日 21 12                 | 1:04   |                 |  |
| 1 大貴                                                                                                    | 三 連絡・雑談トビック             | ズLiveを使… 🔝   | 利田 WALE 12<br>利田 WALE 12 | 1:04   |                 |  |
| <b>人</b> 坂井,奈々子                                                                                                   | ToDoUZF                 |              |                          | 1 登録   |                 |  |
| ●グループの公開範囲は?                                                                                                    | 新着情報はありません。             |              |                          |        |                 |  |
|                                                                                                    | 🔞 共有フォルダ                |              |                          | 化登録    |                 |  |
|                                                                                                    |                         |              |                          |        |                 |  |
| [参加メンバー]                                                                                                    | に [最近                   | [の更新]        | には掲示                     | 板      | [グループ概要]        |  |
| はグループに参加                                                                                                    | しやTo                    | DO、共社        | 有フォルタ                    | ダ、     | には登録したグ         |  |
| ているメンバーが                                                                                                    | 表 イベン                   | ントの更新        | 「情報が新                    | 着      | ループの概要が         |  |
| 示される                                                                                                    | 順に剥                     | 表示される        | <b>b</b>                 |        | 表示される           |  |
|                                                                                                    |                         |              |                          |        |                 |  |
|                                                                                                    |                         |              |                          |        |                 |  |
| (HINT)                                                                                                    |                         |              |                          |        |                 |  |

グループの表示順を変更するには

複数のグループに参加している場合は、ホームの画面左側に表示さ れるグループ名の表示順を変更できます。頻繁に確認するグループ を上に配置したり、グループの種類ごとに順番に並べたりしてカス タマイズしましょう。グループ名の表示順を変更するには、ホーム の画面左側にある[参加グループの設定]をクリックします。[参 加グループ]が表示されたら、[順番を変更する]をクリックすると、 順番の変更画面が表示され、グループ名を並べ替えられます。

### 未読の更新情報をまとめて確認済みにするには

グループのトップページの [最近の更新] では、未読の更新情報が 黄色で表示されます。確認が不要な更新情報は、各項目をチェック し、[最新の更新] の下にある [確認済みにする] をクリックする と、まとめて確認済みにできます。[最近の更新] の下にあるチェッ クマークのボタンをクリックすると、すべての項目をチェックでき るので、すべて確認済みにしたい場合に利用しましょう。

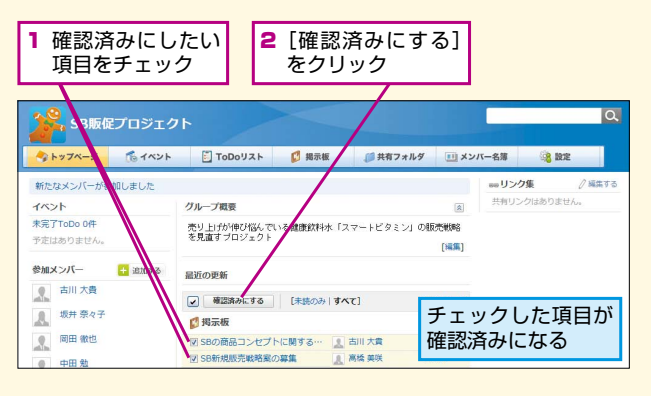

#### 「新着情報やお気に入りの投稿などは ポップアップ表示でも確認できる

サイボウズ Live のウィンドウ下部には常にグレーのバーが表示さ れています。このバーの左側には、現在表示しているグループのグ ループ名が表示され、グループ名をクリックすると、グループのトッ プページへ移動できます。また、バーの右側には、[新着情報] [お 気に入り] などが表示され、それぞれをクリックして直近の更新情 報などをポップアップ表示で確認できます。

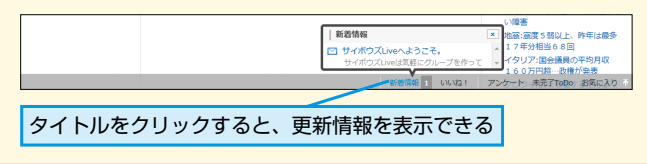

基本編

5

ホ

ームとグループのトップページ

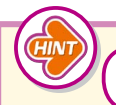

#### Facebook や Twitter と連携できる

サイボウズ Live には Facebook や Twitter と連携し、つながっ ている知人にサイボウズ Live の招待状を送信できる機能がありま す。また、サイボウズ Live の新着情報を Facebook に表示する ことも可能です。連携を設定するには、[アカウント] をクリック し、[個人設定] をクリックします。[アカウント情報] が表示され たら、[Facebook 連携] または [Twitter 連携] をクリックし、 [Facebook と連携する] または [Twitter と連携する] をクリッ クして、Facebook や Twitter に登録しているアカウントの情報 を入力します。その後、情報の受け取りや投稿、メッセージの送受 信などを許可すると、連携が開始されます。

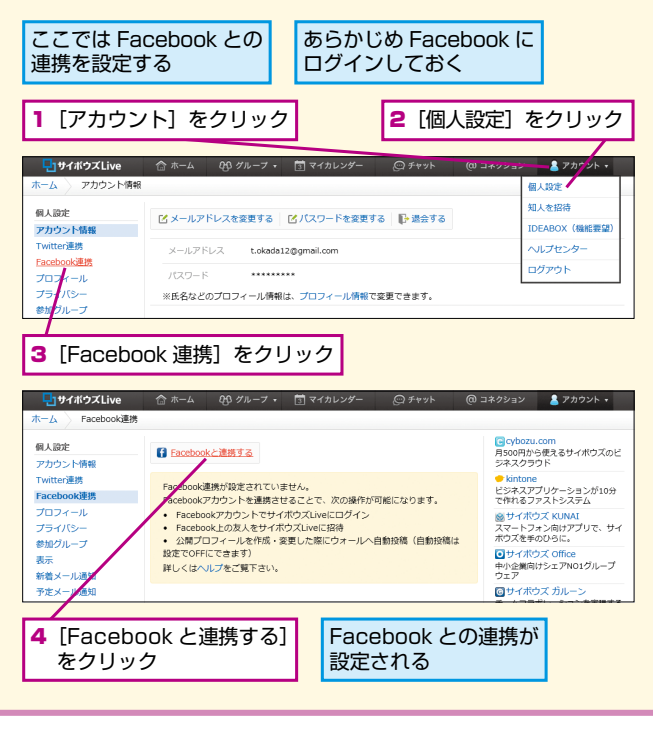

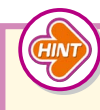

### グループのメンバーには 更新情報をメールで通知できる

トピックの作成時(レッスン6で解説)や、イベントの登録時(レッ スン8で解説)などに、[更新を通知する]をチェックすると、グルー プのメンバーに更新情報の通知メールが送信されます。コメントを 書き込んだり、イベントの登録や変更をするたびにメールが送信さ れます。

### 更新情報の通知履歴を確認するには

グループのメンバーに送信した更新情報の通知メールは、あとから 通知履歴を確認できます。更新情報がきちんと通知されたかを確認 したり、時系列で更新情報を確認したりしたいときに、通知履歴を 表示してみましょう。グループのトップページの[最近の更新]の 右側にある[通知履歴]をクリックすると、更新日時の新しい順(昇 順)に通知履歴が一覧表示されます。通知履歴のタイトルをクリッ クすると、更新情報を確認できます。また、通知履歴は更新日時の 古い順(降順)や、タイトル順に並べ替えることもできます。

### フォルダでグループを分類するには

複数のグループに参加している場合は、フォルダでグループを分類 すると、グループを管理しやすくなります。フォルダを作成するに は、[アカウント]をクリックし、[個人設定]をクリックします。[ア カウント情報]が表示されたら、[参加グループ]をクリックし、[フォ ルダを追加する]をクリックすると、フォルダの作成画面が表示さ れます。この画面でフォルダ名を入力し、[追加する]をクリック すると、フォルダが作成されます。フォルダで分類したいグループ をチェックし、[別のフォルダに移動する]をクリックすると、選 択したグループを目的のフォルダへ移動できます。

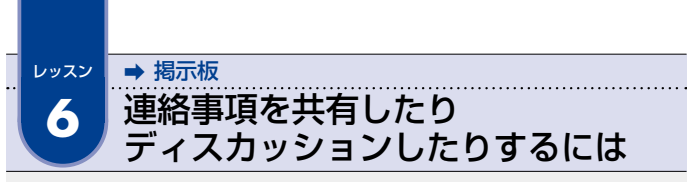

サイボウズ Live の掲示板を活用すれば、グループのメンバーで情報を共有したりアイデアを収集したりできます。

| トピックを作                                                        | 成する                                                                                                    |                                                                                                |
|---------------------------------------------------------------|----------------------------------------------------------------------------------------------------|------------------------------------------------------------------------------------------------|
|                                                               | 表示する                                                                                                    |                                                                                                |
| レッスン5を参考トップページを表示                                             | にグループの<br>示しておく<br>/                                                                                       |                                                                                                |
|                                                               | -△ 49 グルーフ・ □マイカレンダー □メッセージ<br>ト                                                                           | <ul> <li>@ コネクション</li> <li>▲ アカウント・</li> <li>Q,</li> </ul>                                     |
| ◆ トップページ ▲イベント                                                | 🖹 ToDoリスト 💕 掲示板 🥔共有フォルダ                                                                                    | 💷 メンバー名簿 🎯 設定                                                                                  |
| <b>イベント</b><br>未完了ToDo 0件<br>予定はありません。                        | グループ概要<br>売り上げが伸び悩んでいる健康飲料水「スマートビタミン」の販売<br>を見直すプロジェクト                                                     | <ul> <li>③ □□○ リンク集 / 編集する</li> <li>○新路</li> <li>○新路</li> <li>○「新路</li> <li>○「「「「」」</li> </ul> |
| 参加メンバー + 追加する                                                 | 最近の更新                                                                                                    |                                                                                                |
| ▲ 中田 勉                                                        | ✓ 確認済みにする [未読のみ   すべて] ● 3                                                                                 | 星知履歴                                                                                           |
| <b>人</b> 坂井 奈々子                                               | 12 掲示板                                                                                                    | C 登録                                                                                           |
| 、 古川 大貴                                                       | 世 挨拶・自己紹介トビック     風田 微也     12:0                                                                           | 04                                                                                             |
| ▲ 高橋 美咲                                                       | □連絡・雑談トビック ▲ 岡田 微也 12:0                                                                                    | 24                                                                                             |
| 國田 徹也                                                         | <ul> <li>□ はじめてサイボウズLiveを使…</li> <li>▲ 岡田 徹也</li> <li>12:0</li> </ul>                                      | 34                                                                                             |
|                                                               | ΤοDoリスト                                                                                                    | 「「「「「」」「「」」「「」」「」」「「」」「」」「「」」」「「」」」「」」」                                                        |
| 掲示板にコメン<br>します。ただし<br>ろいろな内容の<br>なくなります。<br>ディスカッショ<br>きましょう。 | ックには具体的なタイトルを<br>トを書き込むには、まず話題ご<br>、漠然としたタイトルのトピック<br>コメントが書き込まれてしまい、<br>トピックには具体的なタイトル<br>ンされている内容などが一目でれ | さけけよう<br>とのトピックを作成<br>クを作成すると、い<br>話の流れがわから<br>を付けるようにし、<br>わかるようにしてお                          |

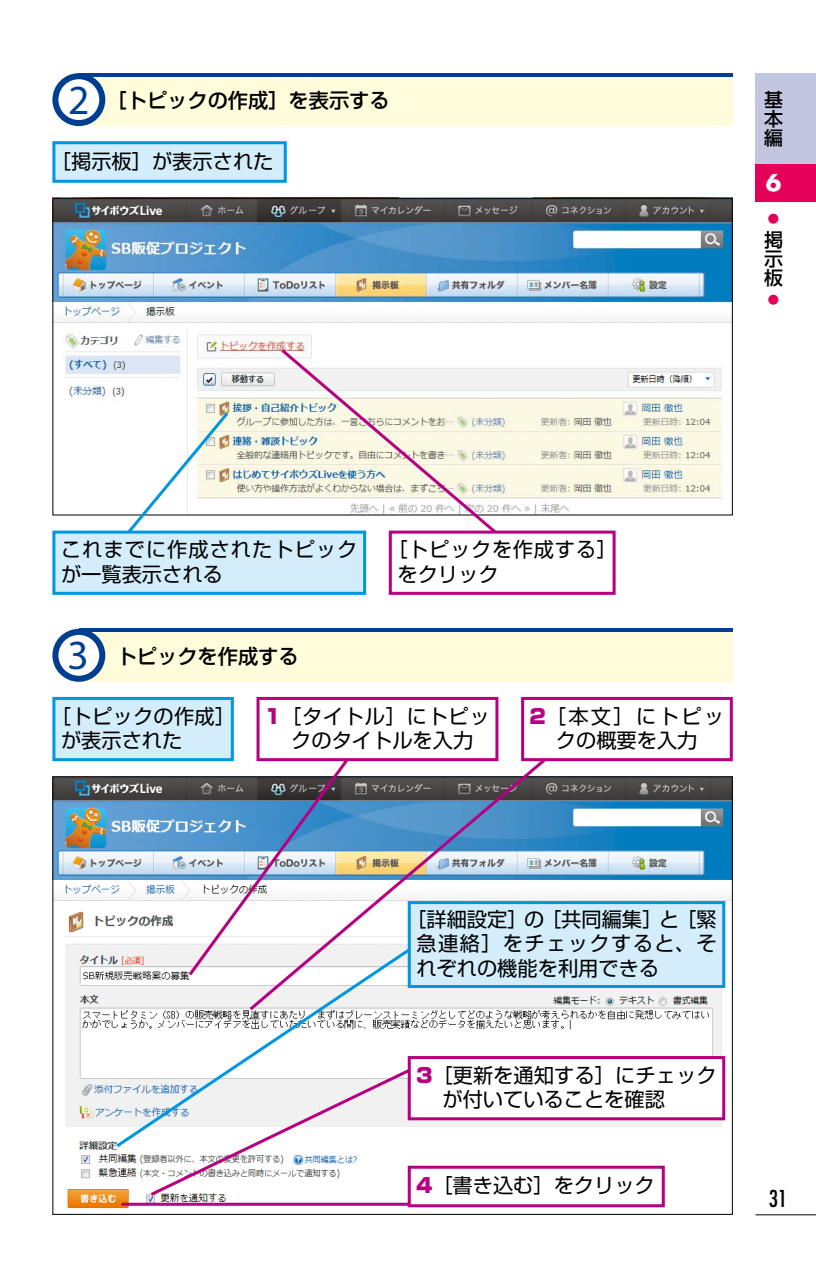

| 4 トピック                 | の作成が完了した                                                                     |                       |
|------------------------|------------------------------------------------------------------------------|-----------------------|
| [掲示板] に<br>戻った         | 更新情報の通知メールが<br>メンバーに送信される [編集する]を<br>ると、トピック<br>ごとに分類でき                      | クリックす<br>をカテゴリ<br>る   |
| <b>い</b> サイボウズLive     | 合 ホーム 65 グルーフ・ 団 マイカレンダー ニーメッセージ @ コネクション                                    | 💄 アカウント 🔹             |
|                        | 919h                                                                         | Q                     |
| ジ 👘                    | イベント ご エロシロリスト 🚺 指示板 🥥 共有フォルダ 💷 メンバー名薄                                       | 28 BE                 |
| トップページ 撮示板             |                                                                              |                       |
| ◎カテゴリ // 編集する          | ■ トビックを作成する                                                                  |                       |
| (すべて) (4)<br>(主合語) (4) | <ul> <li>修動する</li> </ul>                                                     | 更新日時(降順) 🔹            |
| (P) (ALCA)             | □ SB新規規売載務業の募集<br>スマートビタミン (30、の販売戦略を見直すにあた… ※ (未分類) 更新者: 岡田 徹也              | 圖田 徵也     更新日時: 15:17 |
|                        | □      授援・自己紹介トビック     グループに参加した方は、一言こちらにマメントをお…      ⑥ (未分類)     更新者: 岡田 徹也 | 國田 微也     更新日時: 12:04 |
|                        | □ ジ 連絡・ 雑歌トビック<br>全般的な連絡用トピックです。自由にコメントを書き… 作成したトピッ                          | クが追加                  |
|                        | □ <b>◎ はじめてサイホウズLiveを使う方へ</b><br>使い方や操作方法がよくわからない場合は、まずこち… ⊗ ( されていること       | を確認                   |
|                        | 先頭へ   « 前の 20 件へ   次の 20 件へ »   末尾へ                                          |                       |

### 更新情報の通知メールが 送信されないようにするには

トピックの作成時に[更新を通知する]のチェックをはずしておく と、グループのメンバーに更新情報の通知メールが送信されないよ うになります。また、自分だけに通知メールが送信されないように するには、[アカウント] - [個人設定] - [参加グループ]をクリッ クし、参加しているグループの[変更する]をクリックして、グルー プの個人設定の変更画面で[通知]の[通知しない]をクリックし、[変 更する]をクリックします。このとき、通知メールの送信と同時に ホームの[新着情報]での表示もされなくなります。

### トピックやコメントの書式を設定するには

トピックの本文やコメントには、フォントサイズや文字色などを設 定することもできます。入力欄の上部の[書式編集]をクリックす ると、書式パレットが表示され、書式を設定できるようになります。

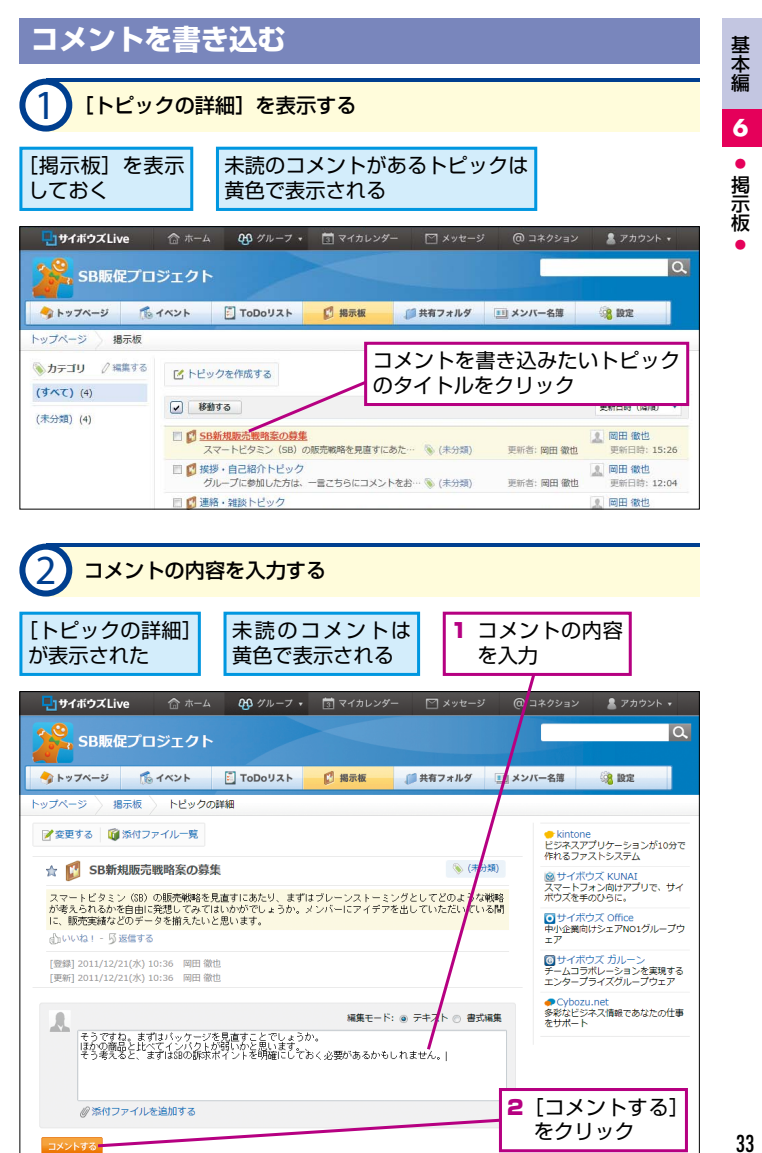

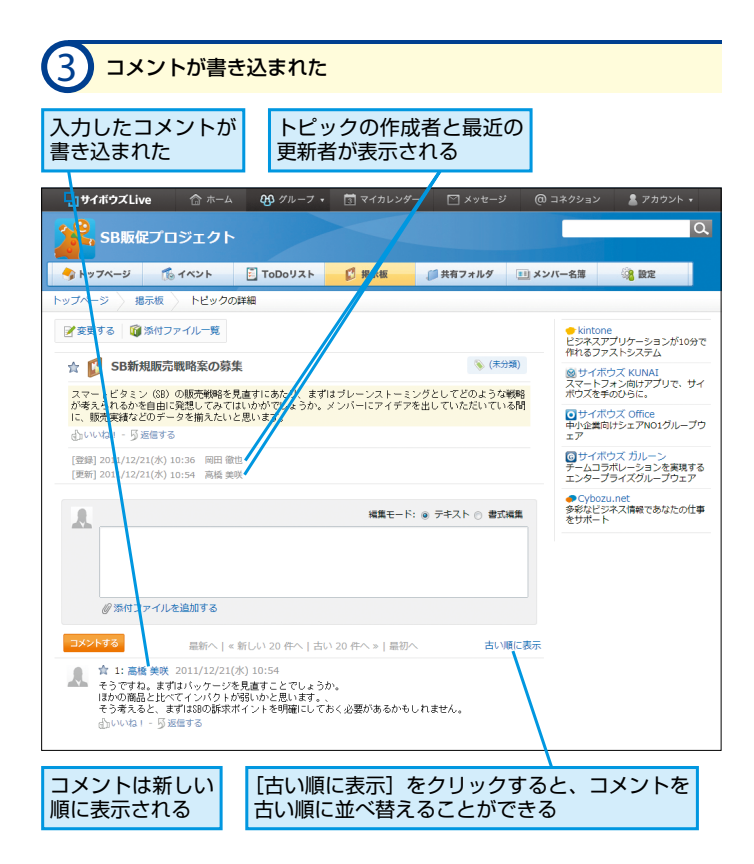

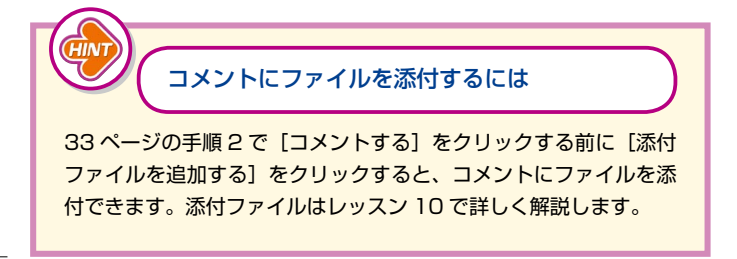

| トピックのタイトルや本文を変更する                                             |                                                                                                    |                                                                                          |
|---------------------------------------------------------------|----------------------------------------------------------------------------------------------------|------------------------------------------------------------------------------------------|
| <u>1 [דרש</u>                                                 | クの詳細]を表示する                                                                                                    |                                                                                          |
| 31 ページの引<br>チェックして                                            | F順3を参考に [共同編集] を<br>トピックを作成しておく                                                                                                    | [掲示板] を表示<br>しておく                                                                        |
| <ul> <li>サイボウズLive</li> <li>SB販促プロ</li> <li>トップページ</li> </ul> | ☆ ホーム 49 グルーフ・ 団マイカレンダー ビメッセ<br>ジェクト<br>イペント 『ToDoリスト <mark>』 指示板 』</mark> 単有フォル                                                                                                    | <ul> <li>ビジ @ コネクション </li> <li>アカウント・</li> <li>Q</li> <li>グ II メンバー名馬 (注意) 設定</li> </ul> |
| トップページ 掲示板<br>カテゴリ / 編集する<br>(すべて) (4)                        | び トビックを作成する<br>マ 期する                                                                                                    | 文を編集したいコメント<br>フリック                                                                      |
| (木づ坊県) (4)                                                    | SB新規販売数格条の募集<br>スマートビタミン (SB) の販売総路を見直すにあた…<br>・(未分素)<br>・115 ゆうねんとしょく<br>・115 ゆうねんとしょく<br> | <ul> <li>東新者: 岡田 徹也</li> <li>更新日時: 15:26</li> </ul>                                      |
|                                                               | <ul> <li>         ・日ご招の「ドビック<br/>グループに参加した方は、一量ごちらにコメントをお…         ※ (未分算<br/>ご題称・確談トビック<br/>金融的な道路用トビックです。自由にコメントを書き…         ※ (未分算)     </li> </ul>                                                                                                    |                                                                                          |
|                                                               | □ びはじめてサイボウズLiveを使う方へ<br>使い方や操作方法がよくわからない場合は、まずごち… ◎ (未分数)                                                                                                    | 原 岡田 徹也<br>更新者:岡田 徹也<br>更新日時: 12:04                                                      |

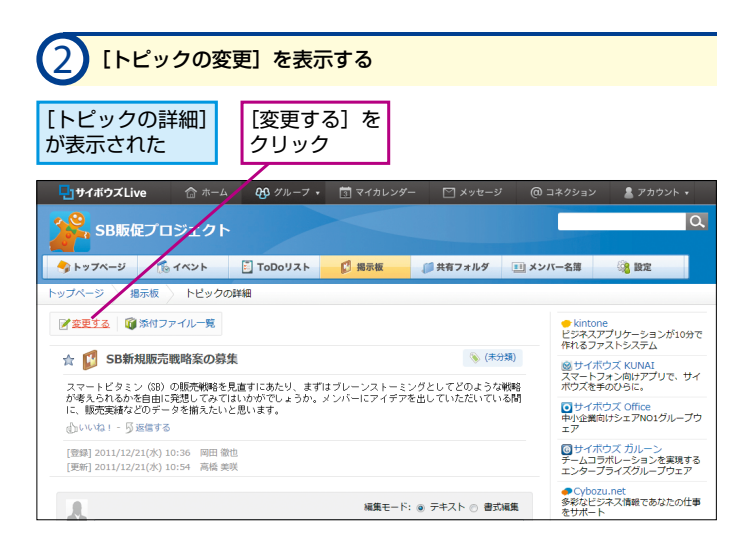

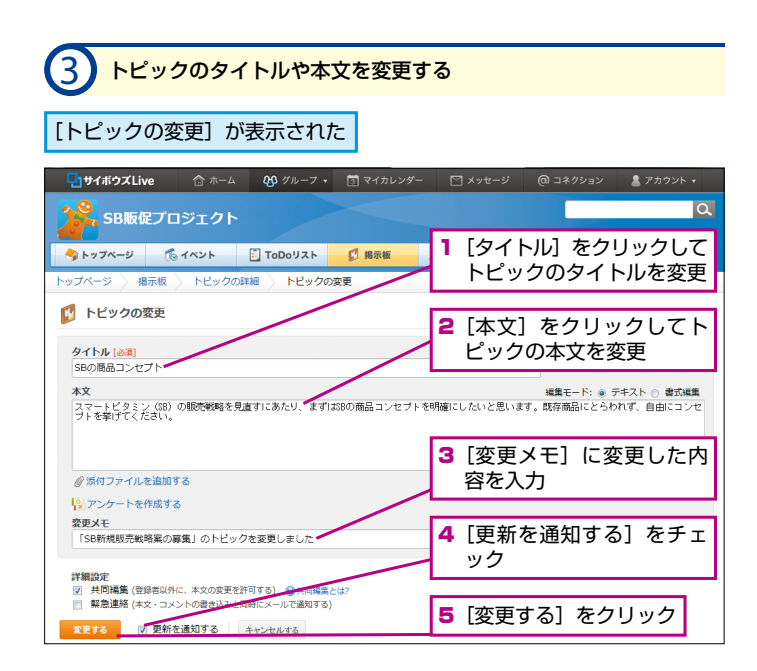

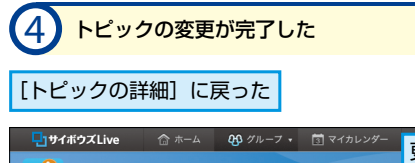

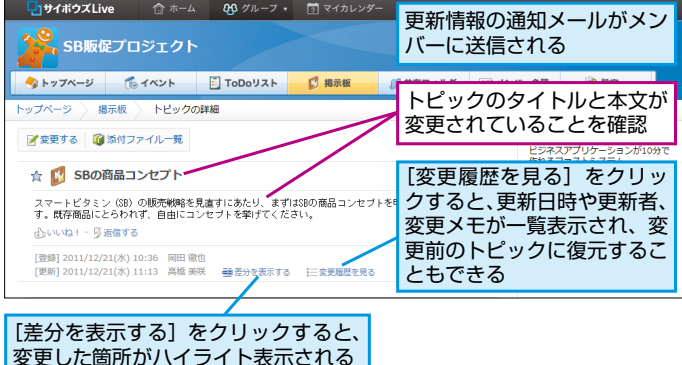
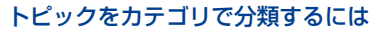

初期状態では、作成したトピックは [(未分類)] のカテゴリに一覧 表示されます。目的のトピックを見つけやすいように、作成したト ピックはカテゴリで分類しておくとよいでしょう。カテゴリを作成 するには、[掲示板] の [カテゴリ] にある [編集する] をクリッ クし、表示された入力欄にカテゴリ名を入力して、[追加] をクリッ クします。カテゴリが追加されたら、[編集完了] をクリックする と、カテゴリが作成されます。作成したカテゴリにトピックを移動 するには、移動したいトピックをチェックし、[移動する] をクリッ クして移動先のカテゴリを選択します。

#### トピックやコメントの更新情報を メンバーにすぐに通知するには

トピックの作成やコメントの書き込みを行うと、更新情報の通知 メールが送信されますが、書き込みと同時に通知されるわけではあ りません。常に書き込みと同時に通知メールを送信したい場合は、 「緊急連絡」の機能を使いましょう。35 ページの手順1~2を参 考に[トピックの変更]を表示し、[詳細設定]の[緊急連絡]をチェッ クします。なお、この機能を使うと、更新情報の通知メールを受信 しない設定(75ページの HINT で解説)にしているメンバーにも 通知メールが送信されます。

#### [いいね!]を使って賛同の意思表示をしたり コメントを読んだことを伝えたりできる

掲示板のトピックやコメントにある[いいね!]をクリックすると、 クリックしたメンバーのアイコンが追加され、そのトピックやコメ ントに対する賛同の意思を示すことができます。この機能を利用す ることで、例えばメンバーに尋ねたい内容に「賛同する方は[いい ね!]をクリックしてください」などと付け加えれば、アンケート の代わりとして活用することもできます。また、コメントを読んだ ことを相手に知らせたい場合に使うと便利です。 基本編

6

掲示板

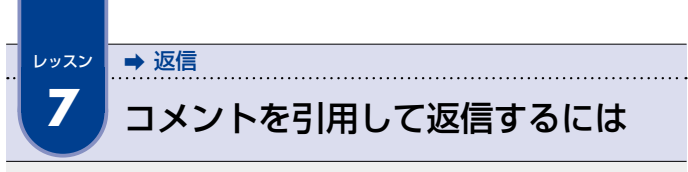

掲示板に書き込まれたコメントに対して返事をしたい場合は、返信の機能を 使いましょう。また、コメントの文章を引用する方法も紹介します。

#### コメントに返信する [トピックの詳細]を表示する レッスン5を参考にグループの [最近の更新] にある未読の トップページを表示しておく 更新情報は黄色で表示される 🚨 アカウント 🔹 SB販促プロジェクト トップページ 1ペント 🔄 ToDoリスト 🚺 掲示板 ● 共有フォルダ 💷 メンバー名薄 38 設定 // 編集する イベント グループ概要 ミリンク生 未完了ToDo 0件 共有リンクはありません。 売り上げが伸び悩んでいる健康飲料水「スマートビタミン」の販売戦略 を見直すブロジェクト 予定はありません。 [編集] 参加メンバー + 追加する 最近の更新 中田 勉 [未読のみ | すべて] ✓ 確認済みにす 🕘 通知履歴 岡田 徹也 . 🕻 揭示板 **K 9**53 坂井 奈々子 1 高橋 美咲 15:44 拶・自己紹介トピック 🤰 岡田 徹也 12:04 9 古川 大貴 連絡・雑談トピック 🧝 岡田 徹也 12:04 高橋 華咲 はじめてサイボウズLiveを使… 🧝 岡田 徹也 12.04 トピックのタイトルをクリック

#### 未読の更新情報だけを表示するには

グループのトップページにある [最近の更新] では、未読の更新情報が黄色で表示されます。[未読のみ] をクリックすると、未読の 更新情報だけを表示できます。更新された掲示板のトピックや登録 されたイベントなどをすばやく確認したい場合に便利です。

コメントに返信する 基本編 [トピックの詳細] が表示された 7 **リ**サイボウズLive • 返信 最新へ | «新しい 20 件へ | 古い 20 件へ » | 最初へ 古い順に表示 含 10: 高橋 美咲 2011/12/21(水) 11:29 業剤除する トビック名を変更しましたので、こちらで引き続き SBの商品コンセプトについてまとめていきましょう。 ●いね! - 5返信する 698 固定リンク 含 3: 岡田 徽也 2011/12/21(水) 11:24 2 うですね。 とうしている。 すずは8800商品コンセントを明確にしておいたほうがよいでしょうね。 まれは別のトビックにまとめたいと思います。 っいいね! - 5 返信する 含 2: 古川 大貴 2011/12/11(次) 11:22 確かに、訴求ポイントはプレているかもしれません。 健康資料水なのかスポージ試水なのか。 健康資料水をおは、何を売りにするのかというところを もう少し詰めておいたほうがよいかなと思います。 . 小いいね! - 反返信する コメントの 2 [返信する] 1 内容を確認 をクリック コメントの内容を入力する 画面が上にスクロール [×] をクリック 返信元のコメン すると、返信を解 し、コメント欄が表示 トの番号が表示 された された 除できる ② コネクション
▲ アカウント・ 🚯 グルーフ 🔹 🛐 マイカレ **し**サイボウズ Live エンタープライズグループウェア ◆ Cybozu.net 多彩なビジネス情報であなたの仕事 をサポート >10 / 3 ∖の返信 ¥ 編集モード: ④ テキスト 🔿 書式編集 ありがとうございます。 それではこちらのトビックでSBの商品コンセプトを明確にしていきましょう。| ②添付ファイルを追加する 最新へ | « 新しい 20 件へ | 古い 20 件へ » | 最初へ 古い順に表示 ☆ 10: 高橋美永 2011/12/21(水) 11:29
トビック名を変更しましたので、こちらで引き続き
SBの商品コンセプトについてまとめていきましょう。 むいいね! - 5返信する ☆ 3: 岡田 徹也 2011/12/21(水) 1:24 そうですね。 、すずはSBの商品コンセプトを明確にしておいたほうがよいでしょうね。 これは別のトビックにまとめたいと思います。 返信するコメント 2 [コメントする] をクリック の内容を入力 39

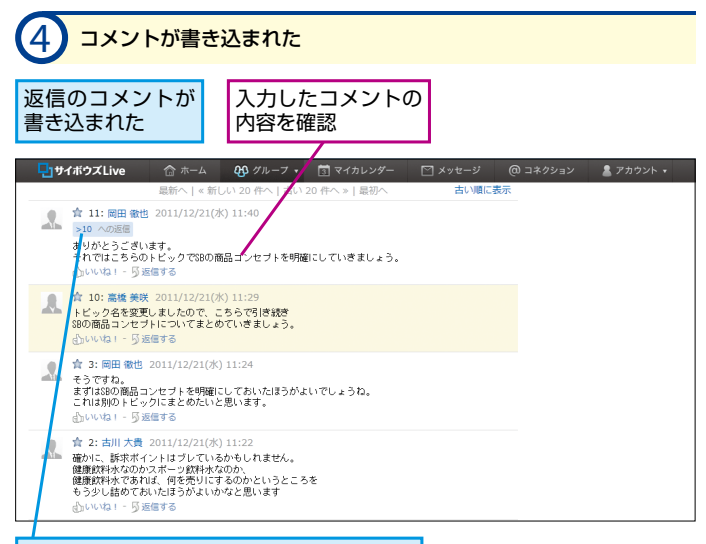

ここをクリックすると、返信元のコメント をバルーン表示できる

#### あとで読み返したいコメントを お気に入りに登録するには

トピックのタイトルやコメントの左側にある [☆] をクリックする と、お気に入りに登録できます。お気に入りに登録したトピックや コメントは、ホームの [お気に入り] や、ウィンドウ下部の [お気 に入り] をクリックして表示できるので、目的のトピックやコメン トを探す手間が省けます。

#### コメントを削除するには

自分が書き込んだコメントにマウスポインターを合わせると、右上 に[削除する]が表示され、クリックしてコメントを削除できます。 削除したコメントは元に戻せないので、慎重に行いましょう。

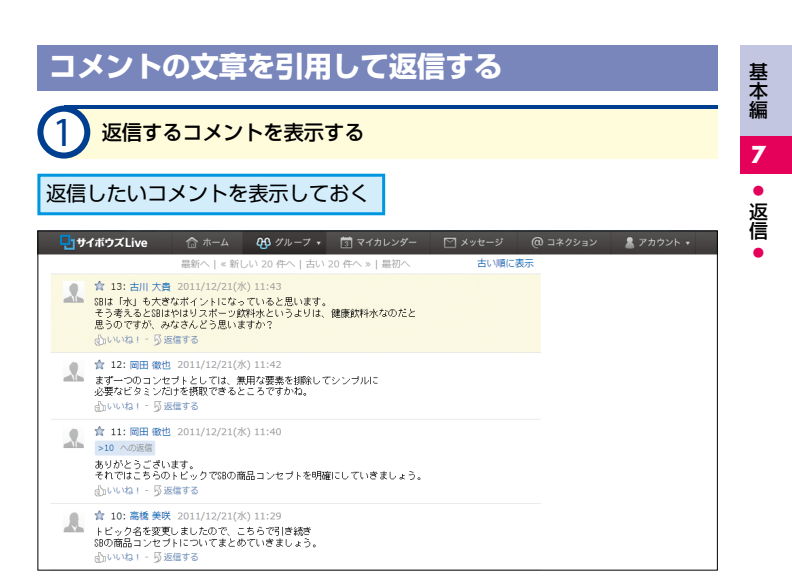

| 2 引用したい文章を選択する                                                                                                   |                                          |              |
|----------------------------------------------------------------------------------------------------|------------------------------------------|--------------|
| 1 引用したい文章を<br>ドラッグして選択 2 [返信する]<br>をクリック                                                                         |                                          |              |
| -  -  -  -  -  -  -  -  -  -  -  -  -                                                                            | 🗹 メッセージ 🛛 🛛 ネクシ                          | 'ヨン 💄 アカウント・ |
| 星新へ   ≪ 新しい 27 件へ   古い 20 件へ »   最初へ                                                                             | 古い順に表示                                   |              |
|                                                                                                    | <ul><li>※削除する</li><li>※● 固定リンク</li></ul> |              |
| ★ 12:同田 微也 2011/12/21(米) 11:42     まずーンのコンセナトとしては、黒肝な要素を接続してシンゴルに     必要なな多ンマパさをなどをついてきたころですかね。     心いいね: 5 医信号る |                                          |              |
| ★ 11: 同田 衛也 2011/12/21(水) 11:40     ★りかとうございます。     それでにこちろのトビックで880商品コンセプトを明確にしていきましょう。     心いいね! - 5回信する       |                                          |              |
| ▲ 合 10: 高級 美架 2011/12/21(水) 11:29<br>トビック名を変更しましたので、こちろで引き焼き<br>800商品コセラトにつてまとめていきましょう。<br>心いいね1 - 5回信号3         |                                          |              |

| 3 引用した文章                                                                                                    | <b>を貼り付けてコメ</b>                                                                                                    | ントの内容を入力                                        | りする                                                                      |
|----------------------------------------------------------------------------------------------------|----------------------------------------------------------------------------------------------------|-------------------------------------------------|--------------------------------------------------------------------------|
| 画面が上にスクロ<br>コメント欄が表示る                                                                                                    | ールし、<br>された 返信元<br>番号が                                                                                                    | のコメントの<br>表示された                                 |                                                                          |
| サイボウズLive         合 ※           シロペの加速         ************************************                                                                                                    | -ム キャットフ・ 団マイカレ<br>編集モ<br>スポージなけ水というよりは、健康な村水<br>う思いますが。<br>料はエネルーボー施設というスタージですが、<br>などのないまとめていきましょう。」<br>・ 新しい 20 年へ   古い 20 年へ >   目<br>ソ21(K) 11:43<br>になっていると思います。<br>(一ジな村水というよりは、健康な村水ない<br>思いますか? | × y = □ × y t = y (<br>- F: ● F = X + 0<br>なのだと | ■ 249932<br>エンラープライズのループウエア<br>した文章が「>」<br>で貼り付けられた<br>信するコメントの<br> 容を入力 |
| COMPANY     CONTRACTOR     CONTRACTOR      CONTRACTOR     CONTRACTOR     CONTRACTON     CONTRACTON     CONTRACTON     CONTRACTON | V21(水) 11:42<br>14、無料な要素を排除してシンプルに<br>きるところですかね。<br>V21(水) 11:40                                                                                                    |                                                 | -                                                                        |

| 4                    | コメントが書き                                                                                                    | き込まれた                                                                                                |             |          |           |
|----------------------|----------------------------------------------------------------------------------------------------|----------------------------------------------------------------------------------------------------|-------------|----------|-----------|
| 返信<br>書き             | のコメントが<br>込まれた                                                                                                    | 入力したコメントの<br>内容を確認                                                                                   | )           |          |           |
| - <mark>-</mark> 17- | イボウズLive 🏠 ホーム                                                                                                    | 段 グリーフ ・ 団 マイカレンダー                                                                                   | 🖾 メッセージ 🏾 🤇 | の コネクション | 💄 アカウント 🔹 |
|                      |                                                                                                    | fしい 20 件へ   古い 20 件へ »   最初へ                                                                         | 古い順に表示      |          |           |
|                      | ☆ 14: 岡田 敬也 2011/12/21<br>>13 への返曲<br>> そう考えるとSBはやはりスポ<br>> 思うのですが、みなさんどう思<br>そうですね。スポージ飲料水はエ<br>SB1本足しがちなどタミンを厳選<br>繊維飲料水として何を売りにする<br>心いいね1 - 5 医信する | (水) 1:50<br>つ飲料水というよりは、健康飲料水なのだと<br>いますか。<br>よいキー補給というイメージですが、<br>して摂取できるらがポイントです。<br>のか、まとめていきましょう。 |             |          |           |
|                      | 含 13:古川大貴 2011/12/21<br>SBは「水」も大きなポイントにな<br>そう考えるとSBはやはりスポーツ<br>思うのですが、みなさんどう思い<br>むいいね!-5返信する                                                         | (水) 11:43<br>-っていると思います。<br>飲料水というよりは、健康飲料水なのだと<br>ますか?                                              |             |          |           |
|                      | 倉 12: 岡田 徹也 2011/12/21<br>まず一つのコンセプトとしては、<br>必要なビタミンだけを摂取できる<br>むいいね! - 5 近信する                                                                         | (水) 11:42<br>無用な要素を排除してシンブルに<br>ところですかね。                                                             |             |          |           |

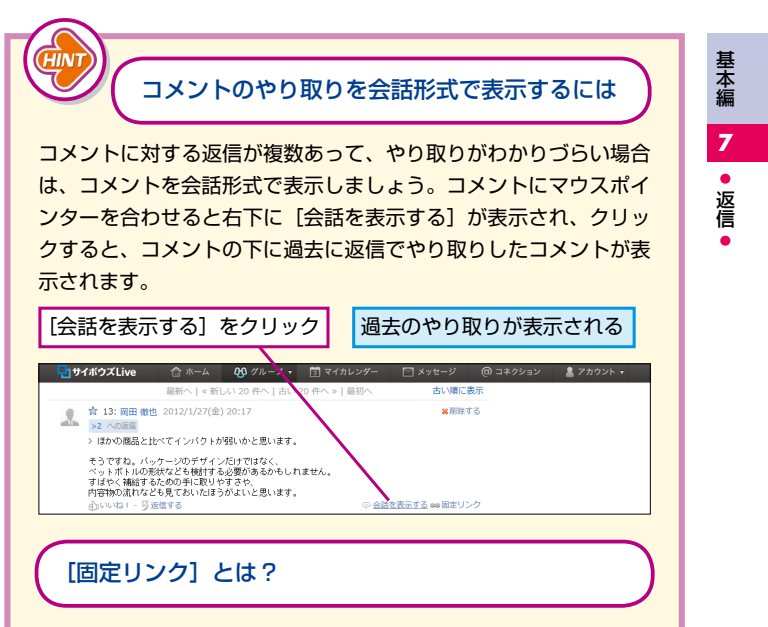

コメントにマウスポインターを合わせると右下に表示される[固定 リンク]は、特定のコメントにアクセスするためのURLのことです。 過去に書き込まれた重要なコメントをメンバーに見せたい場合は、 [固定リンク]をクリックし、URLをコピーしてコメントに貼り付 けるなどすれば、メンバーが目的のコメントを探す手間を省けます。 なお、コメントを表示するには、サイボウズ Live にログインする必 要があります。

#### 内容が分散してきたらトピックを分けよう

掲示板でディスカッションしていると、次第にトピックのタイトル とは異なる話題に移り変わったり、トピックとは関係のないコメン トが書き込まれたりするかもしれません。ディスカッションの内容 が分散してきたら、新しいトピックを作成するようにしましょう。 そうすることで、常に一貫した話題でディスカッションでき、あと から内容を参照しやすくなります。

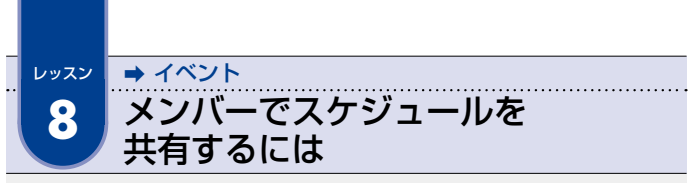

グループ全体のスケジュールは、グループのイベントとして登録しましょう。 登録したイベントはメンバー全員に共有され、ホームからも確認できます。

| <u>1 נראשר (</u>          | 月表示)]を表示                      | する                                            |                      |        |                                                   |
|---------------------------|-------------------------------|-----------------------------------------------|----------------------|--------|---------------------------------------------------|
| レッスン 5 を参考<br>トップページを表    | にグループの<br>示しておく               | [イベント<br>をクリッ:                                | -]<br>ク              |        |                                                   |
|                           | -ム 69 グルーフ・ □ ~↑              | (カレンダー <sup>1</sup> )<br>示板 <sup>(1</sup> 共有フ | <ッセージ @<br>オルダ == メン | コネクション | <ul> <li>アカウント・</li> <li>Q</li> <li>設定</li> </ul> |
| イベント                      | グループ概要                        |                                               |                      | ミリンク集  |                                                   |
| 未完了ToDo 0件<br>予定はありません。   | 売り上げが伸び悩んでいる健康鉄<br>を見直すプロジェクト | 料水「スマートビタミ                                    | ン」の販売戦略<br>[編集]      | 共有リンクは | ありません。                                            |
| 参加メンバー 🕂 追加する             | 最近の更新                         |                                               |                      |        |                                                   |
| 中田勉                       | ✓ 確認済みにする [未読の]               | み すべて]                                        | ◎,通知履歴               |        |                                                   |
| 2 岡田 徹也                   | 💋 揭示板                         |                                               | [] 登録                |        |                                                   |
| ▲ 坂井奈々子                   | SBの商品コンセプト                    | ▲ 高橋 美咲                                       | 15:44                |        |                                                   |
| <ul> <li>古川 大貴</li> </ul> | 挨拶・自己紹介トビック                   | 2. 岡田 徹也                                      | 12:04                |        |                                                   |
| alla                      | 連絡・雑談トビック                     | <u>』</u> 岡田 徹也                                | 12:04                |        |                                                   |
|                           | はじめてサイボウズLiveを使…              | · 🤰 岡田 徹也                                     | 12:04                |        |                                                   |
| ● グループの公開範囲は?             | ToDoIJスト                      |                                               | 12 登録                |        |                                                   |
|                           | 新着情報はありません。                   |                                               |                      |        |                                                   |

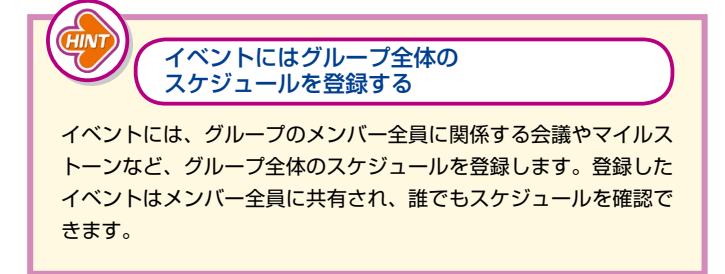

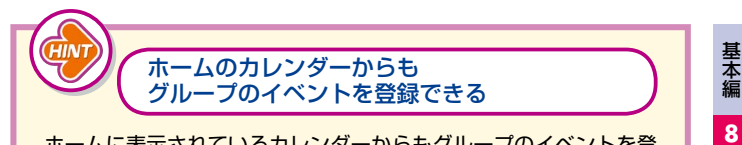

ホームに表示されているカレンダーからもグループのイベントを登録できます。グループのイベントを登録するには、イベントを登録 したい日にマウスポインターを合わせ、右側にある[イベントの登録]をクリックします。[予定の登録]が表示されたら、[グループ イベント]をクリックして表示を切り替え、[グループ]からイベ ントを登録したいグループを選択します。その後、46ページの手順3と同様の操作で、イベントの項目やタイトル、開始時刻、終了 時刻などを登録します。

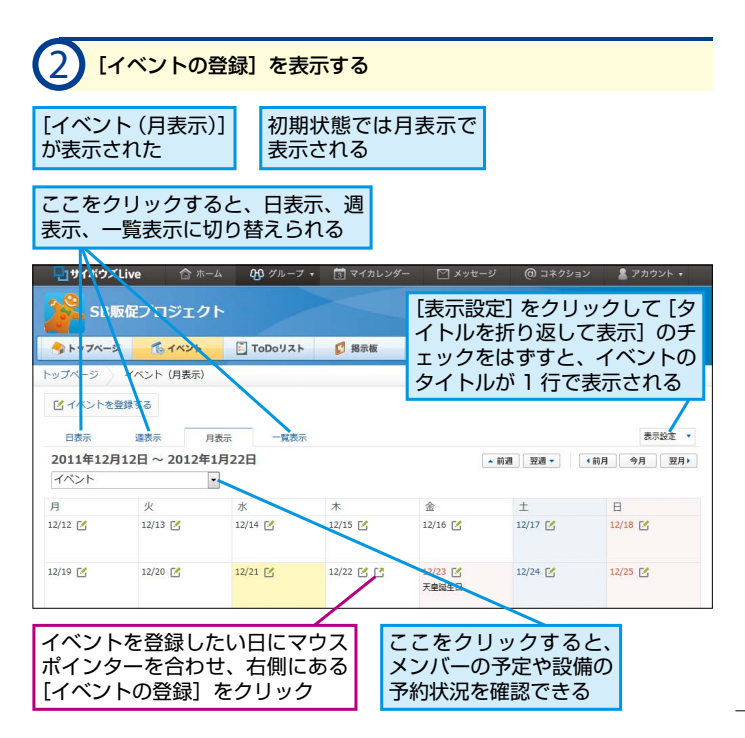

45

・イベント

![](_page_45_Figure_0.jpeg)

![](_page_45_Picture_1.jpeg)

初期状態ではイベントの項目として「会議」「往訪」「来訪」「勉強会」 を選択できますが、ほかの項目も追加できます。まず[設定]をクリッ クし、「イベント」をクリックして、「追加する」をクリックします。 予定メニューの設定画面が表示されたら、「予定メニュー名」に項 目名を入力し、「追加する」をクリックすると、項目が追加されます。 項目を追加する以外に、項目名を変更したり、項目を削除したりも できます。なお、この操作はグループの管理者のみ実行可能です。

| [イベン<br>閉じた                                                                                                    | トの登録]                                                                          | が<br>更新<br>メン                                             | 新情報の通<br>ンバーに送          | 知メールた<br>信される           | が 登録し<br>トを確                        | たイベン<br>認                                 |   |
|----------------------------------------------------------------------------------------------------|--------------------------------------------------------------------------------|-----------------------------------------------------------|-------------------------|-------------------------|-------------------------------------|-------------------------------------------|---|
|                                                                                                    | ∕livo ≙ ±                                                                      | - <i>h</i> 00 // 11 - 7                                   | チェー 南 マイキレング            | (_ 🖂 v_++3              |                                     | ● マカウンk -                                 | - |
| SB                                                                                                    | 版促プロジェク                                                                        | 7.<br>1.                                                  |                         |                         |                                     | Q                                         |   |
|                                                                                                    | y <b>6</b> 1421                                                                | ToDoU21                                                   | - 💋 掲示板                 | ● 共有フォルダ                | 1 メンバー名簿                            | ③ 股定                                      |   |
|                                                                                                    |                                                                                |                                                           |                         |                         |                                     |                                           |   |
| ップページ                                                                                                    | イベント (月表示)                                                                     |                                                           |                         |                         |                                     |                                           |   |
| ~ップページ<br>ビイベントを                                                                                                    | イベント (月表示)<br>登録する                                                             |                                                           |                         | /                       |                                     |                                           |   |
| ~ッフページ<br>ピ イベントを<br>日表示                                                                                                    | イベント (月表示)<br>登録する<br>遅表示                                                      | 月表示一一覧表示                                                  | $\overline{\pi}$        | /                       | ۲.<br>۲                             | ベントのタ                                     |   |
| <ul> <li>ッフページ</li> <li>ピ イベントを</li> <li>日表示</li> <li>2011年12</li> </ul>                                                      | <ul> <li>イベント(月表示)</li> <li>登録する</li> <li>選表示</li> <li>月12日 ~ 2012年</li> </ul> | 月表示 一覧表:<br>=1月22日                                        | Ŧ                       |                         | 前週 翌週 -<br>い                        | ベントのタ<br>トルをクリ                            |   |
| ッフページ<br>ビイベントを<br>日表示<br>2011年12J<br>イベント                                                                                    | イベント (月表示)<br>登録する<br>選表示<br>月12日 ~ 2012年                                      | 月表示 一覧表示<br>三1月22日                                        | Ŧ                       |                         |                                     | ベントのタ<br>トルをクリ<br>クするとイ                   |   |
| ップページ<br>ビイベントを<br>日表示<br>2011年12J<br>イベント<br>月                                                                               | イベント(周表示)<br>登録する                                                              | 月表示 ─覧表示<br>E1月22日<br>▼<br>水                              | π<br>*                  |                         |                                     | ベントのタ<br>トルをクリ<br>クするとイ<br>ントの詳細          |   |
| <ul> <li>ッフページ</li> <li>ゴベントを</li> <li>日表示</li> <li>2011年12/</li> <li>イベント</li> <li>月</li> <li>12/12 ご</li> </ul>             | イベント (月表示)<br>登録する                                                             | 月表示 -覧表<br><b>■1月22日</b><br>▼<br>水<br>12/14 【             | 示<br>木<br>12/15 区       | <u>▲</u><br>12/16 🗹     | - 前週 夏夏 - イイ<br>イ ツ<br>12/17 区<br>を | ベントのタ<br>トルをクリ<br>クするとイ<br>ントの詳細<br>確認できる |   |
| <ul> <li>ップページ</li> <li>ゴベントを<br/>目表示</li> <li>2011年12J</li> <li>ゴベント</li> <li>月</li> <li>12/12 ご</li> <li>12/19 ご</li> </ul> | イベント (月表示)<br>登録する<br>違表示<br>月12日 ~ 2012年<br>火<br>12/13 ビ<br>12/20 ビ           | 月表示 ──覚表:<br><b>1月22日</b><br>●<br>水<br>12/14 ڭ<br>12/21 ڭ | ₹<br>12/15 C<br>12/22 C | ±<br>12/16 €<br>20/23 € | - 前週 翌週-<br>12/17 区<br>12/24 区      | ベントのタ<br>トルをクリ<br>クするとイ<br>ントの詳細<br>確認できる |   |

カレンダーでも確認できる

![](_page_46_Picture_1.jpeg)

[イベント] にイベントが表示される

![](_page_47_Picture_0.jpeg)

プロジェクトで実行すべきタスクは ToDo として登録し、担当者に割り当て ていきましょう。登録した ToDo はグループのトップページに表示されます。

| ע מסד] (1                      | ト]を表示する                       |                  |                      |          |         |
|--------------------------------|-------------------------------|------------------|----------------------|----------|---------|
| レッスン5を参考<br>トップページを表示          | にグループの<br>示しておく               | LToDo リ<br>をクリック | スト]<br>7             |          |         |
|                                | -4 <b>0</b> 9 17 1-7 • 🗊 🔻    | 1<br>カレンダー ⊠×    | ッセージ @:              | コネクション 💄 | アカウント・  |
| SB販促プロジェク                      |                               |                  |                      |          | Q       |
| 3 Fy74-9 10 TAVE               | E ToDoリスト D 掲<br>グリーン研究       | 示板 🧊 共有フォ        | -11.9 <u>11</u> × 51 | (一名薄 38  | 2 MET 7 |
| <b>未完了ToDo 0件</b><br>予定はありません。 | 売り上げが伸び悩んでいる健康的<br>を見直すブロジェクト | 料水「スマートビタミン      | 」の販売戦略<br>[補集]       | 共有リンクはあり | ません。    |
| 参加メンバー 🕂 追加する                  | 最近の更新                         |                  |                      |          |         |
| ▲ 高橋 美咲                        | ✓ 確認済みにする [未読の                | DA   447]        | 谢 通知電歴               |          |         |
| <b>人</b> 坂井 奈々子                | 😢 揭示板                         |                  | [] 登録                |          |         |
| ● 古川 大貴                        | SBの商品コンセプト                    | 1 高橋 美咲          | 15:44                |          |         |
| 田田 微也                          | 挨拶・自己紹介トビック                   | <u>』</u> 岡田 徹也   | 12:04                |          |         |
| atila                          | 連絡・難談トピック                     | 🤱 岡田 徹也          | 12:04                |          |         |
| 中田 旭                           | はじめてサイボウズLiveを使・              | ・・ 🤰 岡田 徹也       | 12:04                |          |         |
| ●グループの公開範囲は?                   | ToDoUZH                       |                  | 1 登録                 |          |         |
|                                | 新着情報はありません。                   |                  |                      |          |         |
|                                | 👔 共有フォルダ                      |                  | 14 登録                |          |         |

![](_page_47_Picture_3.jpeg)

プロジェクトを遂行するために必要なタスクを割り出し、具体的な 期限を決めて各担当者に割り当てましょう。ToDo を登録しておく ことで、いつまでになにを行えばよいかが明確になり、プロジェク トの進捗を管理しやすくなります。また、グループのメンバー全員 がタスクを把握できるので、情報共有にも役立ちます。

![](_page_48_Picture_0.jpeg)

![](_page_48_Picture_1.jpeg)

ToDo を登録しておくと、イベントのカレンダーにも ToDo が表示 されます。ToDo にはチェックマークのアイコンが付き、タイトル をクリックすると、詳細を確認したり内容を変更したりできます。

ステータスの項目を増やすには

初期状態では ToDo のステータスとして「未着手」「対応中」「保留」 「確認中」「完了」を選択できますが、ほかのステータスを追加する こともできます。[設定]をクリックし、[ToDo リスト]をクリッ クして、ステータスの追加や変更などを行います。なお、この操作 はグループの管理者のみ実行可能です。

![](_page_48_Figure_5.jpeg)

![](_page_49_Figure_0.jpeg)

![](_page_50_Picture_0.jpeg)

![](_page_50_Picture_1.jpeg)

#### 優先度は5段階から選べる

優先度は [S] [A] [B] [C] [D] から選択でき、[S] が最も高く、[D] が最も低い優先度となります。優先度を設定すると、[S] が上向き、 [A] が右上向き、[B] が右向き、[C] が右下向き、[D] が下向き の、それぞれの矢印のアイコンが表示されます。

#### 未完了の ToDo や期限切れの ToDo を 完了するには

グループのトップページの左上には、完了していない ToDo が「未 完了」として表示され、期限を過ぎた ToDo が「うち期限切れ」 として赤い文字で表示されます。ToDo が完了している場合は、手 順2の画面を表示し、目的の ToDo の[変更する]をクリックして、 ステータスを[完了] に変更しましょう。

![](_page_50_Figure_6.jpeg)

![](_page_51_Figure_0.jpeg)

ToDo もカテゴリで分類できる
ToDo もカテゴリを作成して分類できます。カテゴリを作成する手順は掲示板と同様です。ToDo をカテゴリで分類しておくと、プロジェクトごとに ToDo を一覧表示したり、優先度の高い ToDo をすばやく見つけたりすることができるようになります。

![](_page_52_Picture_1.jpeg)

#### ToDo にコメントを書き込むには

ToDo にコメントを書き込むには、手順6で ToDo のタイトルを クリックし、[ToDo の詳細]が表示されたら、コメント欄にコメ ントの内容を入力して、[コメントする]をクリックします。

### ホームで ToDo を一覧表示できる

自分が担当になっている ToDoは、ホームで一覧表示できます。ホームで ToDo を一覧表示するには、画面中央の [ToDo] をクリック します。ToDo のタイトルや[+]をクリックすると、[ToDo の詳細] が表示され、内容の確認や変更、削除ができます。また、完了した ToDo をチェックして [完了する] をクリックすると、ステータス を [完了] に変更できます。一覧の [すべて] や [未完了] をクリッ クして条件を選択することで、条件に合う ToDo だけを表示するこ ともできます。

![](_page_52_Figure_6.jpeg)

![](_page_53_Picture_0.jpeg)

掲示板のトピックなどを登録するとき、またはコメントをするときに、参照 してもらいたい資料やデータなどがあれば、そのファイルを添付できます。

|                                                                                             | 長示する                                                                                                    |                                         |                                                      |                          |                           |                     |     |
|---------------------------------------------------------------------------------------------|----------------------------------------------------------------------------------------------------|-----------------------------------------|------------------------------------------------------|--------------------------|---------------------------|---------------------|-----|
| レッスン5を参考<br>トップページを表                                                                        | にグループ(<br>示しておく                                                                                                    | のここ                                     | こでは掲示<br>ァイルを添                                       | 版の=<br>付する               | 」メン<br>'                  | トに                  |     |
| サイボウズLive 合本 SB販促プロジェク                                                                      | -ь 83911-7•<br>7 ト                                                                                                    | 園 マイカレンダ                                | - 🗹 Xvt-S                                            | ° @⊐:                    | ネクション                     | アカウント               | Q   |
|                                                                                             | ToDoIJZŀ                                                                                                    | 🚺 揭示板                                   | 🃁 共有フォルダ                                             | 三 メンバ・                   | 一名簿                       | 🔏 設定                |     |
| イベント<br>未完了ToDo 1件<br>2011/12/22(木)<br>14:00-15:00<br>会議:第1回 販売戦略会議                         | グループ概要<br>売り上げが伸び悩んで<br>を見直すプロジェクト                                                                                          | いる健康飲料水「ス                               | マートビタミン」の腹                                           | ◎ 売戦略 [編集]               | 669 <b>リンク集</b><br>共有リンクは |                     | 編する |
| <ul> <li>◆加メンバー</li> <li>◆ 追加する</li> <li>中田 急</li> <li>・ 坂井 奈々子</li> <li>・ 岡田 敏也</li> </ul> | <ul> <li>■ 確認済みにする</li> <li>● 構造済みにする</li> <li>● 掲示板</li> <li>SBの商品コンセプ</li> <li>■ 自己紹介トビック</li> <li>● 連絡・雑誌トビック</li> </ul> | 【未読のみ   すべ<br>シック<br>ス                  | (て) 学う<br>高橋 美咲 15<br>同田 徹也 12<br>同田 徹也 12           | 通知履歴<br>3:44   ::04      |                           |                     |     |
| A     A     A       A     高橋美咲                                                              | はじめてサイボウス<br>「ToDoリスト<br>新着情報はありません。<br>「サ有フォルダ                                                                             | <ul><li>Liveを使…</li><li></li></ul>      | 周田 徹也 12                                             | ::04<br><b>《登録</b>       |                           |                     |     |
| トピックのタイト<br>クリック                                                                            | ルを イ/<br>にも                                                                                                    | ベントや <sup>ー</sup><br>シファイル              | ToDo、メ<br>レを添付で <sup>・</sup>                         | ッセー<br>きる                | ・ジ                        |                     |     |
| ファ<br>「共<br>コメントやイベ<br>所にファイルを<br>いましょう。共                                                   | マイルをまと<br>有フォルダ<br>ントに個別I<br>まとめて共<br>有フォルダI                                                                                | こめて共行<br>」が便利<br>こファイル<br>有したい<br>はレッスン | <b>有したい</b> 均<br>」<br>しを添付す<br>場合は、「<br>ジ<br>ノ 11 で詳 | 場合は<br>るので<br>共有フ<br>しく解 | はなく<br>オルタ<br>説しま         | 、1 箇<br>が」を使<br>:す。 | 5   |

![](_page_54_Figure_0.jpeg)

![](_page_55_Figure_0.jpeg)

![](_page_55_Figure_1.jpeg)

![](_page_56_Picture_0.jpeg)

テキストファイルや画像ファイルは サイボウズ Live 上で内容を表示できる

テキストファイルや画像ファイルは、サイボウズ Live 上でも内容 を確認できます。テキストファイルは、ファイル名の右側にある、 マウスポインターを合わせると [ファイル内容を表示する] と表示 されるアイコンをクリックすると、内容が表示されます。画像ファ イルは、コメントに直接ファイルのプレビューが表示されます。

コメントの本文中にファイルを挿入するには

文書や画像などのファイルは、コメントの本文中に挿入することも できます。本文中にファイルを挿入するには、[添付ファイルを追 加する]をクリックし、[参照]をクリックして、挿入したいファ イルを選択します。ファイルの参照欄の右側に表示される[本文に 挿入]をクリックすると、コメント欄に「[file:1]」などの文字が挿 入され、その位置に文書などが挿入されます。

![](_page_57_Picture_0.jpeg)

グループのメンバーで共有するファイルは、共有フォルダにアップロードし ましょう。共有しているファイルを編集し、上書きもできます。

## ファイルをアップロードする

![](_page_57_Figure_3.jpeg)

![](_page_57_Picture_4.jpeg)

共有フォルダにファイルをアップロードすると、添付ファイルと同様、グループのメンバーであれば誰でもダウンロードして内容を確認できるようになります。アップロードしたファイルは更新して常に最新の状態に保つことができ、フォルダでファイルを分類することもできます。また、タイトルやメモなどの情報をファイルに追加することも可能です。なお、共有フォルダに保存できるファイルの容量は、1 グループにつき 1GB までです。

![](_page_58_Figure_0.jpeg)

| 3 7r11                                            | レを選択                                               | するダイ                 | アログボッ               | クスを表               | 表示                        | する                           |                                  |
|---------------------------------------------------|----------------------------------------------------|----------------------|---------------------|--------------------|---------------------------|------------------------------|----------------------------------|
| ファイルを選                                            | 択する画                                               | 面が表示                 | された                 |                    |                           |                              |                                  |
|                                                   | ☆ ホーム<br>ジー・クト<br>● <mark>● 27イル</mark> を<br>ファイルを | ●● グルーフ・<br>●● グルーフ・ | ③ マイカレンダー ○ マイカレンダー |                    | 。<br>[フ:<br>をク            | ◎ コキクション<br>アイルを<br>'リック     | <sup>■アカウント・</sup><br>Q<br>選択する] |
| <b>() フォルダ</b><br>(未分類)<br>() 茶付ファイル (1)<br>) ごみ箱 |                                                    |                      |                     | _                  |                           |                              | 更新日時(陶洞) >                       |
|                                                   |                                                    | 追加する                 | ☑ 更新を通知する           | 0<br>(メモ<br>キャンセルす | ・D<br>ファイルを<br>とタイトル<br>る | 046<br>一件ずつ追加する<br>が入力できます。) |                                  |
|                                                   |                                                    |                      |                     |                    |                           |                              |                                  |

| 4 アップロードしたいファイル                                                                                                    | を選択する                                                                                                    |
|----------------------------------------------------------------------------------------------------|----------------------------------------------------------------------------------------------------|
| ファイルを選択するダイアログ<br>ボックスが表示された                                                                                                    | ここでは Excel ファイルと画像ファ<br>イルを同時にアップロードする                                                                                                    |
| Specialization         T → Specialization         T → Specialization <tht special<="" td="" →=""><td><ol> <li>アップロードしたいファイルが<br/>保存されているフォルダを開く</li> <li>[Ctrl] キーを押しながら<br/>複数のファイルをクリック</li> </ol></td></tht> | <ol> <li>アップロードしたいファイルが<br/>保存されているフォルダを開く</li> <li>[Ctrl] キーを押しながら<br/>複数のファイルをクリック</li> </ol>                                                                                                    |
| 23)(7-5)<br>74/44206 5474 × 2000<br>74/44206 747420746(44) × 457205                                                                                                    | 3 [開く] をクリック                                                                                                    |
| 5 ファイルをアップロードする                                                                                                    |                                                                                                    |
| ファイルを選択す<br>る画面に戻った                                                                                                    | ルを選択する] をクリックすると、<br>/ルをアップロードできる                                                                                                    |
| サイボクズLive ホーム ピックフ・ 回マ<br>SB版化フ・トン・カー<br>アナバル全部保する (25MBまで)<br>フィル名<br>マオルタ<br>(未分別)<br>風俗ワッイル(1)<br>この前<br>2 [追加する]<br>をクリック<br>取取る]<br>取取る]<br>取取する]<br>なのりック                                                                                                    | 120029 ③ メスセージ @ 242923 ④ 2730204<br>@ 242923 ④ 2730204<br>@ 242923 ● 2730204<br>@ 25924<br>@ 25924 |
| フォルダの追加やこ<br>手順6の画面で[編集する]をな<br>と、新しいフォルダを追加できま<br>をフォルダに移動するには、各フ<br>をクリックし、移動先のフォルタ                                                                                                    | ファイルの移動を行うには<br>クリックしてフォルダ名を入力する<br>ます。アップロード済みのファイル<br>マイルをチェックして [移動する]<br>ずを選択します。                                                                                                    |

| も有フォ<br>戻った     | ルダ]               | 更新情報<br>メンバー                              | の通知メ-<br>に送信され          | ールが<br>こる     |               |            |
|-----------------|-------------------|-------------------------------------------|-------------------------|---------------|---------------|------------|
| 」サイボウズLive      | ョ ☆ ホーム<br>プロジェクト | <b>eg</b> 9n-7 •                          | ③ マイカレンダ                | - 🗹 Xyt-3     | / @コネクション     | 2 アカウント・   |
| トップページ          | <b>1ペント</b>       | ToDoIJZŀ                                  | 🚺 揭示板                   | (1) 共有フォルダ    | 11 メンバー名簿     | 🛞 BE       |
| ブページ 〉 共        | 有フォルダ             |                                           |                         |               | -             |            |
| フォルダ<br>介類) (1) | √ 編集する            | 🕑 ファイルを追                                  | 加する                     |               |               |            |
| た付ファイル<br>ごみ箱   |                   | <ul> <li>移動する</li> <li>〇 購買層別売</li> </ul> | ごみ箱に入れる<br>E上実績データ.xlsx |               | .:: アイコン ■-覧  | 更新日時(降順) · |
|                 | /                 |                                           | 先頭へ 。                   | 前の 20 件へ   次の | 20 件へ »   未尾へ |            |

# ファイルをダウンロードして編集する

| יר (            | イルのダ       | ウンロード                    | を開始す         | る             |                  |                            |
|-----------------|------------|--------------------------|--------------|---------------|------------------|----------------------------|
| [共有フォ)<br>表示してお | ルダ]を<br>ふく |                          |              | ダウンロ<br>[ダウン  | ]ードしたし<br>ロード] を | ハファイルの<br>クリック             |
|                 | e 🏠 ホーム    | 砂 グループ・                  | 📑 マイカレンダ     | - 🗹 Xyte-3    | ジ @ コネクション       | 💄 アカウント 🗸                  |
| SB版促            | プロジェクト     |                          |              |               |                  |                            |
| 今 トップページ        | 1x21       | ToDoIJスト                 | 🚺 揭示板        | ● 共有フォルダ      | 三 メンバー名簿         | ())) Br                    |
| トップページ 〉 共      | 有フォルダ      |                          |              |               |                  |                            |
| <i>■</i> フォルダ   | ∥ 編集する     | 🕑 ファイルを追                 | 加する          |               |                  |                            |
| 「「添付ファイル        |            | <ul> <li>移動する</li> </ul> | ごみ箱に入れる      |               | ニアイコン 同一覧        | も 更新日野 (路川県) ・             |
| ∂ ごみ箱           |            | 🔲 🥡 購買層別表                | 記上実績データ.xlsx | 🍠 (未分類)       | 更新者: 岡田 徹也       | <b>8 KB</b><br>更新日時: 20:54 |
|                 |            |                          | 先頭へ丨。        | 前の 20 件へ   次の | ) 20 件へ »   末尾へ  |                            |

![](_page_61_Figure_0.jpeg)

![](_page_61_Figure_1.jpeg)

|                                                                                                    | 細」を表示する                                                                                                    |                                                                                                    |                                                                                                    |                                                                           |
|----------------------------------------------------------------------------------------------------|----------------------------------------------------------------------------------------------------|----------------------------------------------------------------------------------------------------|----------------------------------------------------------------------------------------------------|---------------------------------------------------------------------------|
| 集したファイルを                                                                                                    | 用意しておく                                                                                                    | [共有フォル                                                                                                    | ,ダ]を表示                                                                                                    | しておく                                                                      |
| サイボウズLive 合 ホーム<br>こ<br>SB販促プロジェクト                                                                                                    | <b>65</b> グル−7 • 🔄 マイカ                                                                                                    | レンダー 🗹 メッセージ                                                                                                    | ジ                                                                                                    | <u></u> 2 アカウント・<br>Q                                                     |
| トップページ 🌈 イベント                                                                                                    | 🖸 ToDoリスト 🚺 掲示板                                                                                                    | (二共有フォルダ                                                                                                    | 三 メンバー名簿                                                                                                    | <b>19</b> 2                                                               |
| ブページ 共有フォルダ                                                                                                    |                                                                                                    |                                                                                                    |                                                                                                    |                                                                           |
| 7オルダ / 編集する                                                                                                    | 🕑 ファイルを追加する                                                                                                    |                                                                                                    |                                                                                                    |                                                                           |
| 77和)(2)<br>添付ファイル                                                                                                    | ▶ 移動する ごみ箱に入れ                                                                                                    | õ                                                                                                    | ミアイコン 目一覧                                                                                                    | 更新日時(降順) 🔹                                                                |
| ごみ箱                                                                                                    | ■ 👔 購買層別売上実績データ.                                                                                                    | <u>.xlsx</u><br><b>(未分類</b> )                                                                                                 | 更新者: 岡田 徹也                                                                                                    | 8 KB<br>更新日時: 20:54                                                       |
|                                                                                                    | Sample.jpg                                                                                                    | /篇 (未分類)                                                                                                    | 更新者: 岡田 徹也                                                                                                    | 879 KB<br>更新日時: 20:54                                                     |
| /                                                                                                    |                                                                                                    | へ   « 前の 20 件へ   次の                                                                                                    | ) 20 件へ »   末尾へ                                                                                                    |                                                                           |
| ファイルの更                                                                                                    | 新]を表示する                                                                                                    | פעט                                                                                                    |                                                                                                    |                                                                           |
| <b>[ファイルの更</b><br>ファイルの詳細] <i>t</i><br>示された                                                                                                    | <ul> <li>新]を表示する</li> <li>ブァイルの<br/>更新履歴ない</li> </ul>                                                                                                    | ・<br>リック<br>)<br>サイズや保<br>どを確認でき                                                                                              | 存場所、<br>∹る                                                                                                    |                                                                           |
| ) [ファイルの更<br>ファイルの詳細] た<br>示された                                                                                                    | 新] を表示する<br>び ファイルの<br>更新履歴な                                                                                                    | ウック<br>サイズや保<br>どを確認でき<br>2017- 2012-33                                                                                       | 存場所、<br>る<br><sup>(</sup> @ 349992                                                                                                    | 鼻 アカウント・                                                                  |
| ) [ファイルの更<br>ファイルの詳細] た<br>示された<br>1944/92Live ☆ ホーム<br>SB版促プロジェクト                                                                                                    | 新]を表示する<br>び ファイルの<br>更新履歴な<br><sup>09 クルーフ・ 国マイル</sup>                                                                                                    | ッサック<br>サイズや保<br>どを確認でき<br>ンパー 2 Xyt=-3                                                                                       | 存場所、<br>る<br><sup>@ コネクション</sup>                                                                                                    | געעניגע<br>עניגע                                                          |
| 「ファイルの詳細」 た 示 された   SB版促プロジェクト   トッフページ 後イペント                                                                                                    | <ul> <li>新]を表示する</li> <li>ブァイルの<br/>更新履歴ない</li> <li>ロッカレーフ・ ロマイカロ</li> <li>ロッカレーフ・ ロマイカロ</li> </ul>                                                                                                    | ・リック<br>サイズや保<br>どを確認でき<br>>>><br>() 共有フィルダ                                                                                   | 存場所、<br>る<br><sup>(1)</sup> ロネクション<br><sup>(1)</sup> エメンバー会課                                                                                                    | گ<br>بری<br>بری<br>ایک<br>ایک<br>ایک                                      |
| 「ファイルの詳細」た<br>示された<br>3555555000000000000000000000000000000                                                                                                    | <ul> <li>(新)を表示する</li> <li>ブァイルの<br/>更新履歴ない</li> <li>(例クルーク・ ロマイカロ</li> <li>(例クルーク・ ロマイカロ</li> <li>(別の)(日本)</li> <li>(別の)(日本)</li> </ul>                                                                                                    | ウサイズや保<br>どを確認でき<br>メッセー<br>(2 共和7 ォルダ                                                                                        | 存場所、<br>る<br><sup>(1)</sup> @ コネクション                                                                                                    | まアカウント・<br>Q<br>る<br>設定                                                   |
| [ファイルの更<br>ファイルの詳細] た<br>示された<br>97492Live ☆ホーム<br>、SB版促プロジェクト<br>トップページ 焼イペント<br>ブページ 烘気フォルジ ファ<br>2741を注意する ピファイル                                                                                                    | <ul> <li>新]を表示する</li> <li>ブアイルの<br/>更新履歴ない</li> <li>ロックルーク・ ロマイカロ</li> <li>TODOV3ト し 保護</li> <li>TODOV3ト し 保護</li> <li>TODOV3ト し 保護</li> <li>TODOV3ト し 保護</li> </ul>                                                                                                    | ・リック<br>サイズや保<br>どを確認でき<br>メッケー<br>() 其有フォルダ<br>) ごみ時に入れる                                                                     | 存場所、<br>る<br><sup>(1)</sup> (2) 3 2 2 2 2 2 2 2 2 2 2 2 2 2 2 2 2 2 2                                                                                                    | ▲ 7カウント・<br>Q<br>Q<br>設定                                                  |
| [ファイルの更         アイルの詳細] た         たされた         ゆイネウスLive       合ホーム         、SB版促プロジェクト         トッフページ       ⑤ イペント         トッフページ       ⑤ イペント         トッフページ       ⑤ イペント         マップパントはきまる       ジファイル         (第月風陽洗上実績デック)       (第日)                                                                                                    | <ul> <li>新]を表示する</li> <li>ブ ファイルの<br/>更新履歴な。</li> <li>00 グルーフ・ ロマイル</li> <li>ご ToDely2ト の根末様</li> <li>パルの詳細</li> <li>パルの詳細</li> <li>パルの詳細</li> <li>パルの詳細</li> </ul>                                                                                                    | ・リック<br>サイズや保<br>どを確認でき<br>ンパー<br>(1共有7ォルタ<br>)<br>ごか前に入れる                                                                    | 存場所、<br>る<br>2<br>2<br>2<br>3<br>2<br>2<br>3<br>2<br>3<br>2<br>3<br>2<br>3<br>2<br>3<br>3<br>2<br>3<br>3<br>3<br>3<br>3<br>3<br>3<br>3<br>3<br>3<br>3<br>3<br>3<br>3<br>3<br>3<br>3<br>3<br>3<br>3                                                                                                    | <ul> <li>۲/2024 •</li> <li>Q</li> <li>Q</li> <li>Q</li> <li>Q</li> </ul>  |
| こファイルの詳細] た っ っ なれた   アイルの詳細] た っ された   アイルの詳細] た 、 、 ちのた   アイルの に の 、 ちのた    アイルの に の 、 、 ちのた    アイルの に 、 、 、 、 、 、 、 、 、 、 、 、 、 、 、 、 、 、                                                                                                    | <ul> <li>新]を表示する</li> <li>ブァイルの<br/>更新履歴ない</li> <li>ロッルーフ・ マイル</li> <li>マイルの</li> <li>ロッルーフ・ マイル</li> <li>マイルの</li> <li>ロックルーフ・ マイル</li> <li>ロックルーフ・ マイル</li> <li>ロックルーフ・ マイル</li> <li>ロックルーフ・ マイル</li> <li>ロックルーフ・ マイル</li> <li>ロックルーフ・ マイル</li> <li>ロックルーフ・ マイル</li> <li>ロックルーフ・ マイル</li> <li>ロックルーフ・ マイル</li> <li>ロックルーフ・ マイル</li> <li>ロックルーフ・ マイル</li> <li>ロックルーフ・ ロックル</li> <li>ロックルーフ・ ロックル</li> <li>ロックルーフ・ ロックル</li> <li>ロックルーフ・ ロックル</li> <li>ロックルーフ・ ロックル</li> <li>ロックルーフ・ ロックル</li> <li>ロックルーフ・ ロックル</li> <li>ロックルーフ・ ロックル</li> <li>ロックルーフ・ ロックル</li> <li>ロックルーフ・ ロックル</li> <li>ロックルーフ・ ロックル</li> <li>ロックルーフ・ ロックル</li> <li>ロックルーフ・ ロックル</li> <li>ロックループ・ ロックル</li> <li>ロックループ・ ロックル</li> <li>ロックループ・ ロックル</li> <li>ロックループ・ ロックル</li> <li>ロックループ・ ロックル</li> <li>ロックループ・ ロックル</li> <li>ロックループ・ ロックル</li> <li>ロックループ・ ロックル</li> <li>ロックループ・ ロックル</li> <li>ロックループ・ ロックル</li> <li>ロックループ・ ロックル</li> <li>ロックル</li> <li>ロックル</li></ul> | ・リック<br>サイズや保<br>どを確認でき<br>ンパー 2 メッモー3<br>(2 共有フォルダ<br>この時に入れる                                                                | 存場所、<br>る<br>@ コネクション                                                                                                    | <ul> <li>Улуун.</li> <li>Q</li> <li>В2</li> </ul>                         |
| [ファイルの更<br>アイルの詳細] な<br>示された<br>かーム<br>SB版促プロジェクト<br>トゥフページ (第7ページ) (第7ページ) (第7ページ) (第7ページ) (第7ページ) (第7ページ) (第7ページ) (第7ページ) (第7ページ) (第7ページ) (第一次) (第一次) (第一本) (第一本) (第一本) (第一本) (第一本) (第一本) (第一本) (第一本) (第一本) (第一本) ( | <ul> <li>(新)を表示する</li> <li>ブァイルの<br/>更新履歴ない</li> <li>(************************************</li></ul>                                                                                                    | ・リッシ<br>サイズや保<br>どを確認でき<br>メッセ−3<br>(□ 共有フォルダ<br>)<br>ごの用に入れる                                                                 | 存場所、<br>る<br>(23499s)ン<br>(23495s)ン<br>(23495s)ン<br>(23495s)<br>(23495s)<br>(2345s)<br>(2345s)<br>(2355s)<br>(2355s)<br>( | ▲ アカウント -<br>Q<br>梁 記定                                                    |
| [ファイルの更<br>ファイルの詳細] た<br>示された<br>つまーム<br>、SB版促プロジェクト<br>トゥフページ<br>、SB版促プロジェクト<br>トゥフページ<br>、ない<br>、ない<br>、の<br>、の<br>、の<br>、の<br>、の<br>、の<br>、の<br>、                                                                                                    | <ul> <li>(新)を表示する</li> <li>ブァイルの<br/>更新履歴ない</li> <li>(1)のリスト</li> <li>(1)の対応</li> <li>(1)の対応</li> <li>(1)のの</li> <li>(1)のの</li> <li>(1</li></ul>                               | ・リック<br>サイズや保<br>どを確認でき<br>シンゲー メッセー3<br>(************************************                                                | 存場所、<br>る<br><sup>(1)</sup> (2) 32/93/2<br>(1) 32/7-3編                                                                                                    | * アカウント・<br>Q<br>2<br>2<br>2<br>2<br>2<br>2<br>2<br>2<br>2<br>2<br>2<br>2 |
| 「ファイルの更<br>ファイルの詳細」な<br>示された<br>ウォーム<br>、 SB版促プロジェクト<br>、 SB版促プロジェクト<br>マーク 、 、 SB版促プロジェクト<br>マーク 、 、 、 、 、 、 、 、 、 、 、 、 、 、 、 、 、 、 、                                                                                                    | <ul> <li>(新) を表示する</li> <li>ブァイルの<br/>更新履歴ない</li> <li>(外のレーフ・ ロマイカル)</li> <li>(小の評価)</li> <li>(小の評価)</li> <li>(小の)</li> <li>(小の)&lt;</li></ul>                                            | ・リック<br>サイズや保<br>どを確認でき<br>シンダー<br>(3メッセーン<br>(3メッセーン<br>(3メッセーン)<br>(3メッセーン)<br>(3メッセーン)<br>(3メッセーン)<br>(3メッセーン)<br>(3メッセーン) | 存場所、<br>る<br><sup>(1)</sup> @ コネクション                                                                                                    | 273925 • Q 3 3 8 82                                                       |

![](_page_63_Figure_0.jpeg)

| しいつ                                                                                   | <b>アイルが</b>                                                                                                    | アップロ                                               | ードされた                    | [ファイ                            | (ルの詳細]                | に戻った        |   |
|---------------------------------------------------------------------------------------|----------------------------------------------------------------------------------------------------|----------------------------------------------------|--------------------------|---------------------------------|-----------------------|-------------|---|
| サイボウス<br>SB                                                                           | Live 合す<br>反促プロジェイ                                                                                                    | ĸ–ム 603 <i>グ</i> ル<br>クト                           | -ブ • 📑 マイカレン             | /ダー ⊠ ×ッセー:                     | ジ @ ユネクション            | ・ 🙎 アカウント + | ۹ |
| トップページ                                                                                | ジ 「し イベント                                                                                                    | ToDo y                                             | スト 🚺 掲示板                 | () 共有フォルダ                       | 三 メンバー名簿              | 🖓 股定        |   |
| 1.1                                                                                   |                                                                                                    |                                                    |                          |                                 |                       |             |   |
| ファイル名<br>サイズ<br>保存場所                                                                  | 購買層別売上実績デ<br>8 KB<br><i>(</i> ) (未分類)                                                                                                    | ータ.xlsx <u>ょダウン</u>                                | <b>-</b> <i></i> <b></b> |                                 |                       |             |   |
| ファイル名<br>サイズ<br>保存場所<br>[壁録] 2011/<br>[更新] 2011/                                      | 購買層別売上実績デ<br>8 KB<br>(未分類)<br>12/22(木) 20:54 回<br>12/22(木) 20:58 回                                                                                                    | -9.xlsx <b>エダウン</b><br>田 徹也<br>田 徹也                | <u></u> K                |                                 |                       |             |   |
| ファイル名<br>サイズ<br>保存場所<br>[登録] 2011/<br>[更新] 2011/<br><b>巨新履歴</b>                       | 購買層別売上実績デ<br>8 KB<br>()(未分項)<br>12/22(木) 20:54 回<br>12/22(木) 20:58 回                                                                                                    | - 夕.xisx <b>こ ダウン</b><br>田 徹也<br>田 徹也              |                          |                                 |                       |             |   |
| ファイル名<br>サイズ<br>保存場所<br>(登録) 2011/<br>(更新) 2011/<br><b>巨新園歴</b><br>Ver. 日時            | 購買簡別完上実績デ<br>8 KB<br>● (未分類)<br>12/22(木) 20:54 回<br>12/22(木) 20:58 回<br><u></u><br><u></u><br><u></u><br><u></u><br><u></u><br><u></u><br><u></u><br><u></u><br><u></u><br><u></u> | - 夕.xisx <u>よダウン</u><br>田 徹也<br>田 徹也<br><b>更新者</b> | 0-K<br>771118            | 更新コメント                          | 技作                    |             |   |
| ファイル名<br>サイズ<br>保存場所<br>(登録) 2011/<br>(更新) 2011/<br><b>巨新履歴</b><br>Ver. 日時<br>2 20:55 | 購買屬別先上実換デ<br>8 KB<br>(未分類)<br>12/22(木) 20:54 国<br>12/22(木) 20:58 国<br>・<br>の理<br>・<br>更新                                                                                           | - 夕.xlsx <u>- ダウン</u><br>田 歌也<br>田 敬也<br>田 敬也      | ロード<br>ファイル名<br>購買層別売上…  | 更新コメント<br>最新のデータに更新しま<br>願いします。 | <b>操作</b><br>:した。ご確認お |             |   |

![](_page_64_Picture_1.jpeg)

![](_page_65_Picture_0.jpeg)

グループの画面右上にある検索フォームにキーワードを入力すると、グルー プの情報を検索できます。過去のやり取りを参照したいときなどに便利です。

![](_page_65_Figure_2.jpeg)

情報だけが検索されます。複数のグループの情報をまとめて検索す ることはできないので、検索はグループごとに行いましょう。

![](_page_66_Picture_0.jpeg)

検索を実行すると、グルーフ内のすべての情報からキージートを含む内容が検索されます。検索結果が掲示板のトピックか、イベントか、ToDoか、共有フォルダのファイルかを見分けるには、検索結果の左側にあるアイコンで確認しましょう。アイコンはグループのバーにあるアイコンと同じです。

![](_page_66_Figure_2.jpeg)

検索

| 3 絞り込みの条件を指定する                                                                                                   |                                                                 |                                                                                |                                            |                                                   |                         |  |  |
|----------------------------------------------------------------------------------------------------|-----------------------------------------------------------------|--------------------------------------------------------------------------------|--------------------------------------------|---------------------------------------------------|-------------------------|--|--|
| 詳細設定の項目が表示された 1 検索対象としたい機能をチェック                                                                                  |                                                                 |                                                                                |                                            |                                                   |                         |  |  |
| <ul> <li>サイボウズLive</li> <li>SB販促プ</li> <li>トップページ</li> </ul>                                                     | ☆ ホーム 00 グルー:<br>ロジェクト<br>᠖イペント 홈 ToDoリス                        | フ ▼ 🔯 マイカレンダ<br>ト 💋 掲示板                                                        | - <sup>[]</sup> メッセージ<br><i>[</i> ] 共有フォルダ | <ul> <li>         ・         ・         ・</li></ul> | アカウント・<br>Q<br>3<br>38定 |  |  |
| トップページ 検索紙<br>価値で取り込む<br>イベント<br>てのひりスト(1)<br>振行板(7)<br>未有フォルダ<br>期間で取り込む<br>1 週間以内<br>3 か月以内<br>6 か月以内<br>1 年以内 | 果<br>SB<br>(A) 詳細設定を閉じる<br>確認<br>作成者、更新者<br>期間<br>検索結果(8件詳1-8件) | <ul> <li>イベント/ To</li> <li>高塔</li> <li>3 か月以内マ</li> <li>表示) (0.9 秒)</li> </ul> | Doリスト / 🕑 掲示板 /                            | ■ 共有フォルダ                                          | 使用                      |  |  |
| 2 トピックやの作成者や                                                                                                    | やコメントなど<br>や更新者を入力                                              | 3 ここな<br>成され                                                                   | を<br>クリックし<br>した期間を選                       | って作<br>鉄                                          | 4 [検索] を<br>クリック        |  |  |

![](_page_67_Picture_1.jpeg)

| 的           | のコメントが表示された                                                                                                    |        |           | 1 |
|-------------|----------------------------------------------------------------------------------------------------|--------|-----------|---|
| <b>⊡</b> *≻ | <b>1ポラスLive</b> 合 ホーム <b>05</b> グルーフ • 団 マイカレンダー □ メッセージ @<br><b>***3</b><br>最新へ   ≪ 新しい 20 件へ   古い 20 件へ >   最初へ 古い順に表示                                    | コネクション | 💄 アカウント 🔹 | 1 |
|             | 含 10: 高橋 美瑛 2011/12/21(水) 11:29<br>トビック名を変更しましたので、こちらで考试統ち<br>38の商品コンセライトについてほとめていきましょう。<br>心しいね1 - 555年する                                                  |        |           | 7 |
|             | 含 3: 岡田 微也 2011/12/21(水) 11:24<br>そうですね。<br>まず14800風品コンセプトを明確にしておいたほうがよいでしょうね。<br>これはおゆいドビックにまとめたいと思います。<br>のいたね:「夕道電する                                     |        |           |   |
|             | 育 2: 古川大貴 2011/12/21(水) 11:22<br>確かに、販売ポイントはゴレているからしれません。<br>健康統体なのかスポーン総体なのか、<br>健康統体であれば、何を売りにするのかというところを<br>もう少し詰めておいたほうがよいかなと思います<br>会いたね1 - 5 医症患する    |        |           |   |
|             | 合 1: 高橋 美咲 2011/12/21(水) 10:54<br>そうですね。まずはバッケーンを見直すことでしょうか。<br>目的の商品と比べてくいびり 10%(1) いた思います。、<br>そう考えると、まず13800所末ポイントを明知にしておく必要があるかもしれません。<br>かしいい1 - 69年まえ |        |           |   |

![](_page_68_Picture_1.jpeg)

トするようになります。検索インデックスに追加されるまでに少し 時間がかかることもあります。思ったような検索結果にならないと きは、時間をおいてから検索してみましょう。

![](_page_70_Picture_0.jpeg)

サイボウズ Live では個人の予定や連絡先も管理できます また、外部のツールを活用して Google カレンダーの予定を取り込んだり Twitter のツイートを同時に確認したりしてみましょう

![](_page_71_Picture_0.jpeg)

メンバーとコミュニケーションをとりやすくするために、プロフィールの画 像や勤務先情報、個人情報を登録しましょう。

| <ol> <li>アカウン</li> </ol>                                                         | ト] をク!                                       | ノック                       | [                          | 2[個人          | 設定                                                                                                    | をクリック                                    |  |
|----------------------------------------------------------------------------------|----------------------------------------------|---------------------------|----------------------------|---------------|----------------------------------------------------------------------------------------------------|------------------------------------------|--|
| し サイボウズ Live                                                                     | □ホーム                                         | ■グルーフォ ■マ                 | イカレンダー 🛛 メッ                | セージ 🙆 🗆 🛪     | 9939<br>1                                                                                                    | <ul> <li>■アカウンマ</li> <li>個人設定</li> </ul> |  |
|                                                                                  | 2011年4月2<br>月                                | 25日(月) 🗐 月予定<br>火         | <b>水</b>                   | * *           | 今日 ] [                                                                                                    | 知人を招待                                    |  |
| ◆gホーム<br>E】ToDo                                                                  | 4/25 📝                                       | 4/26 📝                    | 4/27 📝                     | 4/28 🖌        |                                                                                                    |                                          |  |
| グループ [未読あり   すべて ]<br>● 歩 SB版促プロジェク ><br>ト                                       | 未完了の担当ToDo(0件)     画       担当の未完了ToDoはありません。 |                           |                            |               | <ul> <li>・・・     ・     ・     ・     ・     ・     ・     ・     ・     ・     ・     ・     ・     ・     ・     ・     ・     ・     ・     ・     ・     ・     ・     ・     ・     ・     ・     ・     ・     ・     ・     ・     ・     ・     ・     ・     ・     ・     ・     ・     ・     ・     ・     ・     ・     ・     ・     ・     ・     ・     ・     ・     ・     ・     ・     ・     ・     ・     ・     ・     ・     ・     ・     ・     ・     ・     ・     ・     ・     ・     ・     ・     ・     ・     ・     ・     ・     ・     ・     ・     ・     ・     ・     ・     ・     ・     ・     ・     ・     ・     ・     ・     ・     ・     ・     ・     ・     ・     ・     ・     ・     ・     ・     ・     ・     ・     ・     ・     ・     ・     ・     ・     ・     ・     ・     ・     ・     ・     ・     ・     ・     ・     ・     ・     ・     ・     ・     ・     ・     ・     ・     ・     ・     ・     ・     ・     ・     ・     ・     ・     ・     ・     ・     ・     ・     ・     ・     ・     ・     ・     ・     ・     ・     ・     ・     ・</li></ul> |                                          |  |
| <ul> <li>● ホームページリニ &gt;<br/>ユーアル</li> <li>● マーケティングリ &gt;<br/>サーチ研究会</li> </ul> | 岡田 徹也さんの更新情報<br>[ アイコン表示   新善表示 ]            |                           |                            |               | ☆スター付きの投稿<br>スター付きの投稿はありません。                                                                                                    |                                          |  |
|                                                                                  | で<br>マイカレンダ >                                | 1<br>(yセージ SB版位プロ<br>ジェクト | ホームページ マーケテ<br>リニューアル グリサー | 1<br>イン<br>チ研 |                                                                                                    |                                          |  |

![](_page_71_Picture_3.jpeg)
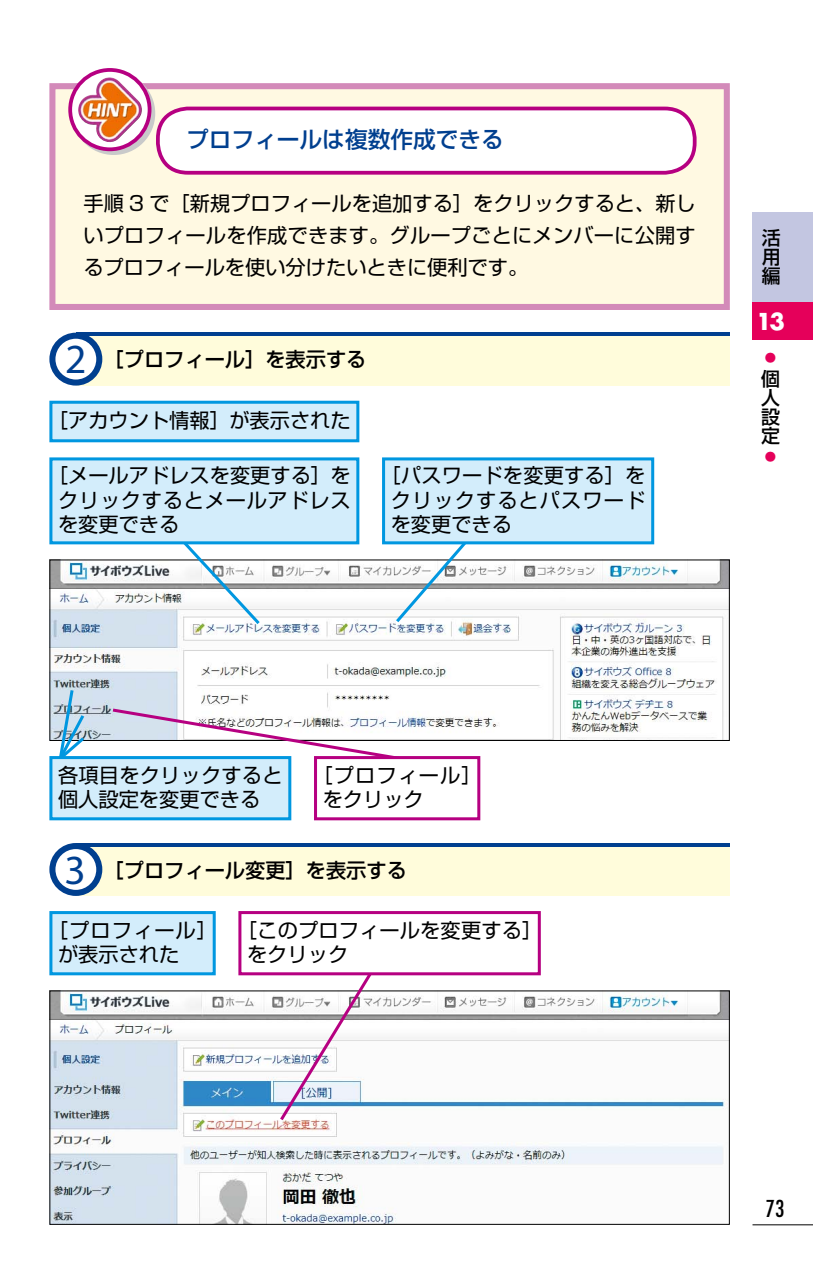

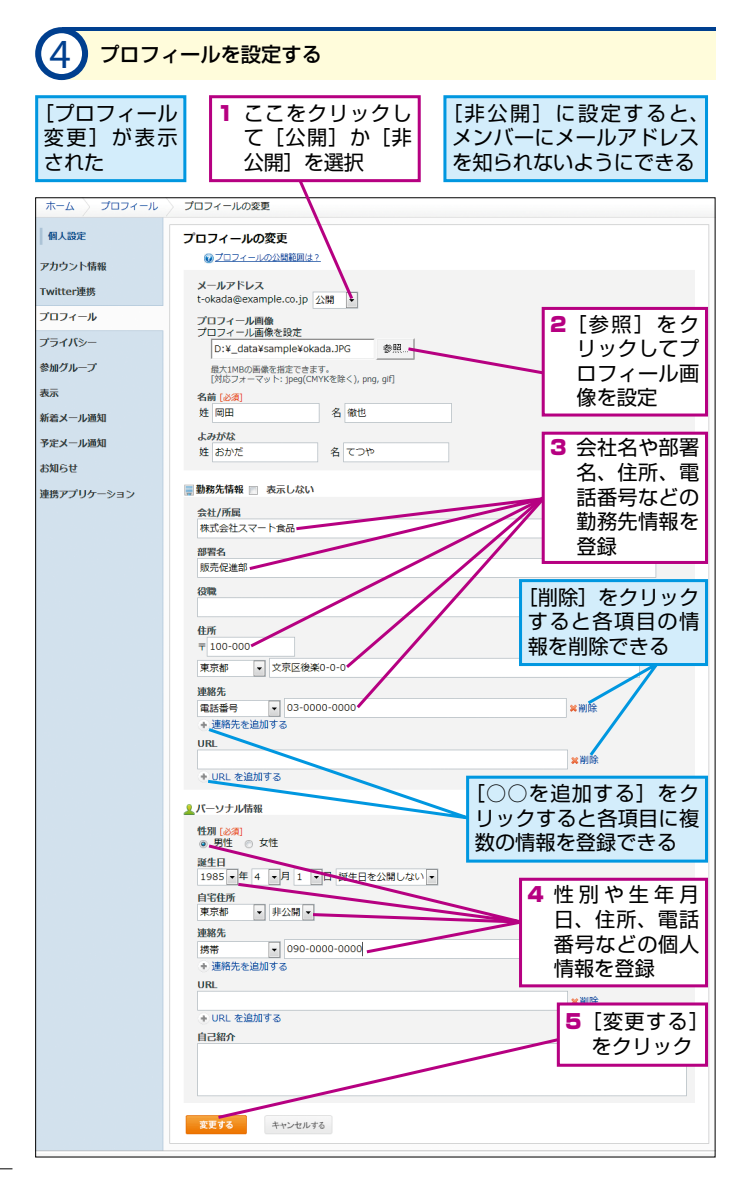

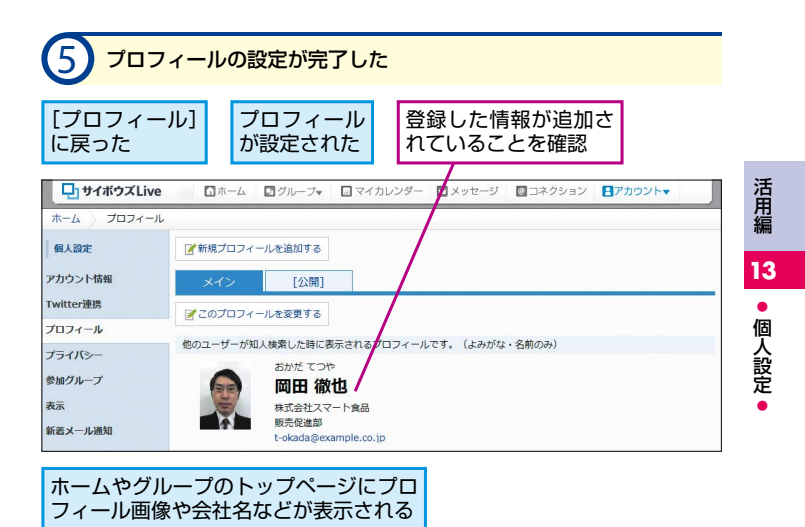

Twitter と連携するとなにができる?

手順5で [Twitter 連携] をクリックし、[Twitter と連携する] をクリックすると、サイボウズ Live と Twitter を連携できます。 Twitter と連携すれば、Twitter のダイレクトメッセージを使って サイボウズ Live に招待したり、Twitter のアカウント名でユーザー を検索したりできます。ただし、検索できるのは Twitter と連携し ているサイボウズ Live ユーザーだけです。

更新情報の通知メールと、予定の通知メールの 設定を変更するには

手順5で[新着メール通知]や[予定メール通知]をクリックする と、更新情報の通知メールや、当日のスケジュールの通知メールを 設定できます。通知しないように設定できるほか、通知先を携帯電 話に変更したり、通知する間隔を変更したりすることもできます。

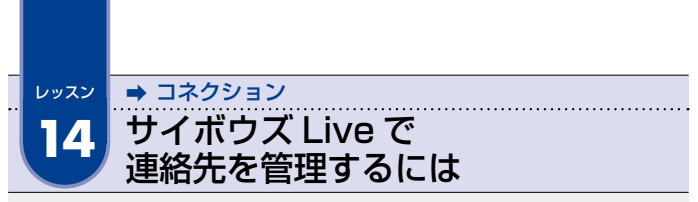

サイボウズ Live には「コネクション」という連絡先が用意されています。メンバーの連絡先を確認したり、新しい連絡先を登録したりできます。

| לאכן (1)<br>[בללאכ]                                                                                                    | <mark>アション]</mark><br>ン] をクリ                                                                                    | <mark>を表示する</mark><br>Jック                     |                                             |                         |                                                         |         |  |
|----------------------------------------------------------------------------------------------------|----------------------------------------------------------------------------------------------------|-----------------------------------------------|---------------------------------------------|-------------------------|---------------------------------------------------------|---------|--|
|                                                                                                    | ▲中国                                                                                                    | ■グループ▼ ■マ                                     | イカレンダー 🖸 メッ                                 | セーナ 🕘 コネ                | クション ■アカウント▼                                            |         |  |
| 岡田 微也                                                                                                    | 2011年4月25日(月) 圖 月予定 "                                                                                           |                                               |                                             |                         | 今日 ) ) 表示設定 🗸 🖄                                         |         |  |
|                                                                                                    | 月                                                                                                    | 火                                             | *                                           | 木                       | <b>金</b>                                                |         |  |
| 今ホーム ТоDo                                                                                                    | 4/25 📝                                                                                                    | 4/26 📝                                        | 4/27 📝                                      | 4/28 🏹                  | 4/29 M                                                  |         |  |
| グループ [未読あり   すべて ]                                                                                                    | 未完了の担当で000(0件)         回りサイバウズいを認用でニ<br>POF展を豊新でサウンロードでき           担当の未完了TroDolaありません。         POF展を豊新でサウンロードでき |                                               |                                             |                         | <ul> <li>・・・・・・・・・・・・・・・・・・・・・・・・・・・・・・・・・・・・</li></ul> | ル<br>r. |  |
| ● 歩 ホームページリニ ><br>ューアル                                                                                                    | 回用 选出十八 小童如年初                                                                                                   |                                               |                                             | 会スター付きの投稿               |                                                         |         |  |
| <ul> <li>         ・ シークティングリ &gt;         ・ サーチ研究会         ・ サルグループの設定         ・ グループをつくる(原料)         ・ 加人に招待状を出す         ・</li> </ul> | Find WilderNo<br>[アイコン表示] !<br>マイカレンダ                                                                           | wifilitik<br>新着表示]<br>メッセージ<br>SB販艇プロ<br>ジェクト | *- <u>レ</u> ページ<br>オームページ<br>リニューアル<br>グリサー | ② 更新する<br>1<br>イン<br>チ研 | スター付きの投稿はありません。                                         |         |  |

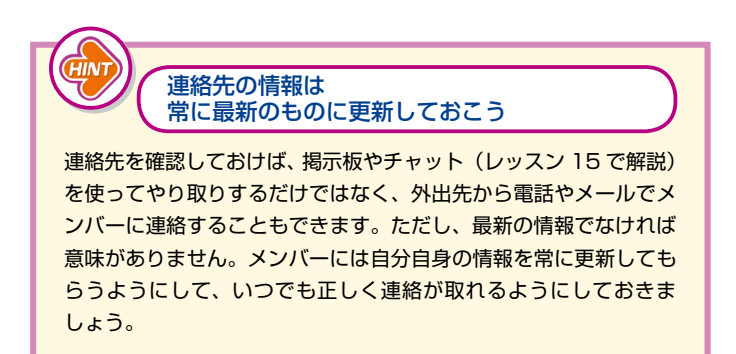

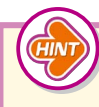

メールアドレスや Twitter アカウントから サイボウズ Live ユーザーを検索するには

サイボウズ Live を利用している人を探したいときは、メールアド レスや Twitter アカウントで検索してみましょう。手順2の右側 にある [知人を検索] から検索します。ただし、検索結果として表 示されるのは名前とよみがなだけです。自分の情報が検索されない ようにしたい場合は、[アカウント] - [個人設定] - [プライバシー] - [変更する] をクリックし、[受け付ける] のチェックをはずして、[変 更する] をクリックします。また、Twitter アカウントで検索する 場合は、自分と相手の双方が Twitter と連携(75 ページの HINT を参照)している必要があります。

## 「コネクション申請」とは?

[知人を検索]で知人を見つけたら、[コネクションに追加]をクリックし、「コネクション申請」を行ってみましょう。相手から承認を得られれば、同じグループに参加していなくても、チャットやスケジュールの共有ができるようになります。

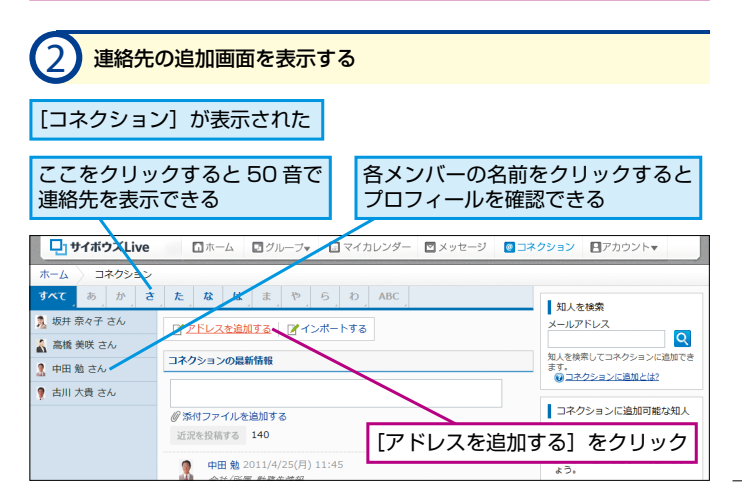

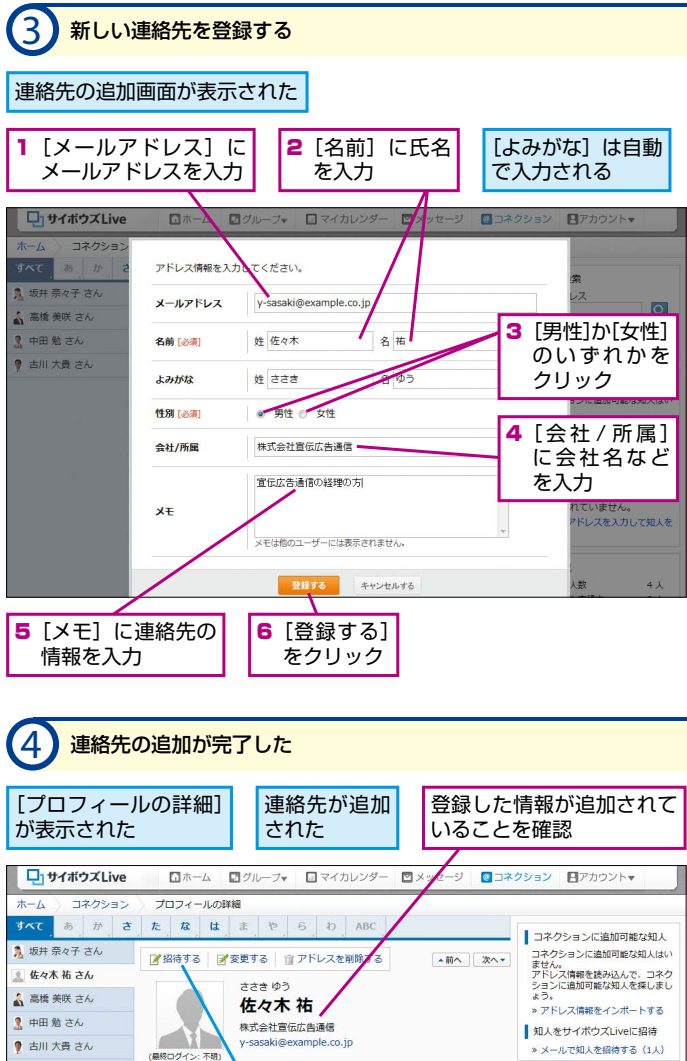

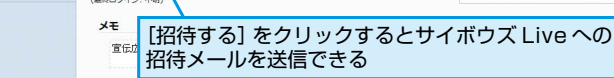

#### 自分の近況をメンバーに知らせるには

自分の近況やプロジェクトの進行状況などを、「近況」として書き 留められます。近況を投稿するには、手順2の[コネクションの最 新情報]の入力欄に140文字以内で近況を入力し、[近況を投稿す る]をクリックします。また、73ページの手順3の画面を下にス クロールし、[近況]の入力欄に入力しても投稿できます。投稿し た近況は[コネクション]や[プロフィールの詳細]に表示され、 グループのメンバーやリンクしているユーザーが閲覧できます。

#### アドレス情報をインポートするには

パソコンに保存している連絡先のデータをインポートすることもでき ます。インポートするには、手順2で[インポートする]をクリッ クし、3ステップで登録します。インポート可能なファイル形式は、 Outlook とサイボウズ Office 8の CSV 形式と、vCard 形式です。 STEP 1 でファイルを指定し、STEP 2 で読み込んだファイルから 追加するメンバーを選択し、STEP 3 で確認して終了です。また、複 数のメールアドレスを直接入力してインポートすることもできます。

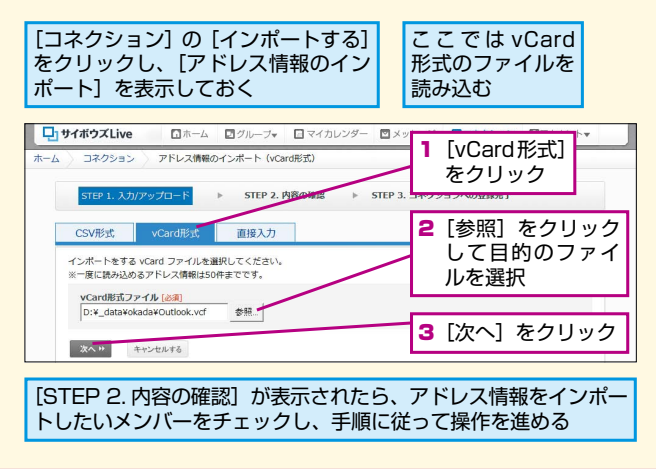

活用編

14

• コネクション

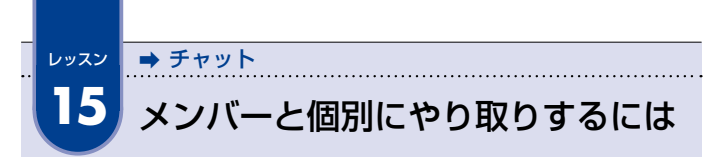

メンバーと個別にやり取りしたいときは、チャットの機能を使います。複数 のメンバーで同時にチャットをして、情報を共有することも可能です。

| ① [チャット] を表示する                                                     |                                                        |                                                                                                    |                                    |          |        |                                                |
|--------------------------------------------------------------------|--------------------------------------------------------|----------------------------------------------------------------------------------------------------|------------------------------------|----------|--------|------------------------------------------------|
| [チャット] を                                                           | クリッ                                                    | ל                                                                                                    |                                    |          |        |                                                |
| ・ ・ ・ ・ ・ ・ ・ ・ ・ ・ ・ ・ ・ ・ ・ ・ ・ ・ ・                              | <ul> <li>ホーム</li> <li>お知らせ</li> <li>2014年3月</li> </ul> | Q0 グルーフ ▼     I     I | マイカレンター 🔪 🥥<br>消除でエラー表示)<br>今日 🗼 🕨 | Ftyh @:  | コネクション | <ul> <li>アカウント・</li> <li>表示設定 、 (8)</li> </ul> |
| <ul> <li>SB販促プロジェクト</li> <li>グループを作る</li> <li>参加グループの設定</li> </ul> | 3/1(土) 🗹<br>新著情報                                       | 3/2(日) び<br>ToDo アンケート<br>する マ すべて ・                                                                                                    | 3/3(月) 【<br>お気に入り<br>(味売了) ・ 月     | 3/4(火) 🗹 | 3/5(   | 7k) 🗹<br>7. 🛛 🖉                                |

#### チャットでできること

チャットは、従来の「メッセージ」機能に代わって、2014年2 月から提供された新しい機能です。掲示板のトピックはグループの メンバー全員に公開されますが、チャットはメンバーに個別に連絡 できるため、特定のメンバーにしか関係がない話題でのやり取りに 適しています。チャットでは、新しいコメントがあると、ページ内 でのポップアップで新着コメントが通知されます。ポップアップを 表示したくないときは、「ミュート」の機能を利用しましょう。手 順2の画面右上に表示される[ミュート]をチェックすると、ポッ プアップが表示されなくなります。チャットをミュートにしていて も、ホーム画面の新着一覧や新着メールには、チャットの新着コメ ントが表示されます。

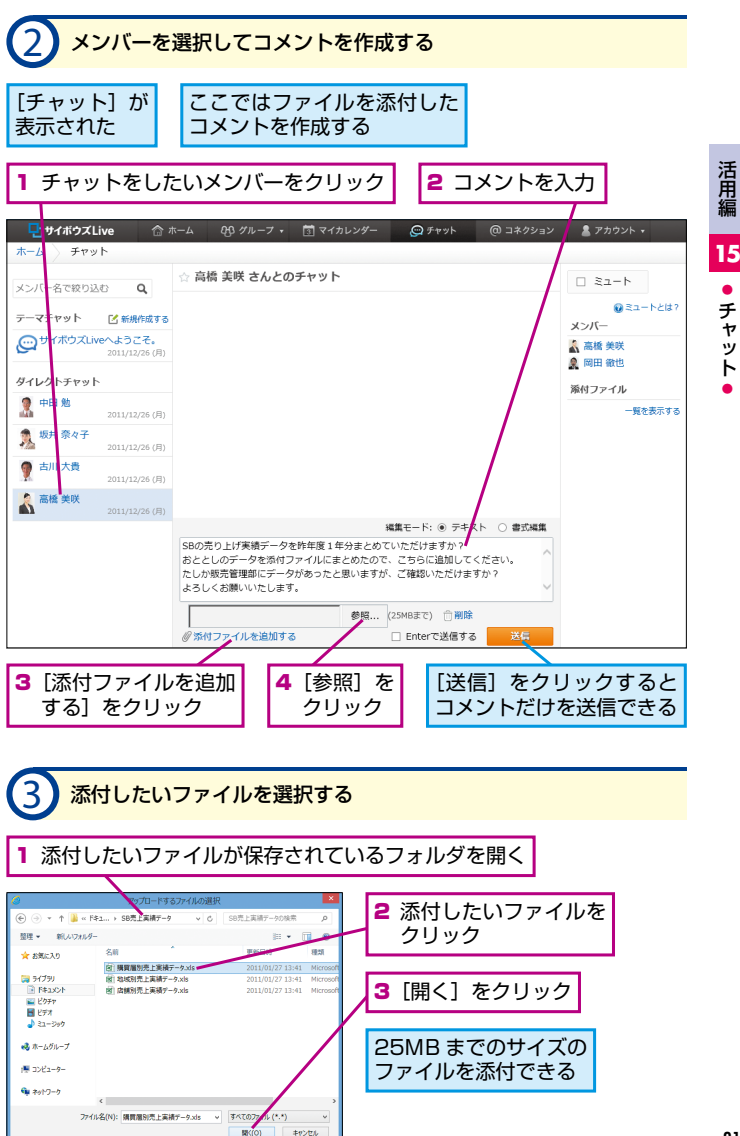

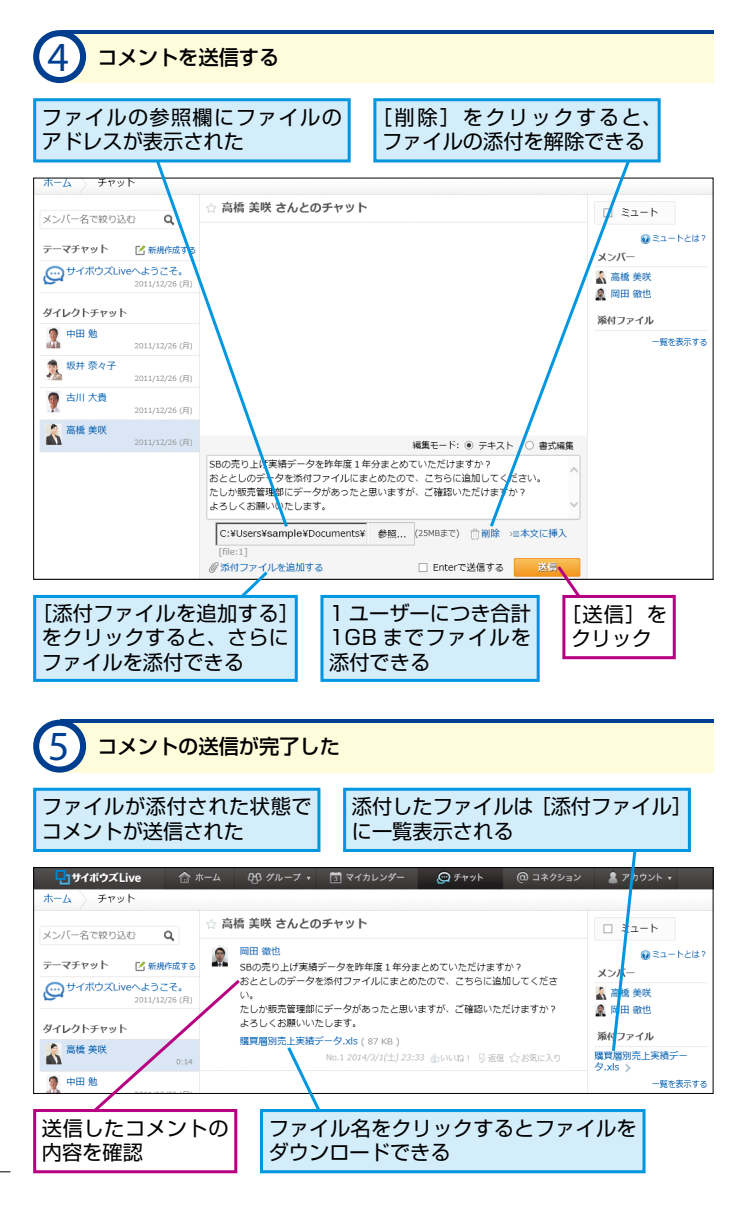

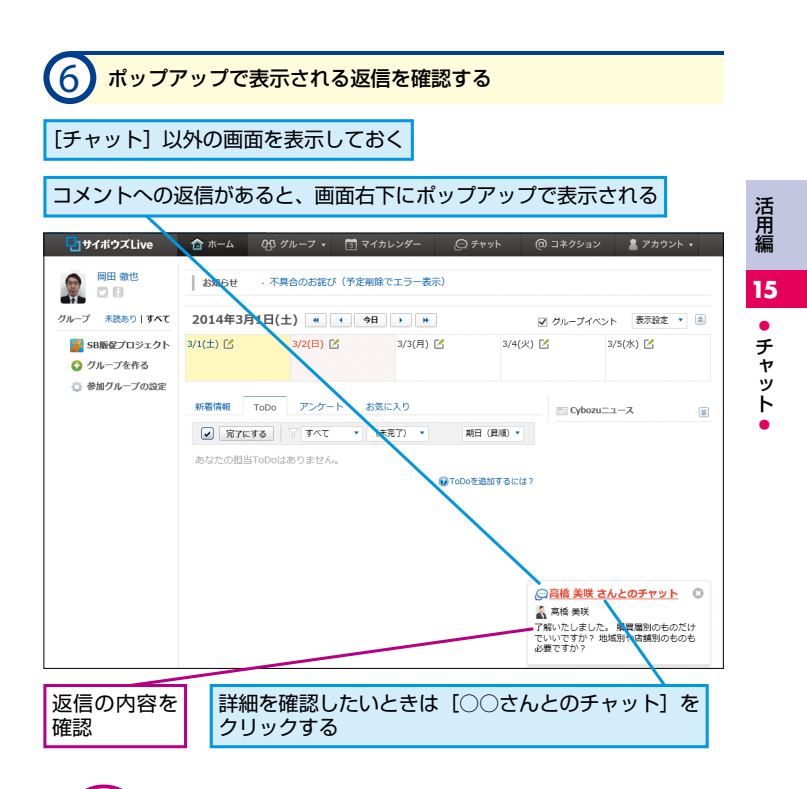

複数のメンバー間でチャットをするには、「テーマチャット」の機能を利用します。グループとは異なり、新たにチャットをしたいメンバーを指定してチャットスペースを作成できるので、プロジェクトのサブチームや社外の関係者などと柔軟にやり取りすることが可能です。テーマチャットの機能を利用するには、「チャット]で「テーマチャットを作成する」をクリックし、チャットのタイトルとメンバーを指定して、チャットスペースを作成します。メンバーはグループ単位で選ぶこともできます。

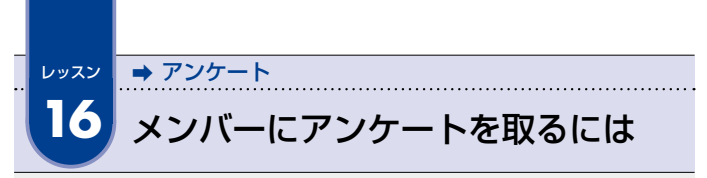

掲示板のトピック内にアンケートフォームを埋め込んで、メンバーから意見 を徴収できます。メンバーに聞きたい質問と回答候補を設定しましょう。

|                                           | 表示する                             |                 |                 |                  |                          |
|-------------------------------------------|----------------------------------|-----------------|-----------------|------------------|--------------------------|
| レッスン5を参考<br>のトップページを書                     | にグルーフ<br>長示しておく                  | パ ここ<br>成し      | では新たに<br>てアンケー  | - 掲示板の<br>- トフォー | トピックを作<br>ムを埋め込む         |
| 🖵 サイボウズ Live                              | ホーム 🖸 グループマ                      | 🔲 マイカレンダ        | ー 🛛 メッセージ       | 🔯 コネクション         | アカウント                    |
| SB販促プロジェク                                 | •                                |                 |                 |                  | ٩                        |
|                                           | ToDoIJZŀ                         | 💟 揭示板           | 📁 共有フォルダ        | 🛄 メンバー名簿         | (2) 設定                   |
| 142h                                      | グループ概要                           |                 |                 |                  | ク集 🧷 編集する                |
| 未完了ToDo 1件<br>予定はありません                    | 売り上げが伸び悩みでい                      | いる健康飲料水「スマ      | ートビタミン」の販売      | で戦略 共有リン         | ックはありません。                |
| F1218093-270。                             | そ兄直す フロショクト                      |                 |                 | [編集]             |                          |
| 岡田 徹也     株式会社スマート食品 販売促                  | 最近の更新<br>[またのみ] またて]             |                 |                 | 通知國際             |                          |
| 2進却 高橋 美咲                                 | 2 揭示板                            |                 |                 |                  |                          |
| <ul> <li>株式会社スマート食品 販売促<br/>進部</li> </ul> | SB新規販売戦略案の                       | )募集 🤱 坂井        | 奈々子 4/21        | (木)              |                          |
| [掲示板] をクリッ                                | ク                                |                 |                 |                  |                          |
| 2 [トピックの                                  | 作成]を表示                           | 示する             |                 |                  |                          |
| [掲示板] が表示さ                                | れた [ト                            | トピックを           | 作成する]           | をクリッ             | ク                        |
| 🖵 サイボウズLive 🔯                             | ホーム 🖸 グループ・                      | 🔲 マイカレンダ        | ー 🖾 メッセージ       | 🖾 コネクション         | ■アカウント▼                  |
| じ ら の い の い の い の い の い の い の い の い の い の | r /                              |                 |                 |                  | ۵                        |
| 🔶 トップページ 🍈 イベント                           | T TOOUZE                         | 🚺 揭示板           | 📁 共有フォルダ        | 11 メンバー名簿        | 28 股定                    |
| トップページ 掲示板                                |                                  |                 |                 |                  |                          |
| ●カテゴリ / 編集する どと                           | シックを作成する                         |                 |                 |                  |                          |
| (すべて) (3)                                 |                                  | 先頭へ   《前の       | ) 20 件へ   次の 20 | 件へ »   末尾へ       | 更新日時(降順) 🚽               |
| (未分類) (3)                                 | 111                              |                 |                 |                  | 作成者                      |
|                                           | SB新規販売戦略案の募集<br>フマートビタミン (SR) の目 | 「<br>6市駅総を目店すけ… | カデゴロ・(未分類)      | 图85%· 倍± 四方:     | ▲ 岡田 徹也 ★ 回転日時: 4/21 (本) |

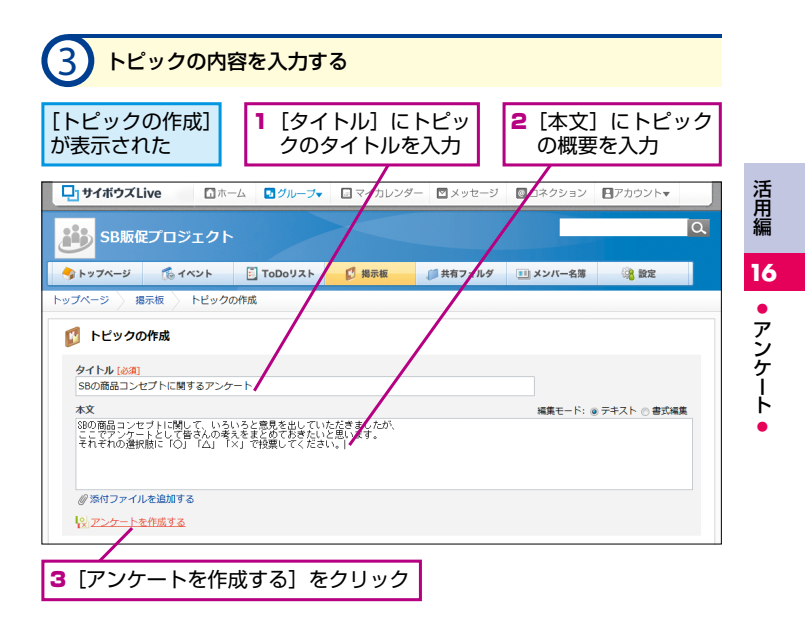

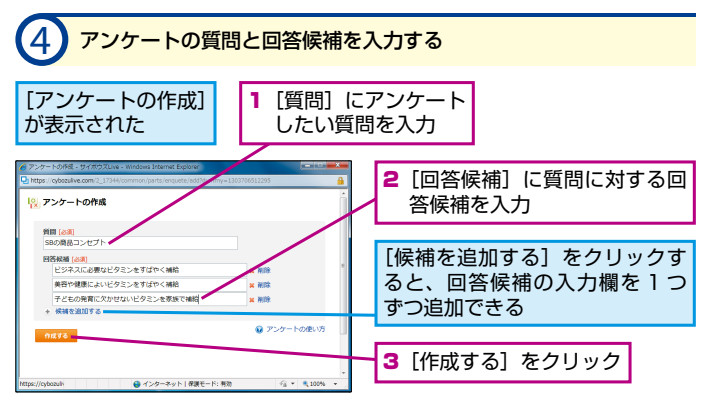

| 5 トピックを作成する                                                                                                    |                                              |  |  |  |  |
|----------------------------------------------------------------------------------------------------|----------------------------------------------|--|--|--|--|
| [トピックの作成] に戻った                                                                                                    |                                              |  |  |  |  |
| <b>□ サイボウズLive</b> □ ホーム <b>□</b> グルーフ <b>マ</b> □ マイ                                                                                | カレンダー 図 メッセージ 図コネクション ■アカウント▼                |  |  |  |  |
| SB販促プロジェクト                                                                                                    | ٩                                            |  |  |  |  |
| シトップページ 1000リスト 10 #80                                                                                                    | ★板 単有フォルダ Ⅲメンバー名簿 総定                         |  |  |  |  |
| トップページ 掲示板 トピックの作成                                                                                                    |                                              |  |  |  |  |
| 😰 トピックの作成                                                                                                    |                                              |  |  |  |  |
| タイトル(必須)                                                                                                    |                                              |  |  |  |  |
| AC<br>あり<br>1800回日コンセブトに関チロンフレー<br>1800回日コンセブトに関レて、いろいると意見を出していただきまし<br>こちでデンプレードして音くのの考えきとなりまたにといい。<br>それれの違択版「「ひ」「ム」「X」で投票してください。 | 1 アンケートフォームが埋め込ま<br>れていることを確認                |  |  |  |  |
| 伊奈付ファイルを追加する     伊奈付ファイルを追加する     伊奈する (1) 和時する     Poppenのです。 (1) (2) (2) (2) (2) (2) (2) (2) (2) (2) (2                           | [削除する] をクリックすると、埋<br>め込んだアンケートフォームを削<br>除できる |  |  |  |  |
| ↑★ SBの時間コンモント(投票受付中)                                                                                                    |                                              |  |  |  |  |
| ヒジネスに必要なヒタミンを の の の の                                                                                                    | [変更する] をクリックすると、再                            |  |  |  |  |
| 美容や健康によいビタミンを 0 <u>ん</u> ) (                                                                                                    | 度[アンケートの作成] か表示され、<br>アンケートの質問や回答候補を変        |  |  |  |  |
| 子どもの発育に欠かせないビ の                                                                                                    | 史じさる                                         |  |  |  |  |
| 詳細設定<br>図 共同構築(登録者以外に、本文の変更を許可する) 収共同構築とは2                                                                                          | 2 [更新を通知する] にチェックが<br>付いていることを確認             |  |  |  |  |
| ■ 緊急連絡 (本文・コメントの書き込みと同時にメールで递知する)                                                                                                   |                                              |  |  |  |  |
| <b>書は込む</b><br>「更新を通知する                                                                                                    | 3 [書き込む] をクリック                               |  |  |  |  |

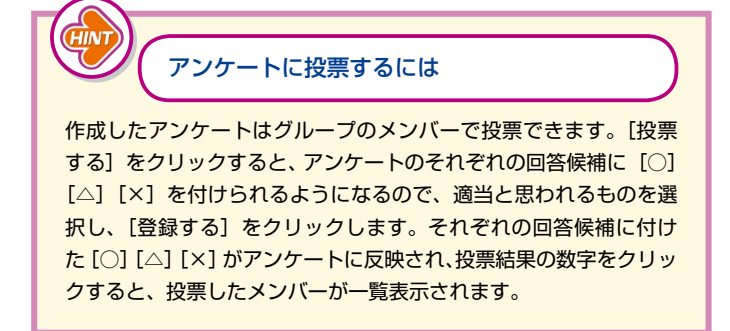

| 6 <b>アン</b> ケ-                          | -トの作成が完了した                                                                                                    |                                                                  |
|-----------------------------------------|----------------------------------------------------------------------------------------------------|------------------------------------------------------------------|
| [掲示板] に<br>戻った                          | 更新情報の通知メールが<br>メンバーに送信される 作成したトピッ<br>されていること                                                                                                    | クが追加<br>を確認                                                      |
| <b>し サイボウズLive</b>                      | □ホーム <b>□</b> グルーフ• □マイカレンダー □メッセージ <b>□</b> コネタション [<br>ジェクト                                                                                      | アカウント▼                                                           |
| トップページ ほっ板<br>トップページ 掲示板<br>カテゴリ / 編集する | イベント 『TODUスト 『 発売板 『 末有フォルダ III メンバー名簿                                                                                                    | 2 22 22 22 22 22 22 22 22 22 22 22 22 2                          |
| (すべて) (4)                               | 先日   《前の 20 件へ   次の 20 件へ »   未尾へ                                                                                                    | 更新日時(陰順) 🔻                                                       |
| (未分類) (4)                               | V 91NN                                                                                                    | 作成者                                                              |
|                                         | □ ● cp小帝ワコンセプトに開オスマンケート                                                                                                    | MITH (約件)                                                        |
|                                         | ■ 300万歳品コンセプトに関して、いろいろと意見… カデゴリ:(未分類) 更新者:岡田 徴也                                                                                                    | 更新日時: 14:12                                                      |
|                                         | SOURABL J としていためです。フランド・     SPO 楽品コンセプトに関して、いろいろと意見… カテゴリ:(示分数) 更新音: 岡田 徹也     SSE新規範示数略集の募集     スマートとタミン (SB) の販売階略を見直すに… カテゴリ:(示分数) 更新音: 坂井 奈々子 | 更新日時: 14:12<br>2 岡田 徹也<br>更新日時: 4/21 (木)                         |
|                                         |                                                                                                    | 更新日時:14:12<br>第 岡田 徹也<br>更新日時:4/21(木)<br>第 岡田 徹也<br>更新日時:4/21(木) |

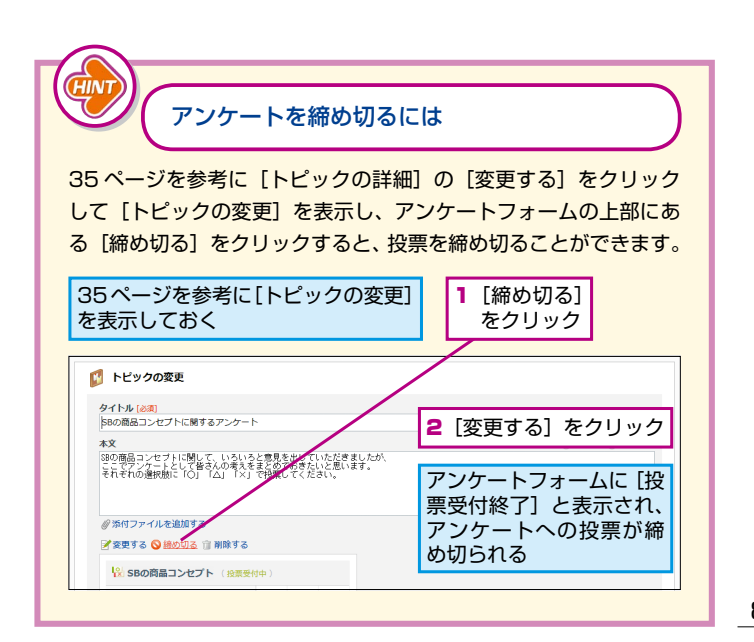

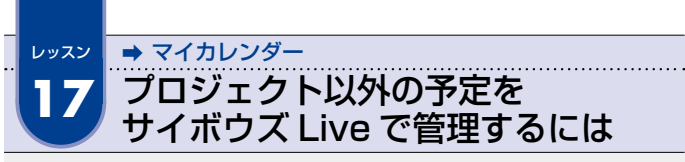

プロジェクト以外の個人の予定は「マイカレンダー」で管理しましょう。イ ベントと同じように予定を登録できます。

|                        | y—] &:                                                                                                    | 7990        |                     |                                       | 4.5          |                                |
|------------------------|----------------------------------------------------------------------------------------------------|-------------|---------------------|---------------------------------------|--------------|--------------------------------|
|                        | 2011年4月                                                                                                    | 25日(月) 副月予定 | 470009- <b>⊠</b> X9 |                                       | クジョン<br>今日 ) | <ul> <li>■ 表示設定 ▼ [</li> </ul> |
|                        | 月                                                                                                    | 火           | 水                   | *                                     |              | 金                              |
| ♪ホーム<br>] ToDo         | 4/25 📝                                                                                                    | 4/26 📝      | 4/27 📝              | 4/28 📝                                |              | 4/29                           |
| ループ [未読あり   すべて ]<br>  | 未完了の担当ToDo(0件)         正         ロサイボウスは小           担当の未見了ToDoはありません。         POF最受量になっ         POF最受量になっ           第四の完全(1月)(日本)         第スター付きのほう         第スター付きのほう |             |                     | ロサイボウズLive活用マニュア/ PDF版を無料でダウンロードできます。 |              |                                |
| ホームページリニ ><br>ユーアル     |                                                                                                    |             |                     | 付きの投稿                                 |              |                                |
| 週 マーケティングリ シ<br>サーチ研究会 | 岡田 敏也さんの史新新報     スパ       【アイコン表示   新藩表示 ]     副 更新する                                                                                                    |             |                     | スター付き                                 | きの投稿はありません。  |                                |

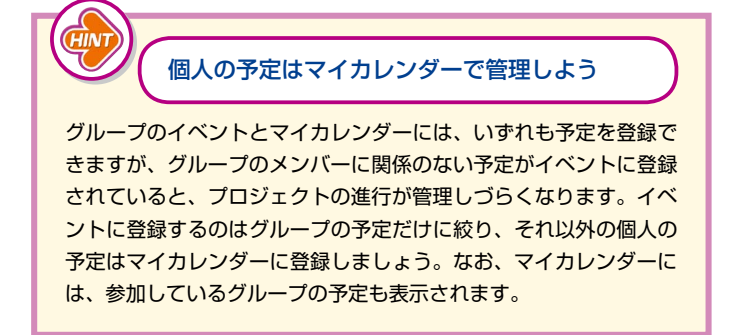

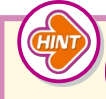

[更新情報] とは?

マイカレンダーの表示には、[日表示] [週表示] [月表示] [一覧表示] のほかに、[更新情報] があります。[更新情報] には、ほかのメンバー がマイカレンダーに予定を登録する際、[参加者] [CC 参加者] (91 ページの HINT で解説) に自分を追加すると、その予定が表示され ます。一度予定を確認すれば、[マイカレンダー(更新情報)] の一 覧から削除されます。

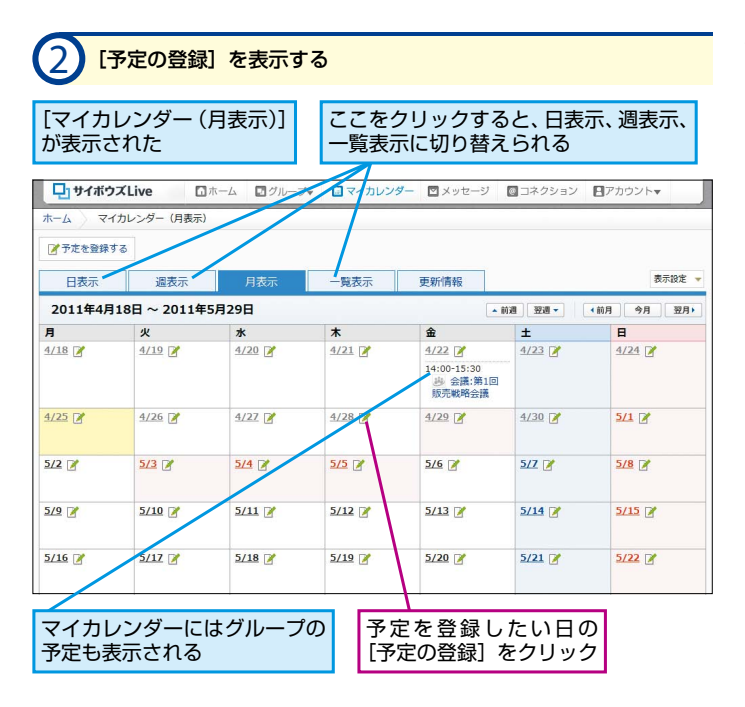

活用編

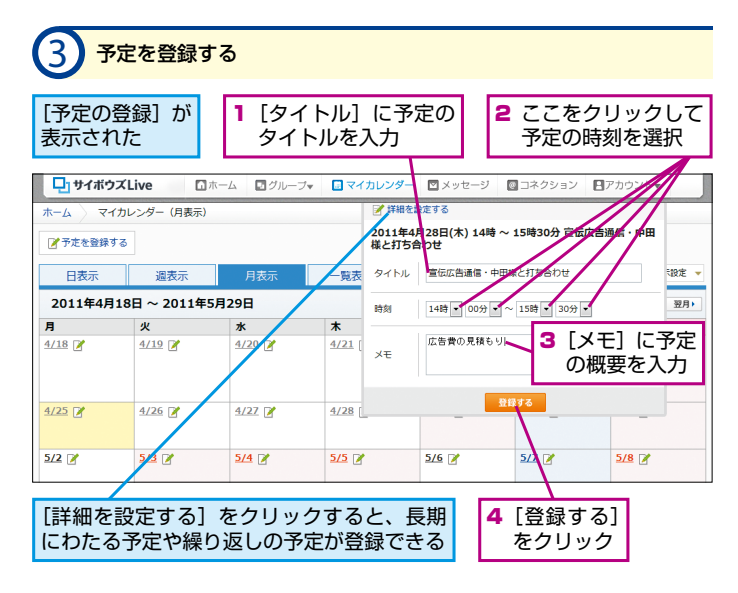

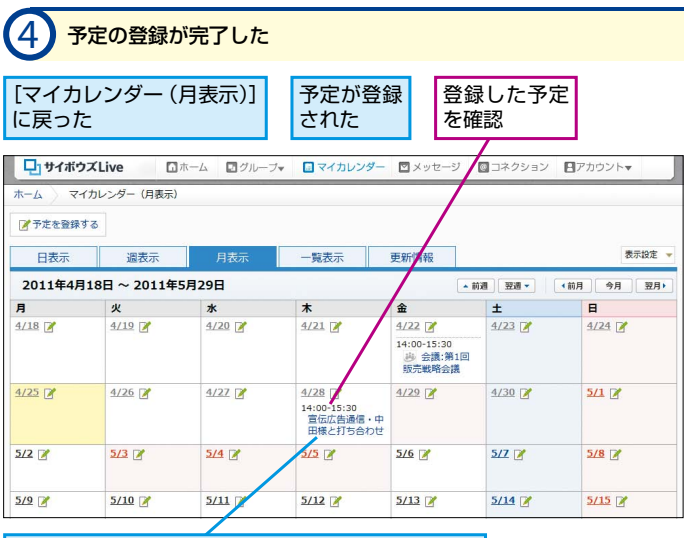

予定のタイトルをクリックすると詳細を確認できる

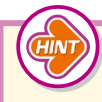

予定を変更するには

マイカレンダーに登録した予定を変更するには、カレンダーに表示 されている予定のタイトルをクリックします。予定の詳細画面が表 示されたら、[変更する]をクリックすると、日時の変更やメモの 追加などが行えます。

#### メンバーを「参加者」「CC 参加者」に設定して 予定を共有するには

手順3で[詳細を設定する]をクリックすると、予定を共有するメンバーを「参加者」に設定できます。予定があることだけを通知しておきたい場合は、[CC 参加者]にメンバーを追加しましょう。「CC 参加者」に設定されたメンバーのマイカレンダーには「CC 予定○件」と表示され、クリックすると予定のタイトルが表示されます。

#### マイカレンダーで設備を予約できる

設備を予約するには、手順3で[詳細を設定する]をクリックしま す。[予定の登録]が表示されたら、[共有設定]の[設備]の右側 にあるアイコンをクリックし、設備を追加しましょう。

### メンバーに予定を公開するには

マイカレンダーに登録した予定は、グループのメンバーにも公開で きます。予定を公開するには、マイカレンダーの予定のタイトルを クリックし、[詳細を見る]をクリックします。[予定の詳細]が表 示されたら、[公開先を設定する]をクリックし、公開先のグルー プを追加しましょう。なお、イベントの表示が[月表示]の場合、[イ ベント]の[▼]をクリックしてメンバーを選択すると、そのメンバー が公開した予定が表示されます。([日表示][週表示]の場合はメ ンバー全員の公開した予定がまとめて表示されます)。 活用編

17

マイカレンダー

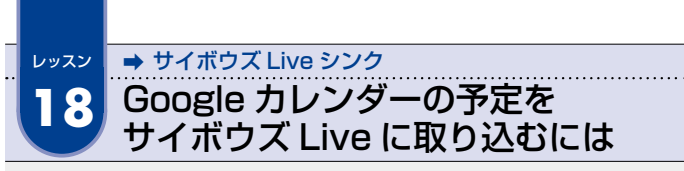

個人の予定を Google カレンダーに登録している場合は、その予定をサイボ ウズ Live のマイカレンダーと同期できます。

# サイボウズ Live シンクをインストールする

D #1

サイボウズ Live シンクをダウンロードする

あらかじめ Google アカウントを作成し、 Google カレンダーに予定を登録しておく

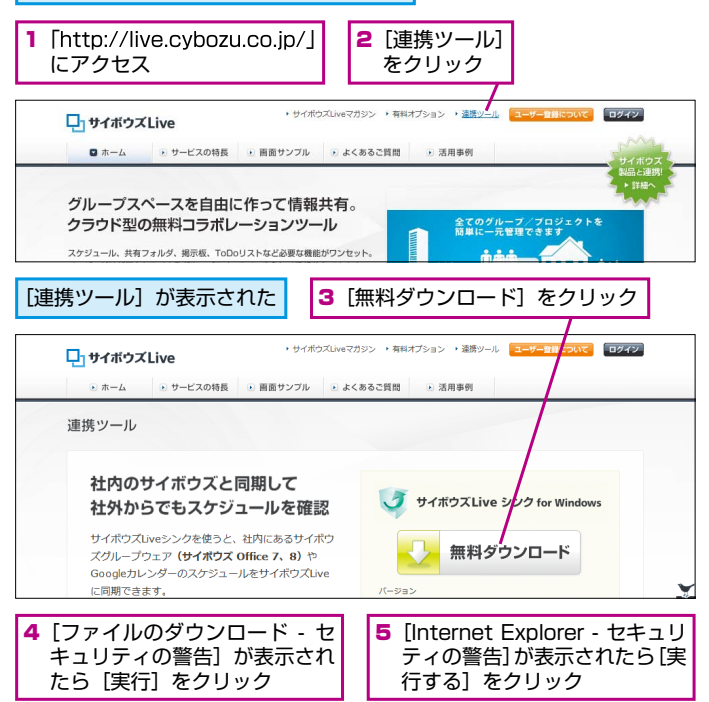

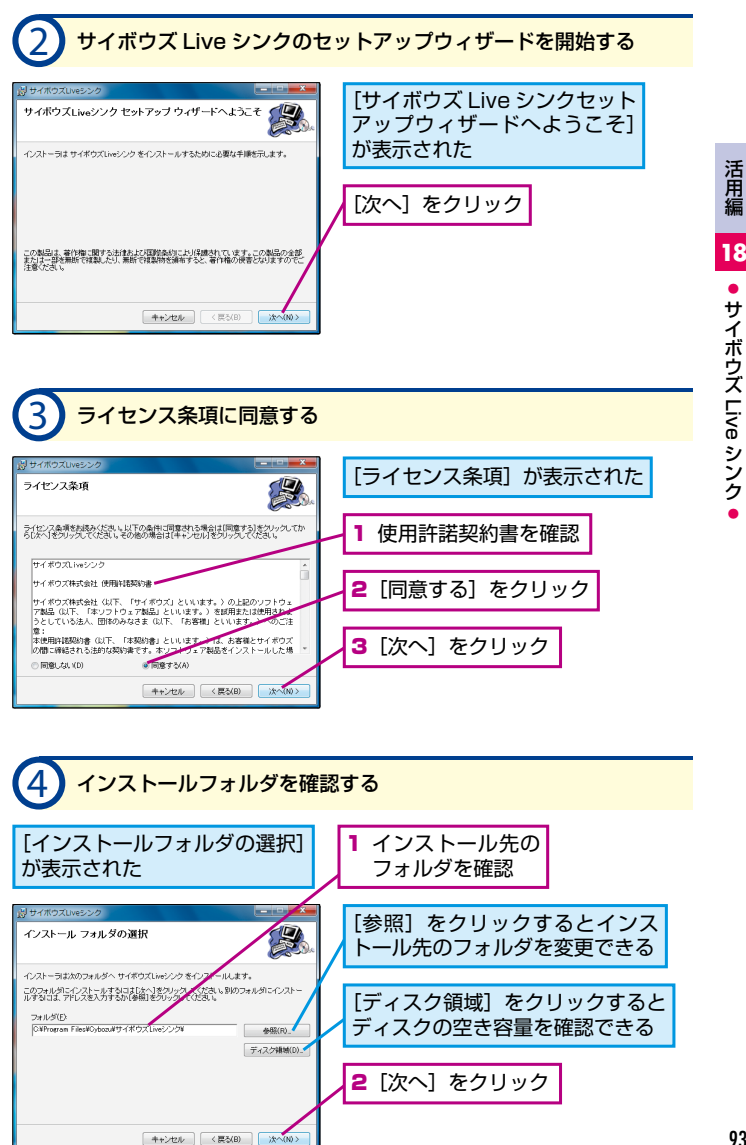

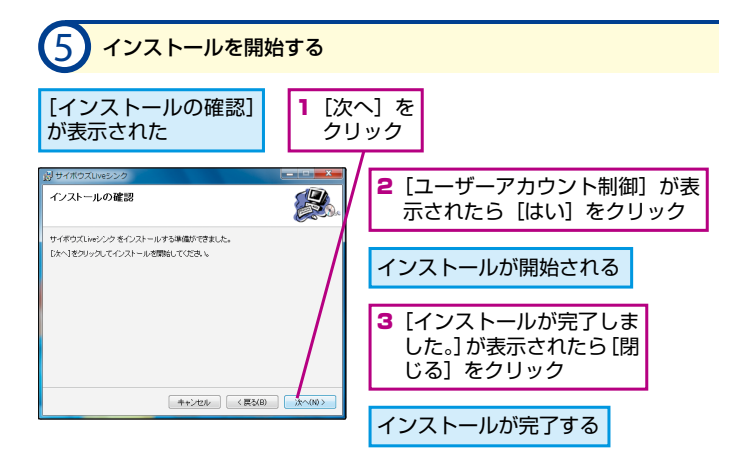

## サイボウズ Live シンクの初期設定を行う

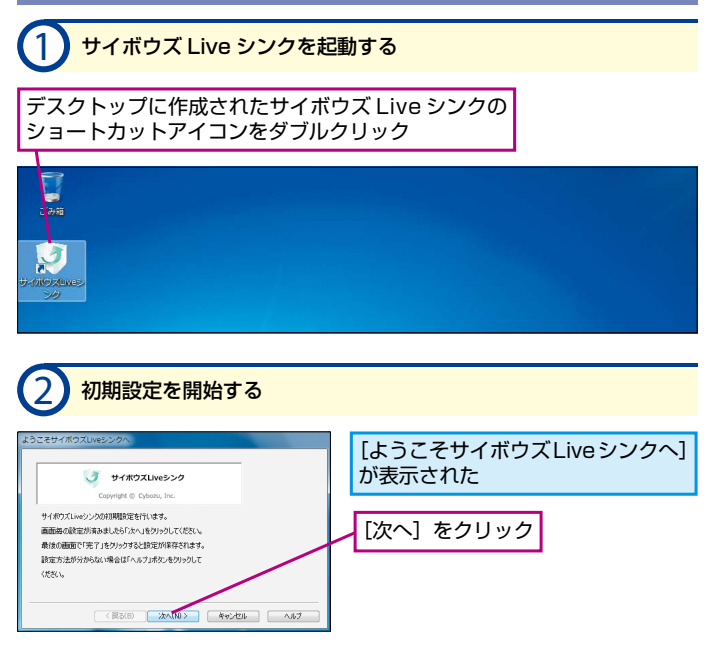

|                                                                                                    | _       |
|----------------------------------------------------------------------------------------------------|---------|
| 3 サイボウズ Live のログイン ID とパスワードを設定する                                                                                                    |         |
| [基本設定] が<br>表示された [編集] を<br>クリック                                                                                                    |         |
| Betals:<br>Balling and Colling<br>Deficient of Colling<br>Deficient of C | 活用編     |
|                                                                                                    | 18      |
| (第26) 注へ00) キャンセレ へあブ                                                                                                    | サイボ     |
|                                                                                                    | リズロシ    |
| 4 ログインIDとパスワードを入力する                                                                                                    | e<br>シン |
| [サイボウズ Live ログ         インID とパスワードの         設定]が表示された             1             1             1             1             1             1             1             1                  1             1             1             1             1                 1                                                                                                    | ク<br>●  |
| Pr/mzZuve 09/2002/kzp-Kolkt     Pr/mz     Pr/mz                                                                                                    |         |
| [ログイン確認]をクリックするとサイボウズ Live にログインできるかを確認できる                                                                                                    |         |

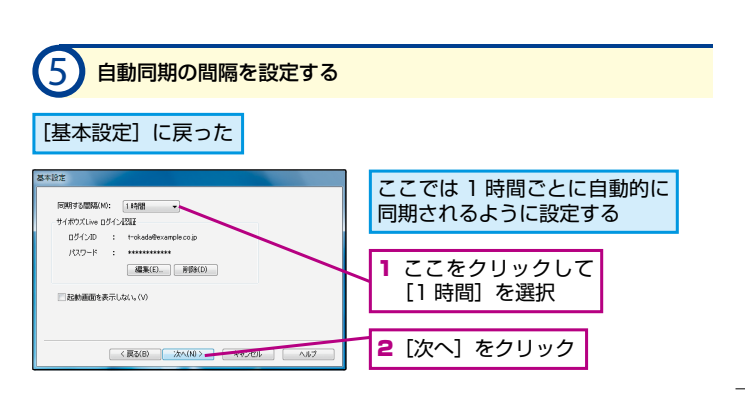

3 [OK] をクリック

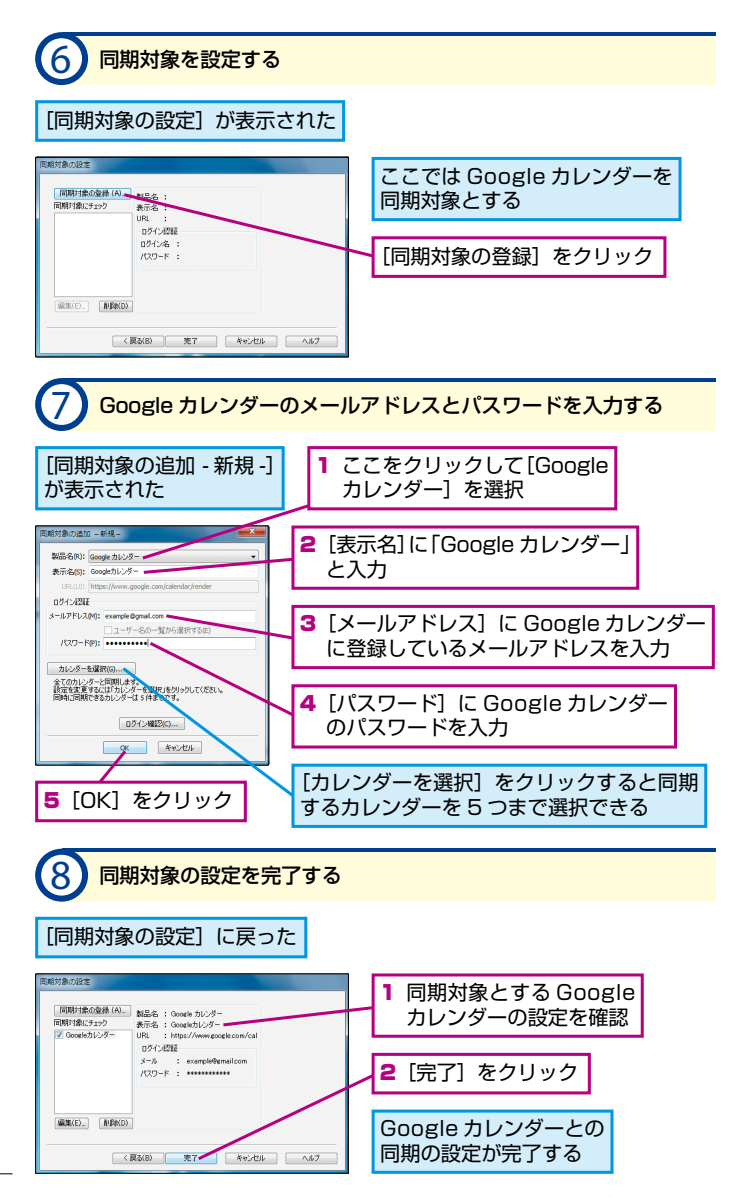

#### サイボウズ Live と Google カレンダーを同期する 同期を実行する 同期寅行(E) 活用編 1/04/25 17:45 (成功) 最終同期:2 191F(S)... ~ルプ(H). 終了(X) カスタマイズ.. ◎ A 般 😂 寥 🥔 ② 🗯 🖳 🛡 📲 🌾 🕨 2011/04/25 1 通知領域の「▲]をクリックし、サイボウズ 2 [同期実行] Live シンクのアイコンを右クリック を選択 同期が実行 同期が完了するとアイコンの右下に 以降、自動で される チェックマークが表示される 同期される サイボウズ Live のマイカレンダーと Google カレンダーが同期された [マイカレンダー] をクリック サイボウズ Live にログインしておく □ サイボウズ Live □ ホーム □ グルーブ □ マイガレンダー □ メッセージ □ コネクション 日アカウント▼ ホーム マイカレンダー (月表示) Google カレンダーに登録して アテ定を登録する いる予定が、サイボウズLive 日表示 调表示 一覧表示 のマイカレンダーに表示された 2011年4月18日~2011年5月29日

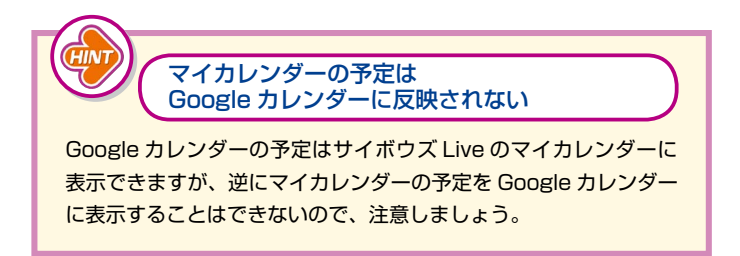

\*

4/21

金

4/22

14:00-15:30

過 会議:第1回
 販売戦路会議

±

4/23

サーチ研究会イ

H

~/51 マーケー

4/24

月

4/18

火

4/19 📝

\*

4/20

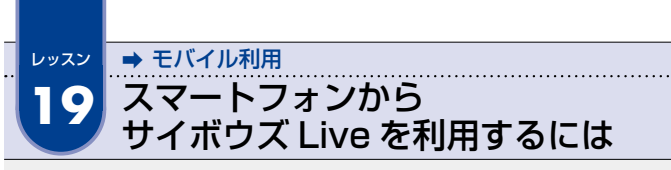

アプリを使えば、スマートフォンからもサイボウズ Live を利用できます。 iPhone や Android 対応のアプリが提供されています。

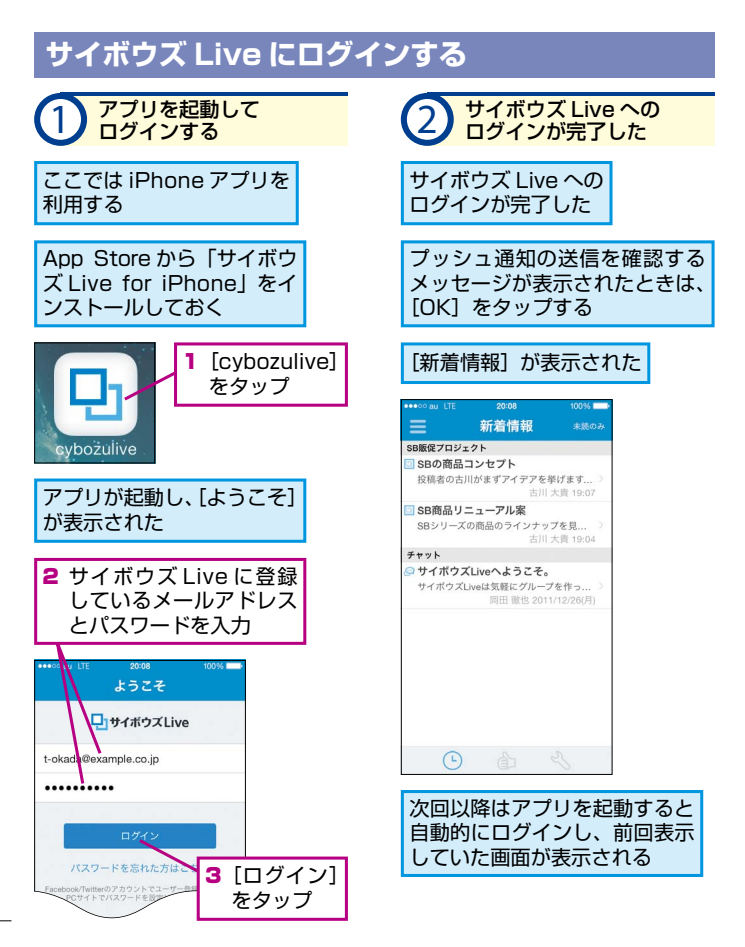

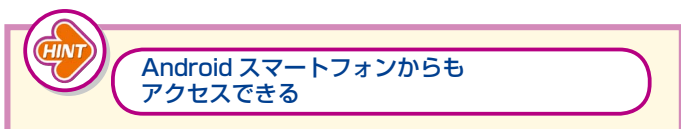

Android アプリ「サイボウズ Live for Android」は Play ストアか らダウンロードできます。画面の構成や操作方法は、iPhone アプ リとほぼ共通です。

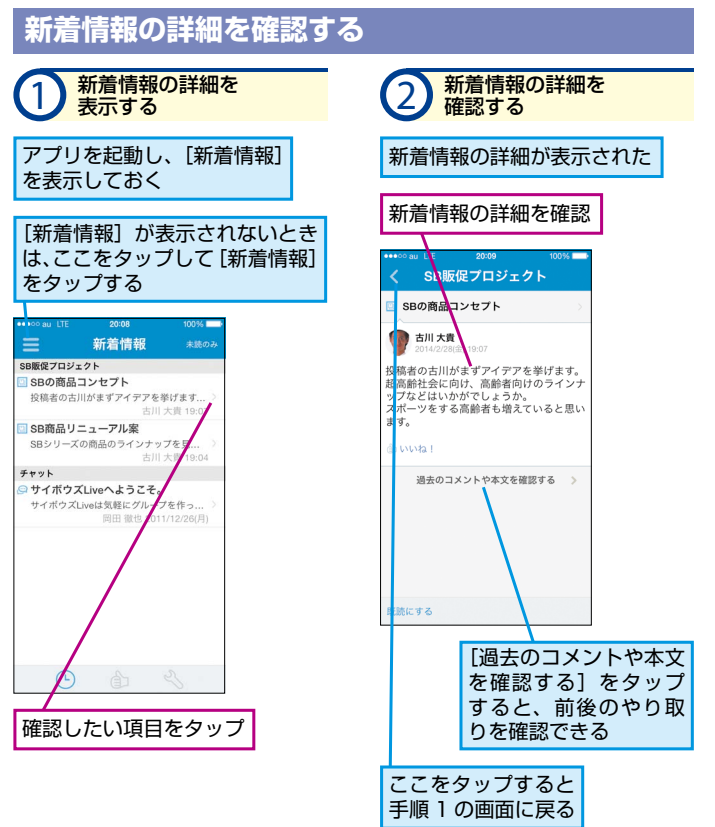

活用編

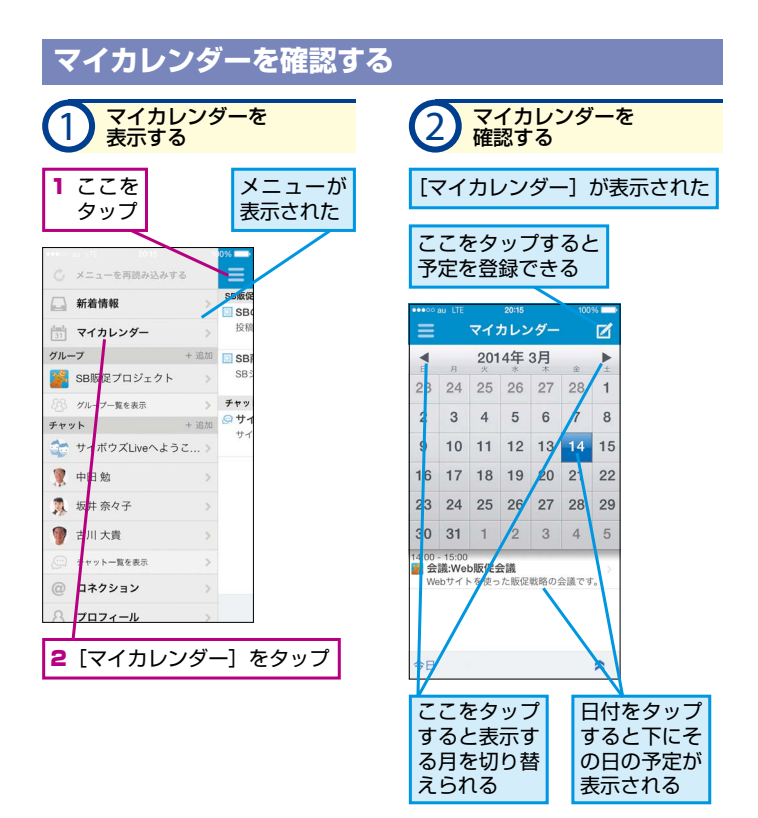

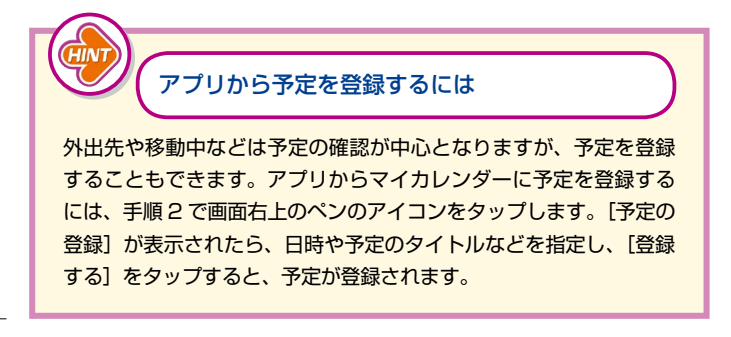

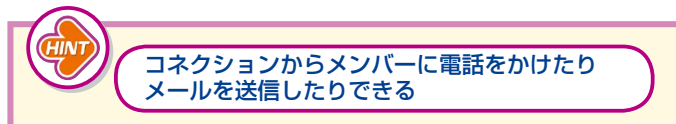

コネクションはアドレス帳代わりにもなります。手順1でメンバー の名前をタップすると、電話番号やメールアドレスなどのメンバー の情報を確認できます。電話番号をタップすると電話がかけられる ほか、メールアドレスをタップするとメールのアプリが起動し、メー ルを送信できます。

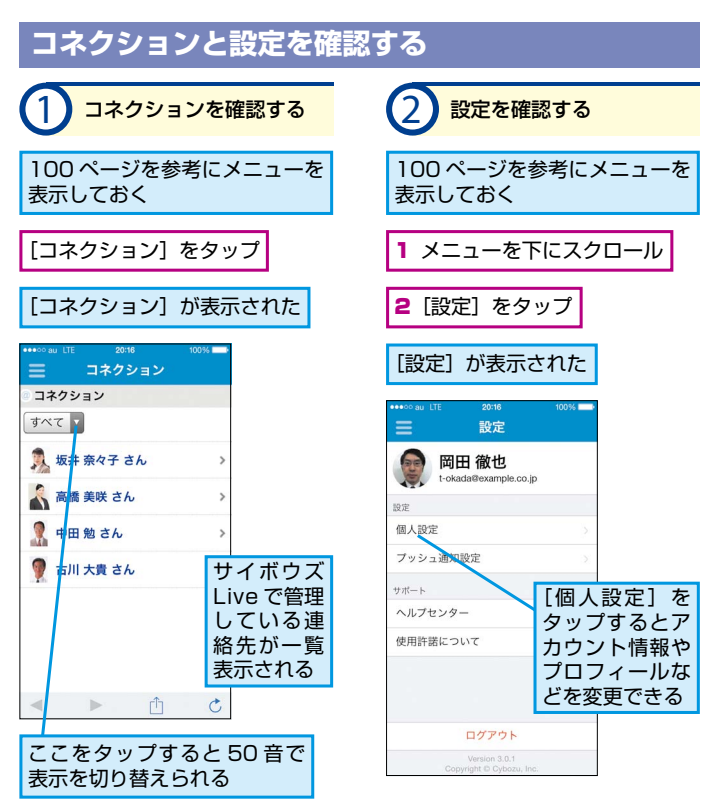

活用編

19

• モバイル利用

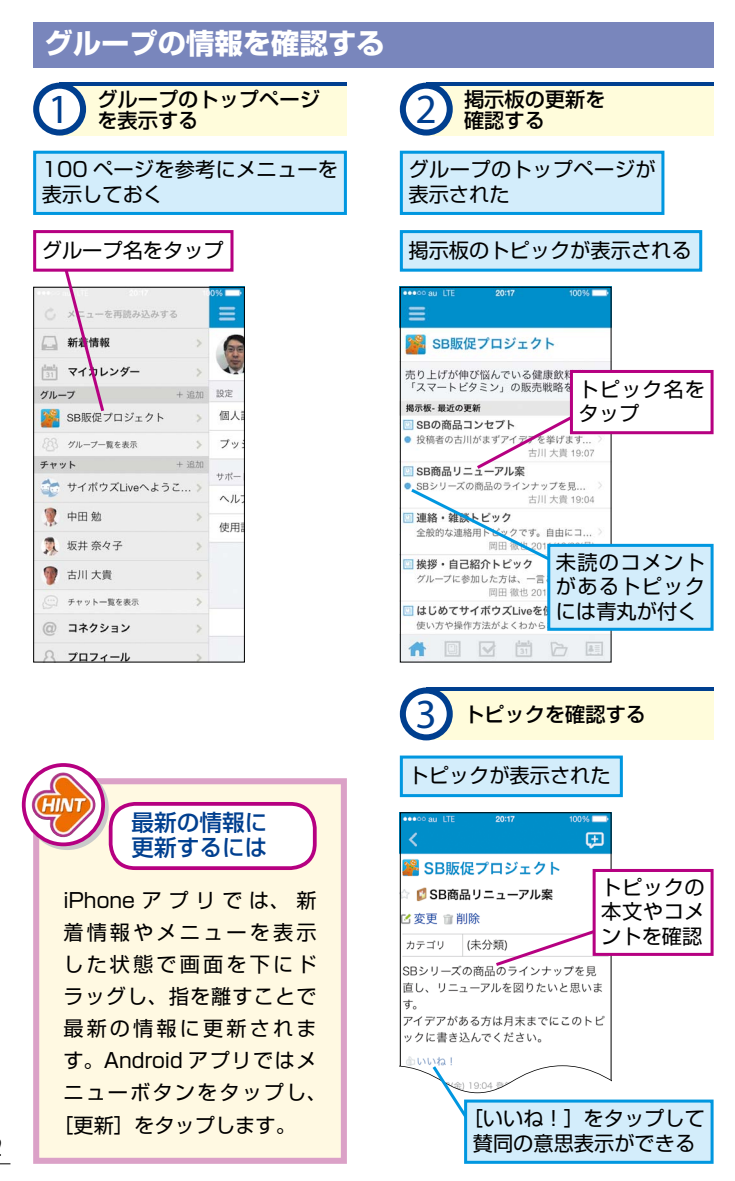

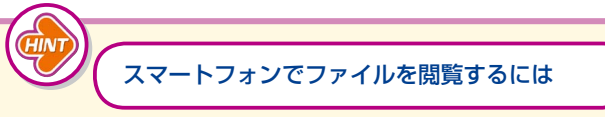

トピックやコメント、共有フォルダなどにアップロードされたファ イルは、スマートフォンで閲覧できます。ファイルを閲覧するには、 コメントなどに表示されているファイル名をタップし、ファイルを 開きます。Office 文書や PDF などのファイルは、iPhone の場合 は直接開くことができ、Android 端末の場合はブラウザでファイル をダウンロードしてから開きます。また、画像ファイルは、コメン トなどにプレビューが表示され、タップして拡大できます。

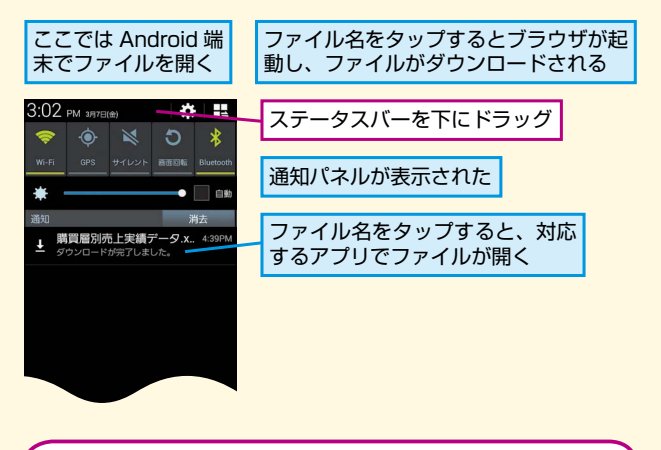

プッシュ通知の設定を確認しておこう

プッシュ通知の設定をオンにしておくと、新着情報や更新情報など がスマートフォンで通知できます。プッシュ通知の設定を確認する には、100ページを参考にメニューを表示し、[設定] - [プッシュ 通知設定]の順にタップします。[プッシュ通知設定]が表示され、 プッシュ通知のオン/オフや、通知間隔、通知の停止時間などを設 定できます。iPhone でプッシュ通知を設定する場合は、[設定]を 起動し、[通知]の[cybozulive]をタップして、通知のスタイル や表示がオンになっているかも確認しましょう。 活用編

19

モバイル利用

#### ■著者

加山恵美(かやま えみ)

システムエンジニア時代にグループウェアの構築や保守な どに携わり、副業で解説本などの執筆活動を始める。のち にフリーライターとして独立。IT 技術動向、解説、事例、 エンジニアのキャリアに関する記事などを手がけている。 URL: http://www.emiekayama.net Twitter:@emiekayama

株式会社エディポック

ビジネス、コンピューター、資格、語学などの分野の一般 実用書、および就職関連、健康・福祉関連の書籍や雑誌、 テキスト、辞書などの企画・編集制作を行う。30 余年に わたり、「読者が真に必要とする本作り」をメインテーマ に活動を続け、時代が求める書籍をプロデュースしている。

| STAFF         | 梶原 英 (office ZASSO)                                                                                                    |
|---------------|----------------------------------------------------------------------------------------------------|
| カバーデザイン       | G-Co.Inc.                                                                                                    |
| 本文フォーマット&デザイン | 鴨井 猛                                                                                                    |
| 本文イラスト        | 株式会社エディポック                                                                                                    |
| 本文 DTP        | 鈴木昌弘                                                                                                    |
| 制作編集          | 高橋結花 <takah-yu@impress.co.jp><br/>株式会社エディポック<br/>川田貞幸 <vamada@impress.co.jp></vamada@impress.co.jp></takah-yu@impress.co.jp> |
| デスク           | 小渕隆和 <obuchi@impress.co.jp></obuchi@impress.co.jp>                                                                           |
| 編集長           | 藤井貴志 <fujii-t@impress.co.jp></fujii-t@impress.co.jp>                                                                         |

本書は、サイボウズ Live について、活用編のレッスン15、19 では2014 年3 月時点、基本編(レ ッスン1~12) では2012 年12 月時点、活用編のレッスン13~14、16~18 では2011 年5 月 時点での情報を掲載しています。 紹介しているハードウェアやソフトウェア、サービスの使用法は用途の一例であり、すべての製品や サービスが本書の手順と同様に動作することを保証するものではありません。 「できるサポート」ならびにインプレスカスタマーセンターでは、本書に関するお問い合わせにはお 答えしておりません。

本書の利用によって生じる直接的または間接的被害について、著者ならびにサイボウズ株式会社、株 式会社インプレスジャパンでは一切の責任を負いかねます。あらかじめご了承ください。

# できるポケットキャー

2011年 6月11日 初版発行 2014年 3月31日 改訂第3版発行

著者 加山恵美・エディポック & できるシリーズ編集部

発行人 土田米一

発行株式会社インプレスジャパン An Impress Group Company 〒102-0075 東京都千代田区三番町 20 番地

本書は著作権法上の保護を受けています。 本書の一部あるいは全部について(ソフトウェア及びプログラムを含む)、 株式会社インプレスジャパンから文書による許諾を得ずに、 いかなる方法においても無断で複写、複製することは禁じられています。

Copyright © 2014 Impress Japan Corporation. All rights reserved.